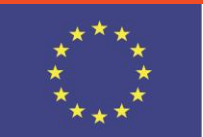

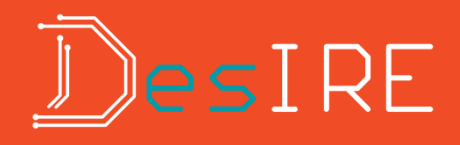

# Применение САПР Сгео 2.0 для разработки Элементов конструкции (Введение в проектирование. Построение простой детали)

Donbass State Engineering Academy (DSEA) Kramatorsk, Ukraine Prof. Tarasov O.F.

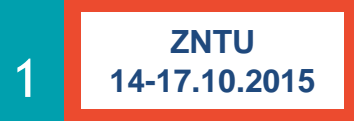

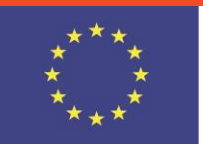

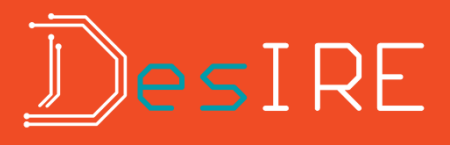

#### Интерактивная среда проектирования

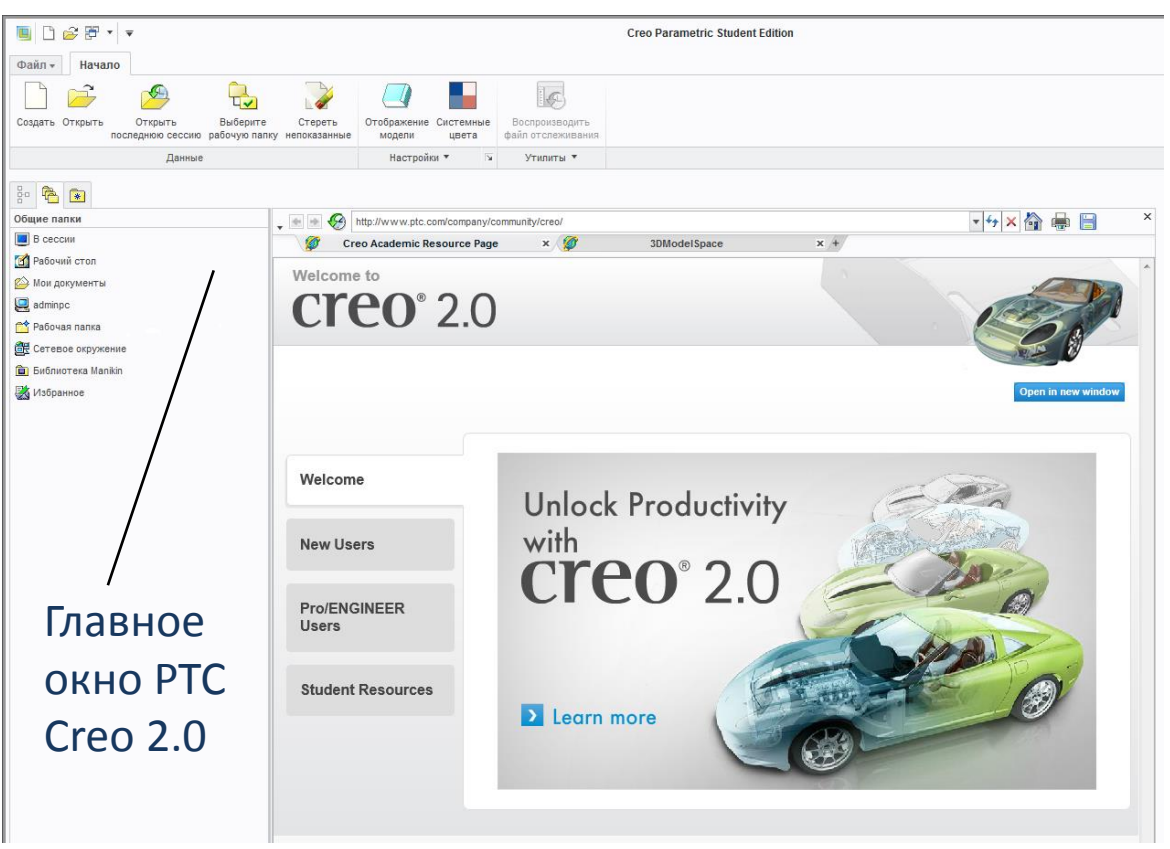

### PTC Creo

РТС Сгео — это масштабируемый, функционально совместимый пакет ПО для проектирования изделий. Позволяет группам конструкторов создавать, анализировать, просматривать и максимально использовать проекты изделий при дальнейшем конструировании, использует 2- и 3-мерное моделирование САD, параметрическое и прямое моделирование

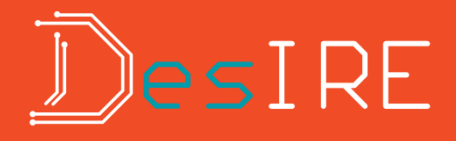

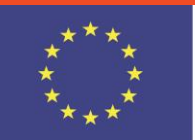

#### Создание детали вытягиванием

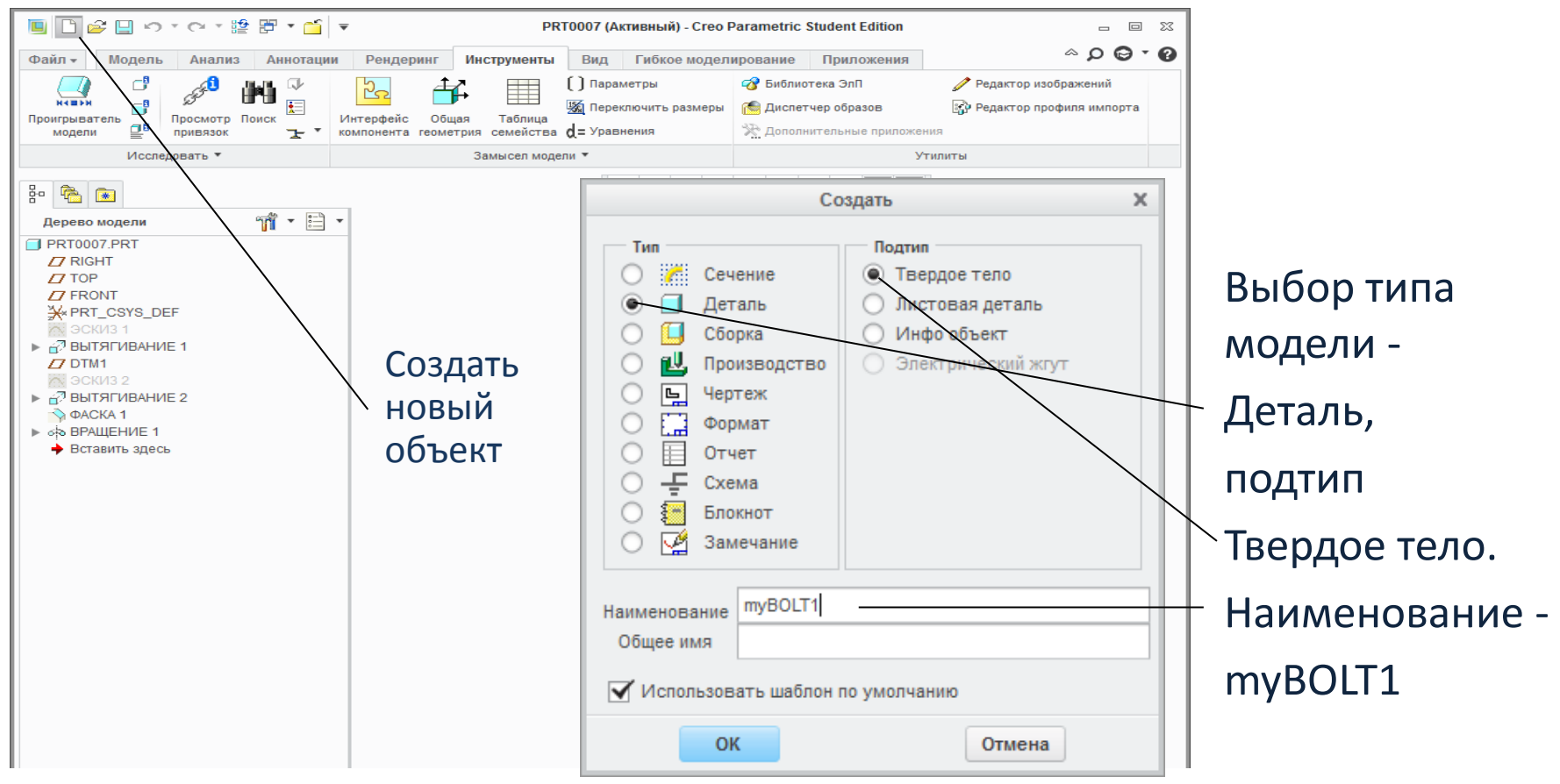

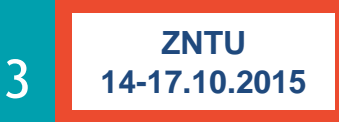

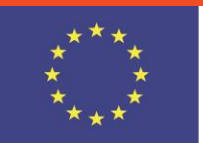

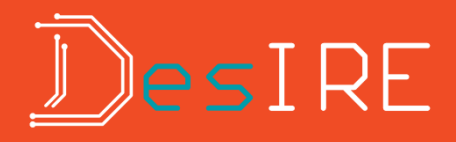

### Отображение системы координат

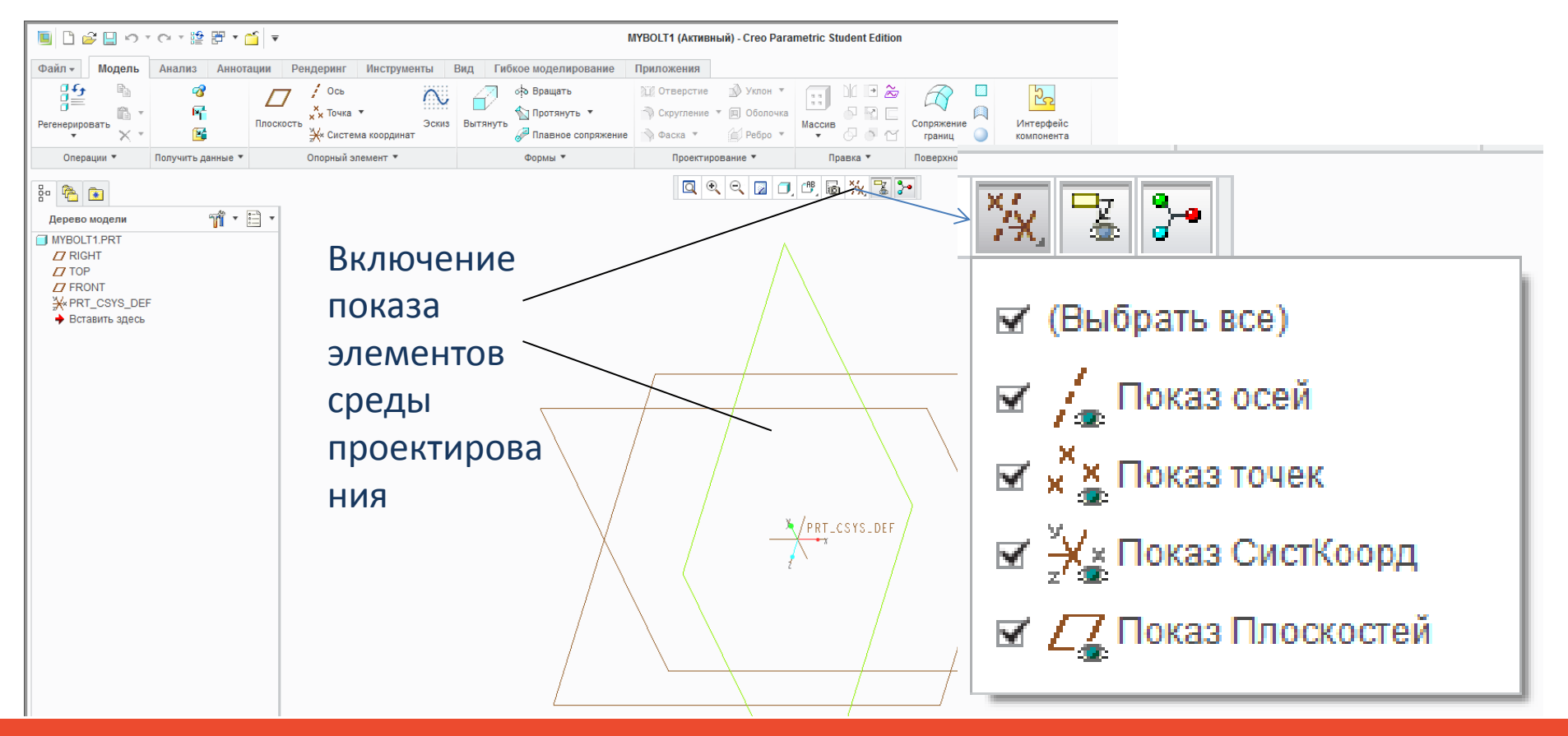

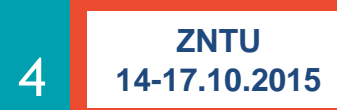

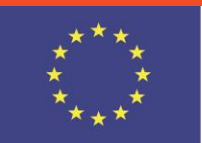

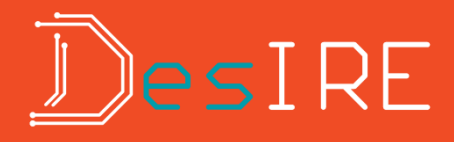

# Создание трехмерного твердотельного объекта вытягиванием

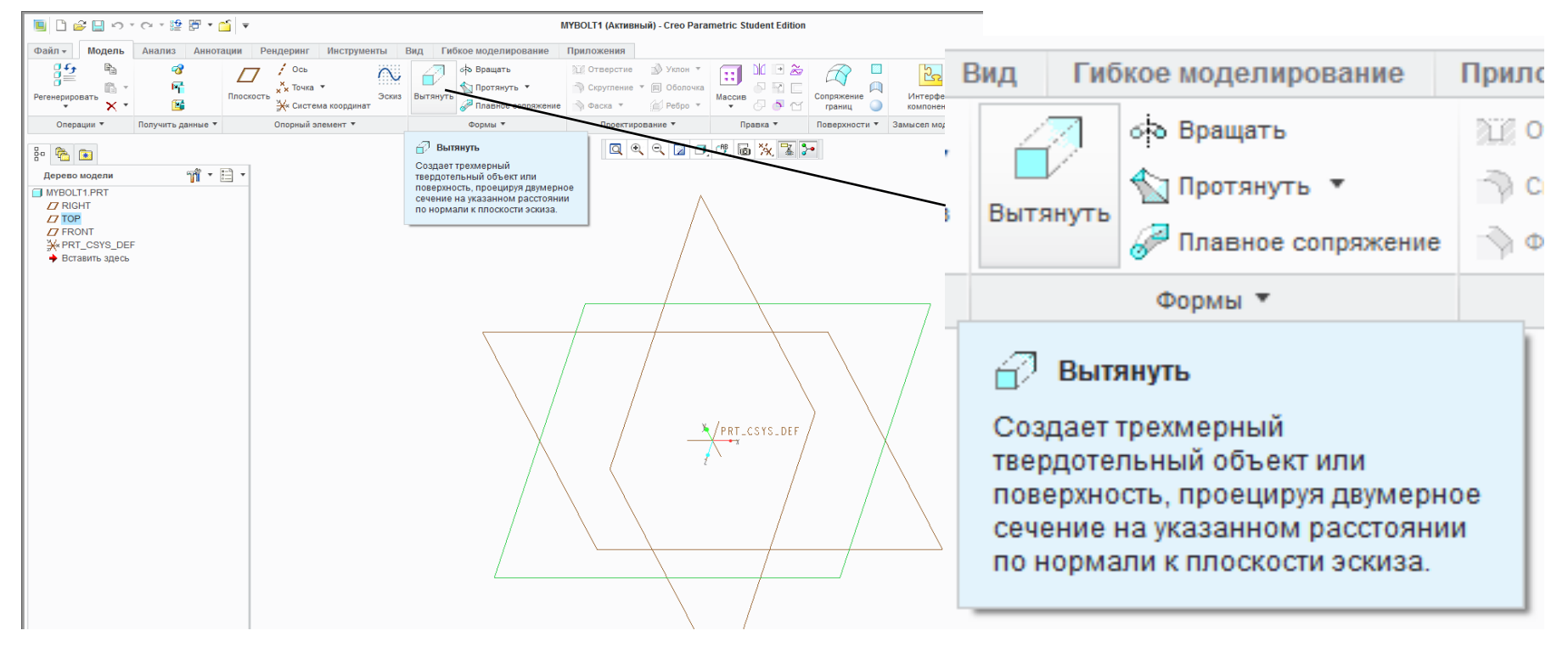

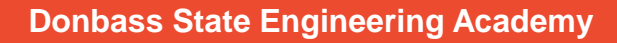

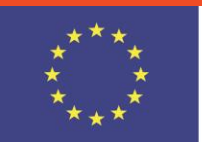

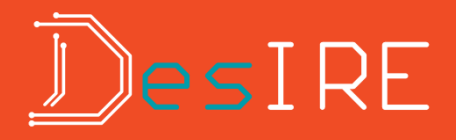

### Создание эскиза на плоской привязке

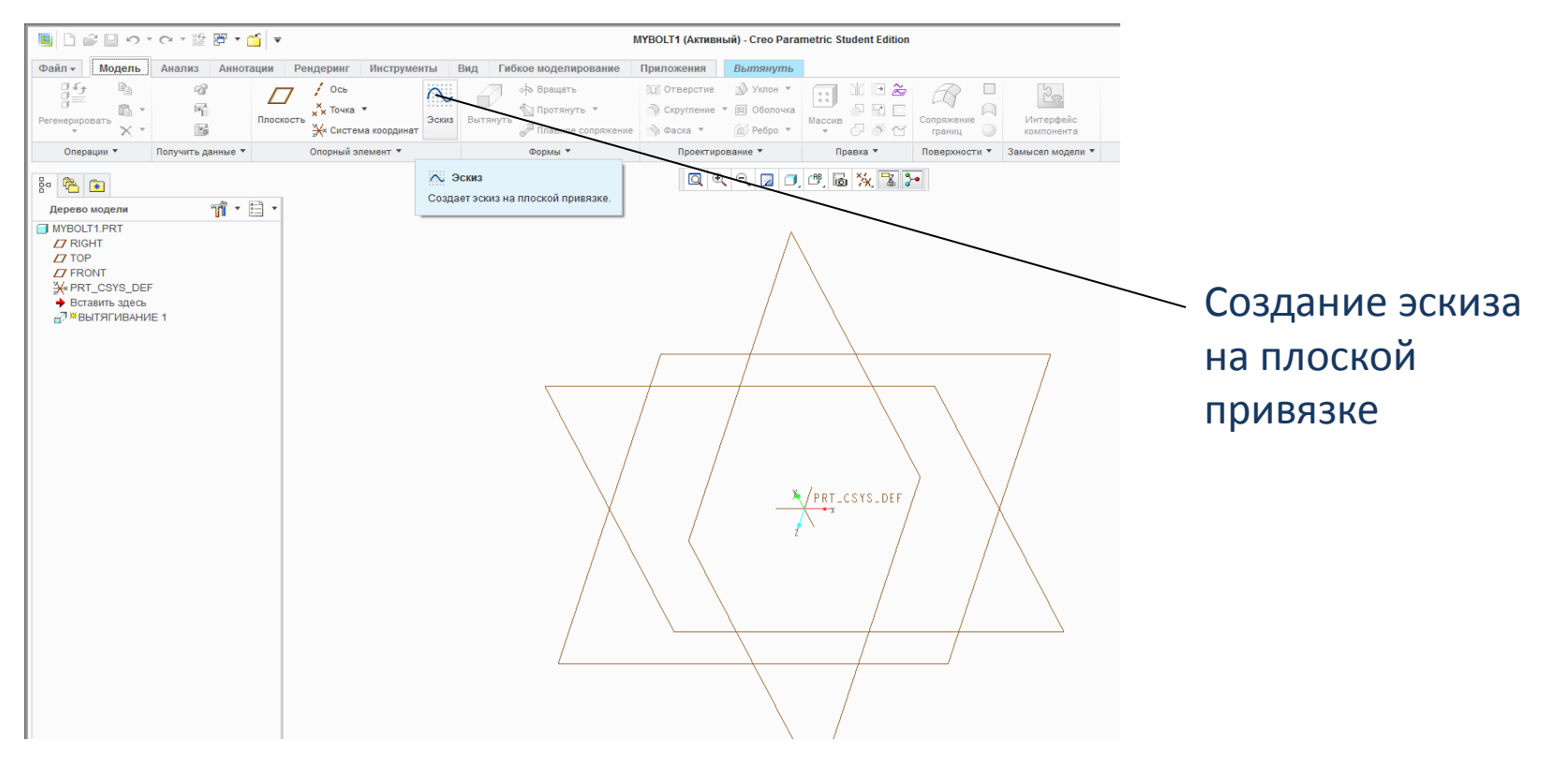

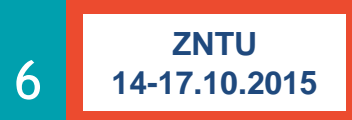

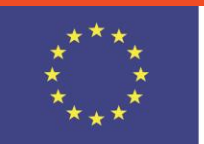

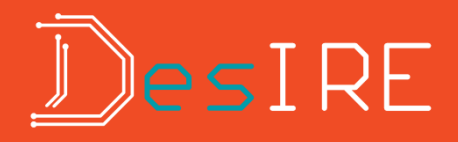

### Операция «Вытянуть», создание эскиза

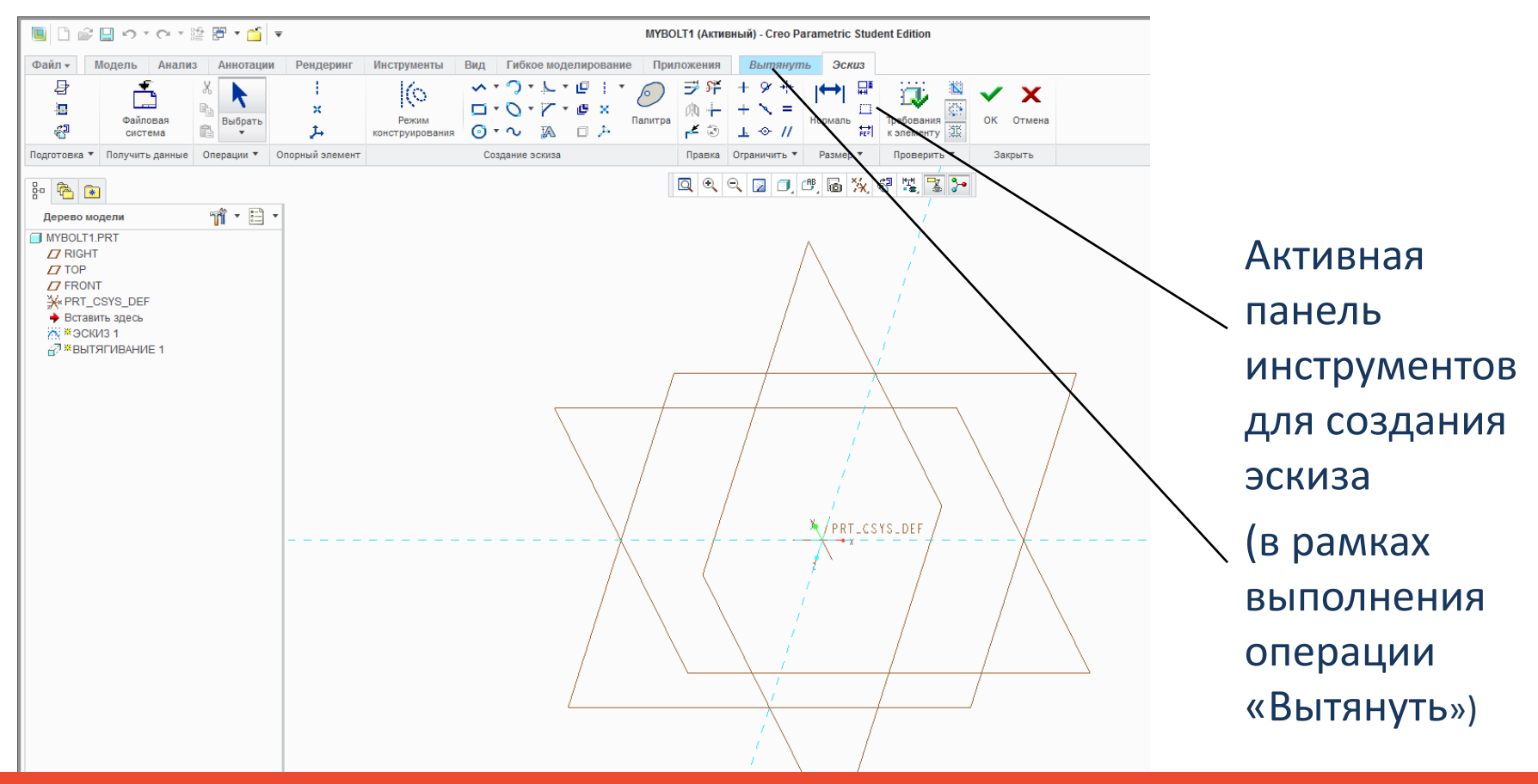

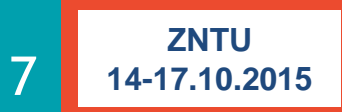

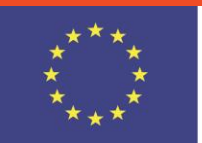

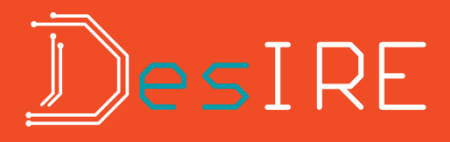

### Выбор ориентации показа объекта

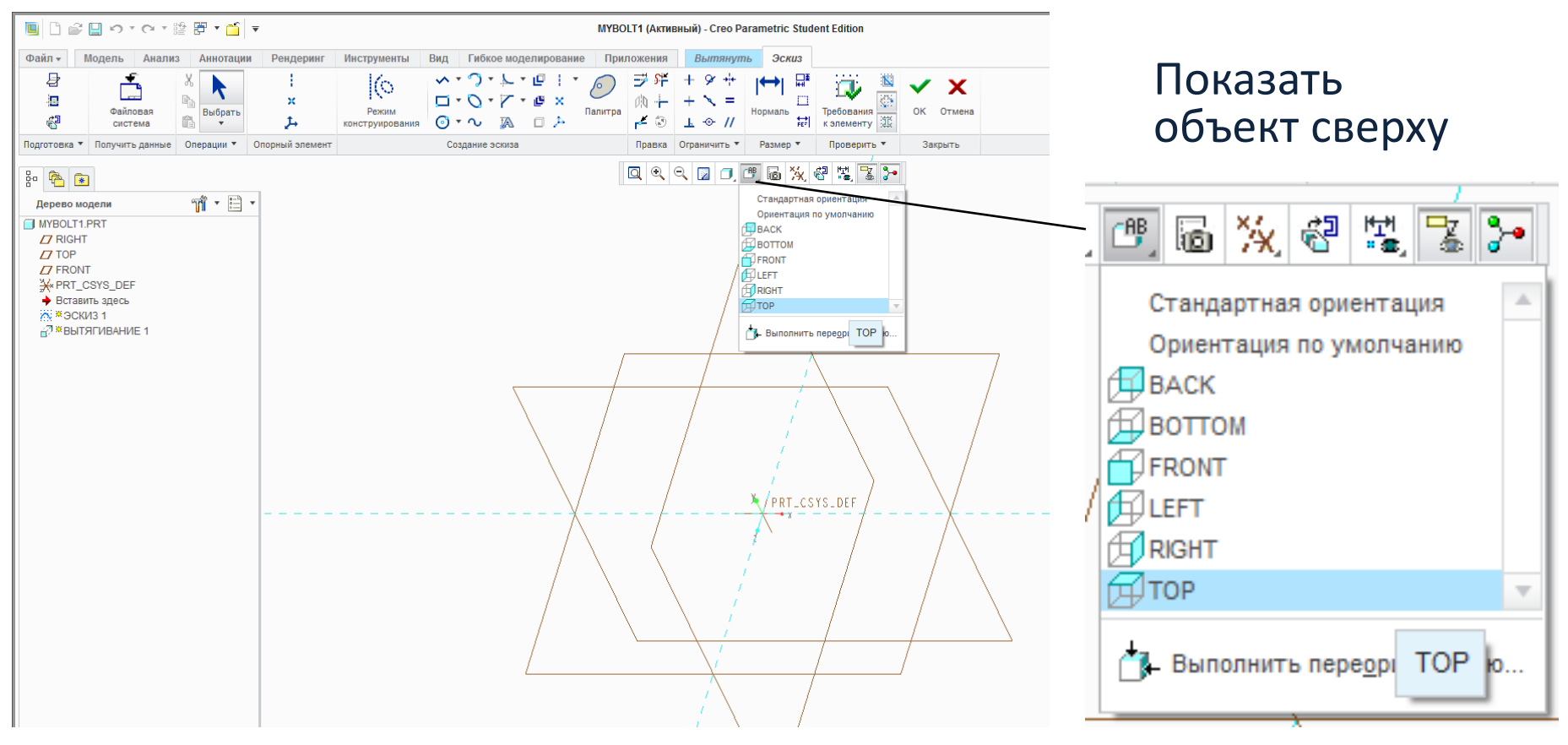

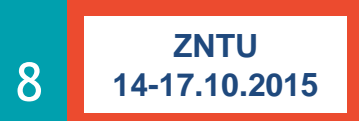

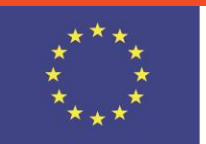

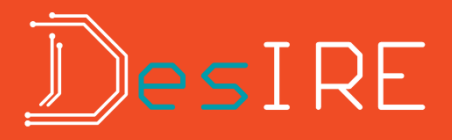

### Результат выбора ориентации объекта

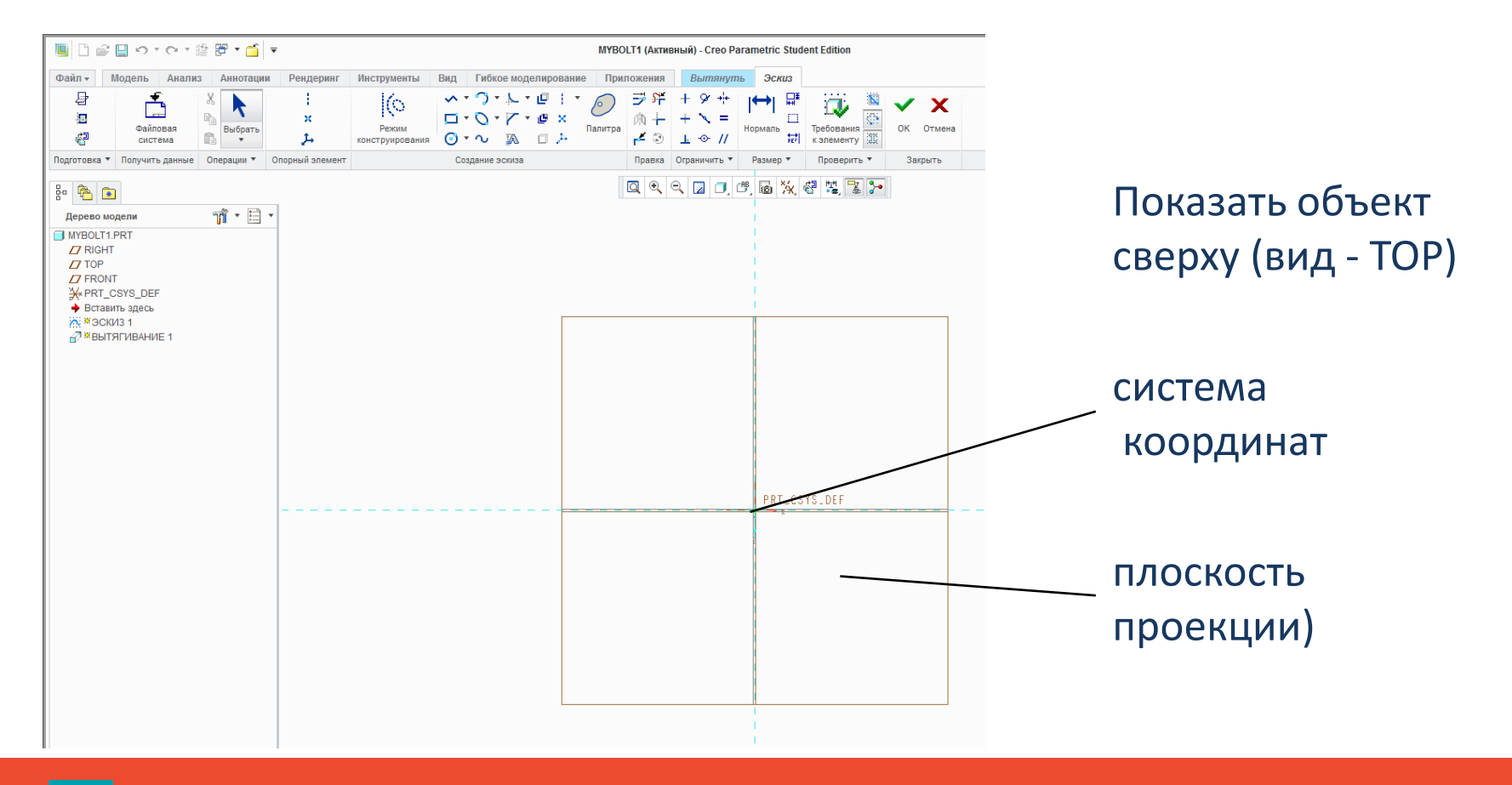

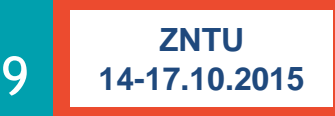

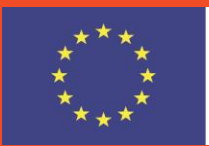

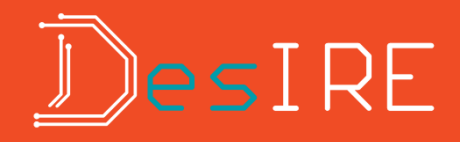

#### Создание окружности с указанием центра и точки

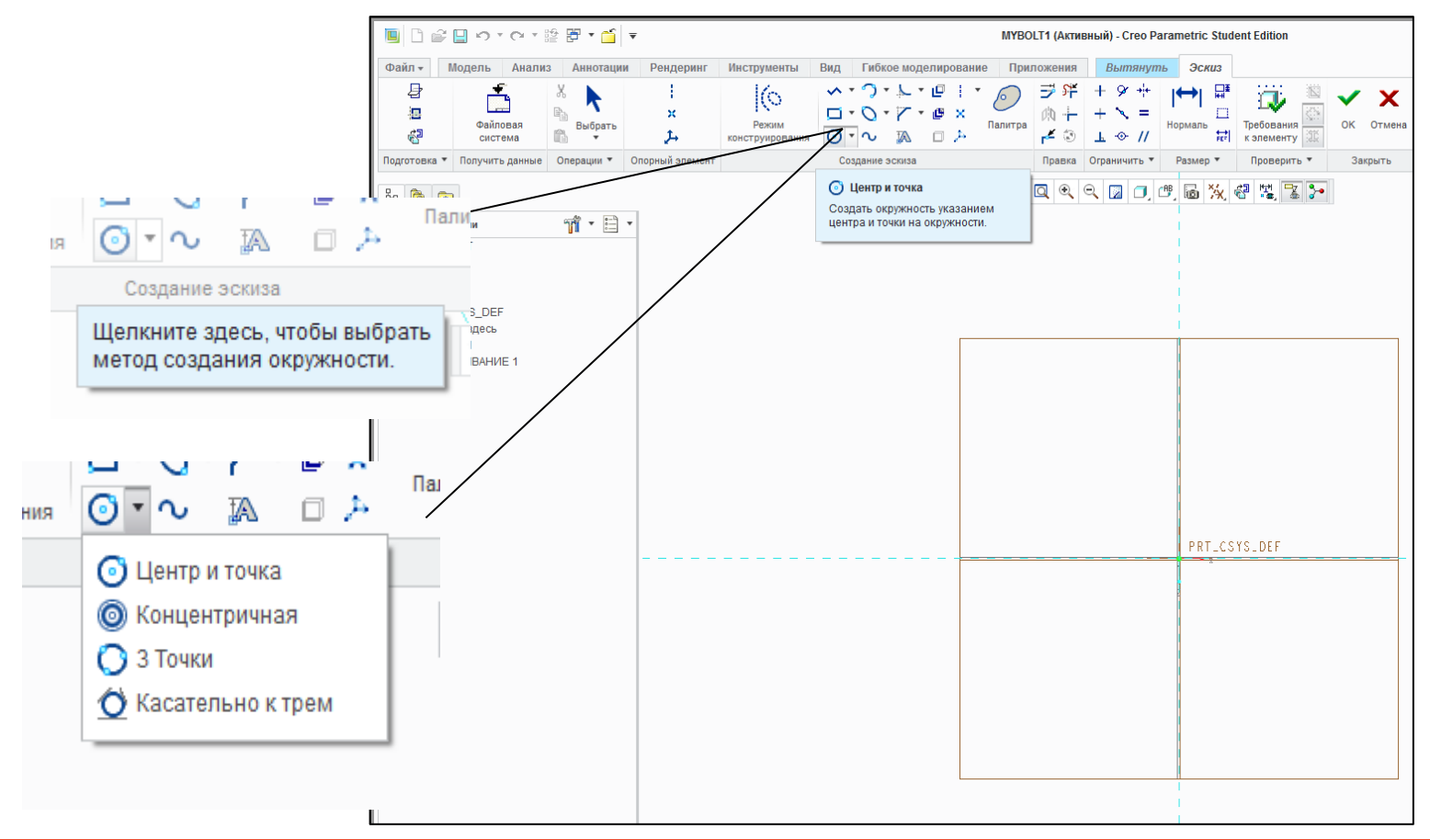

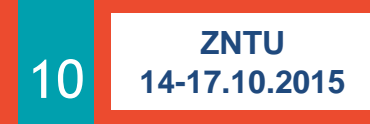

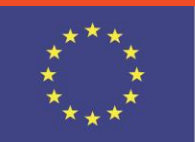

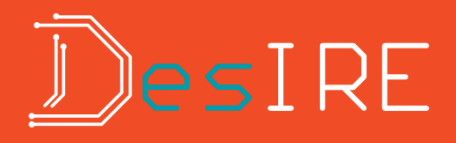

#### Результат построения окружности

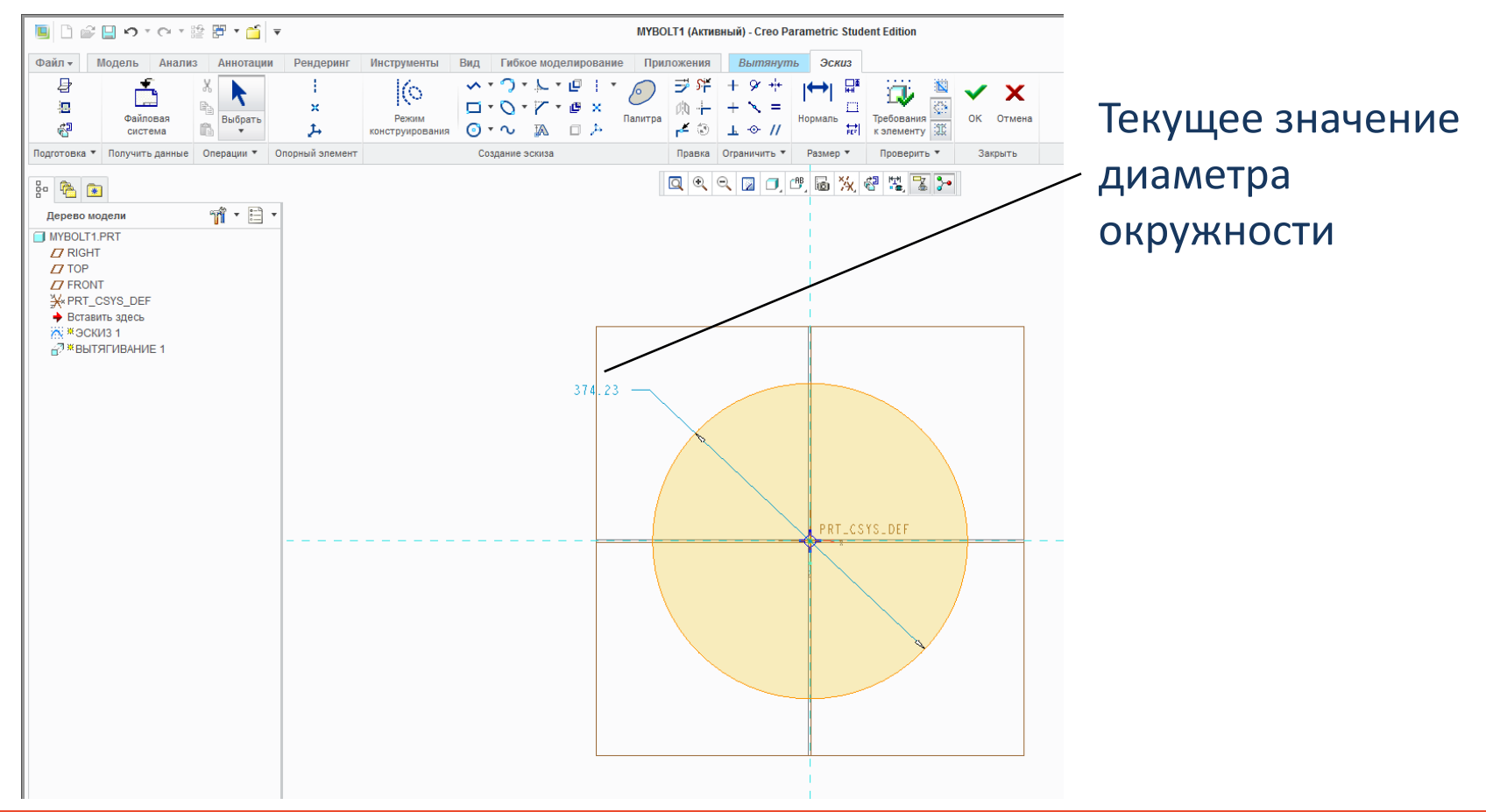

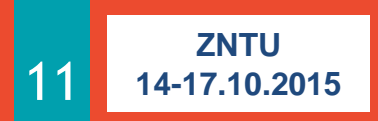

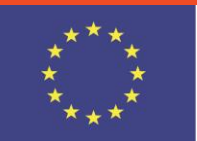

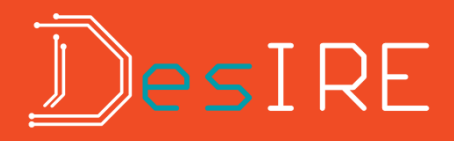

### Изменение размеров эскиза

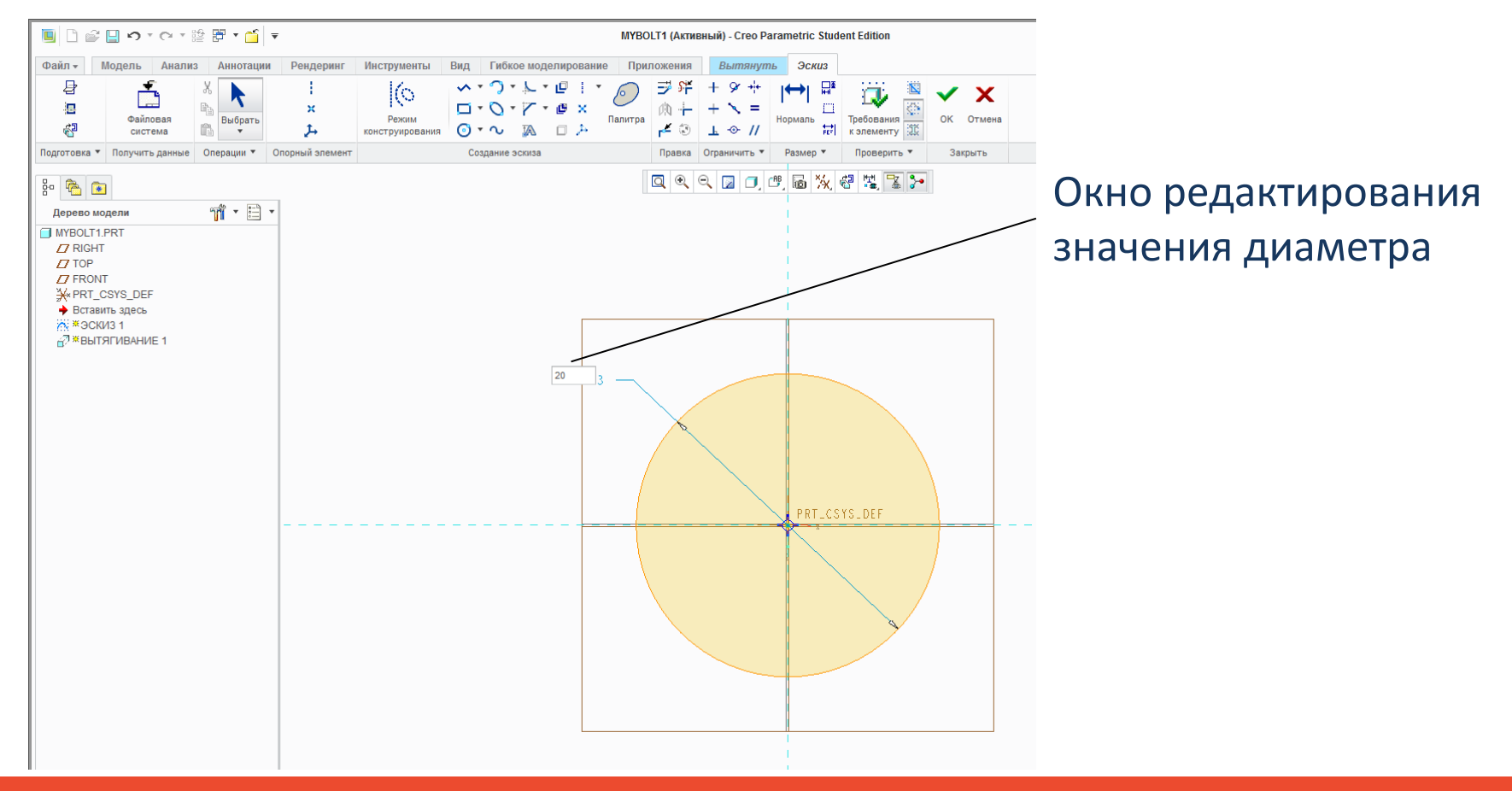

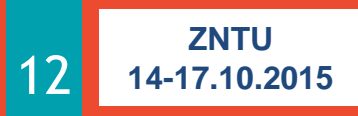

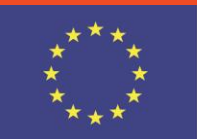

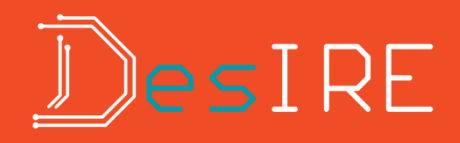

### Результат построения эскиза

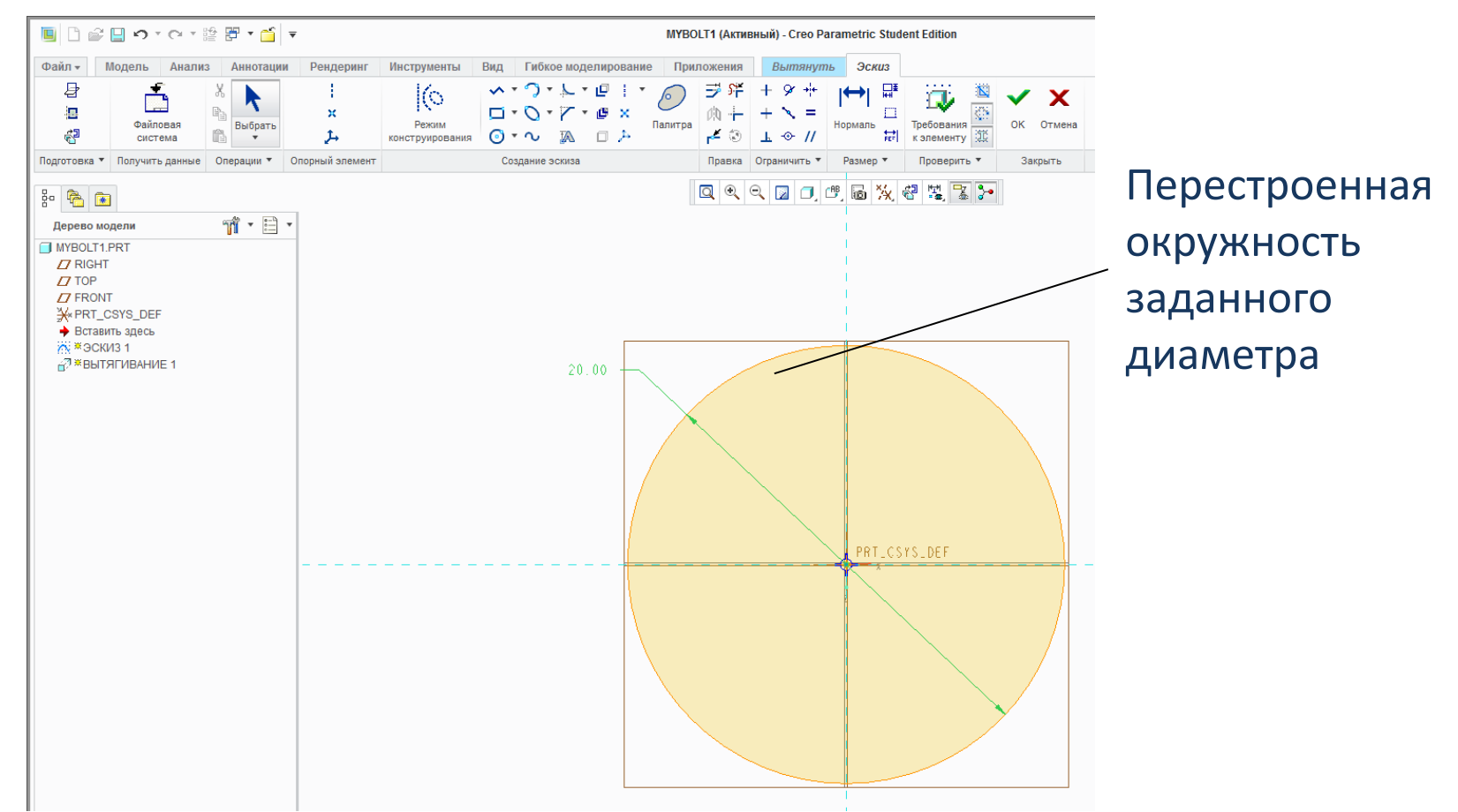

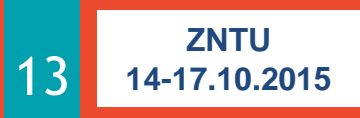

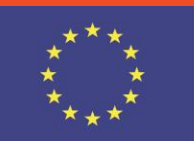

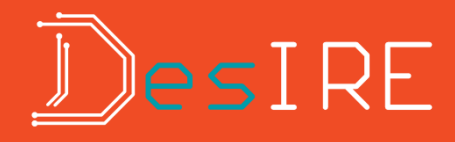

### Построенный эскиз

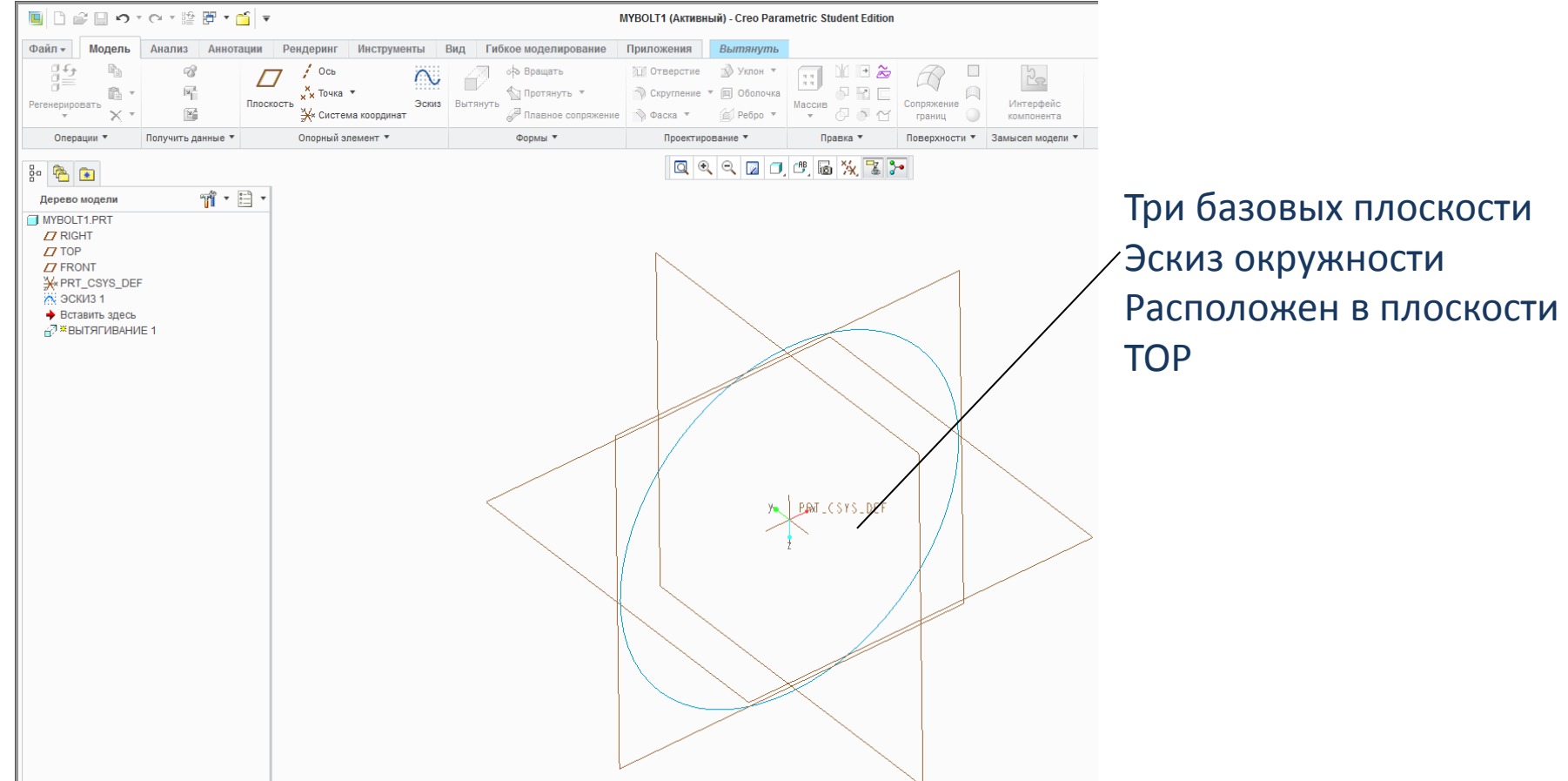

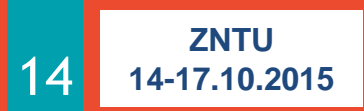

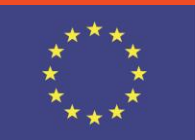

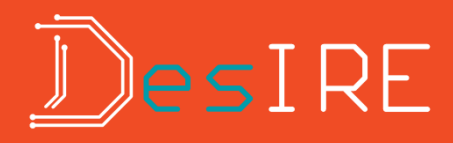

### Вытянутое тело (цилиндр)

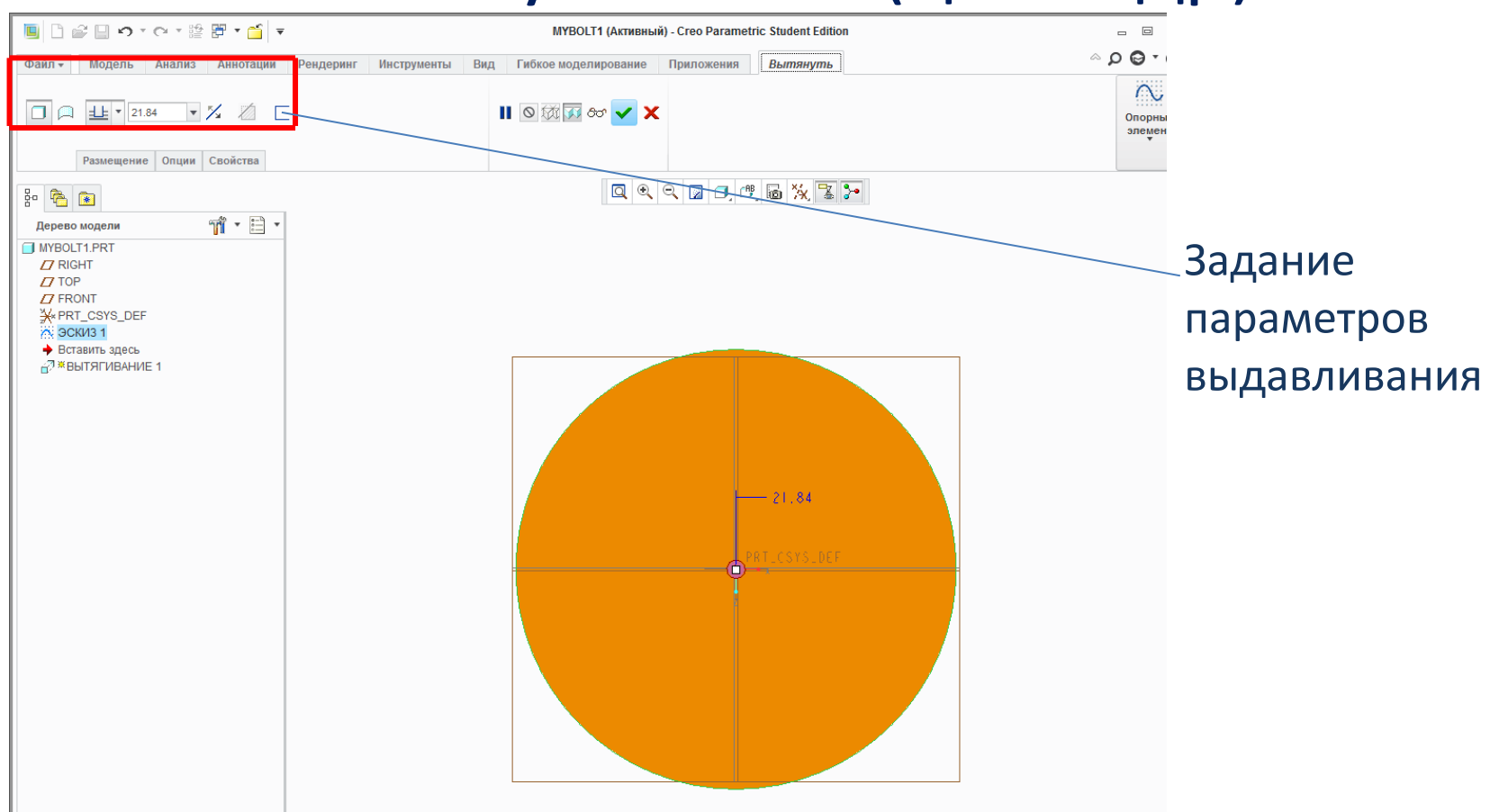

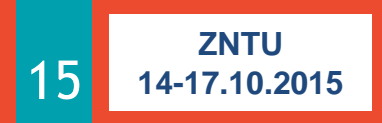

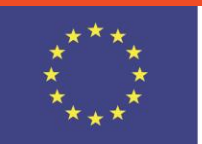

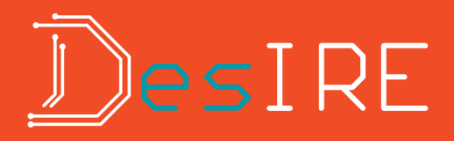

### Вытянутое и повернутое тело (цилиндр)

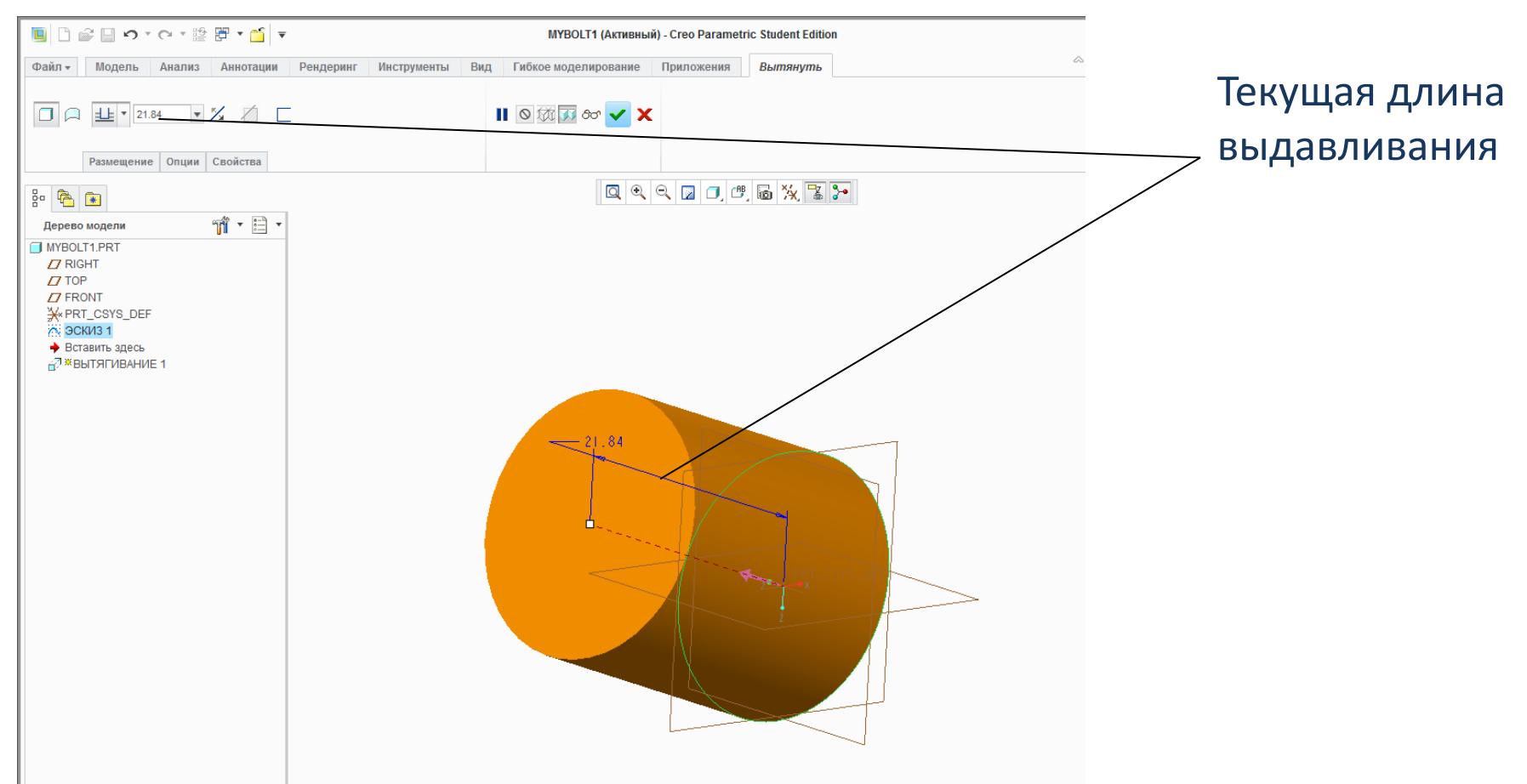

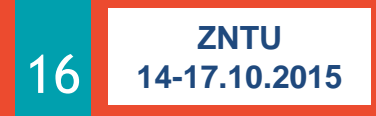

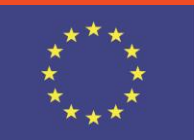

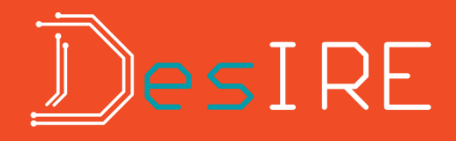

#### Изменение длины цилиндра

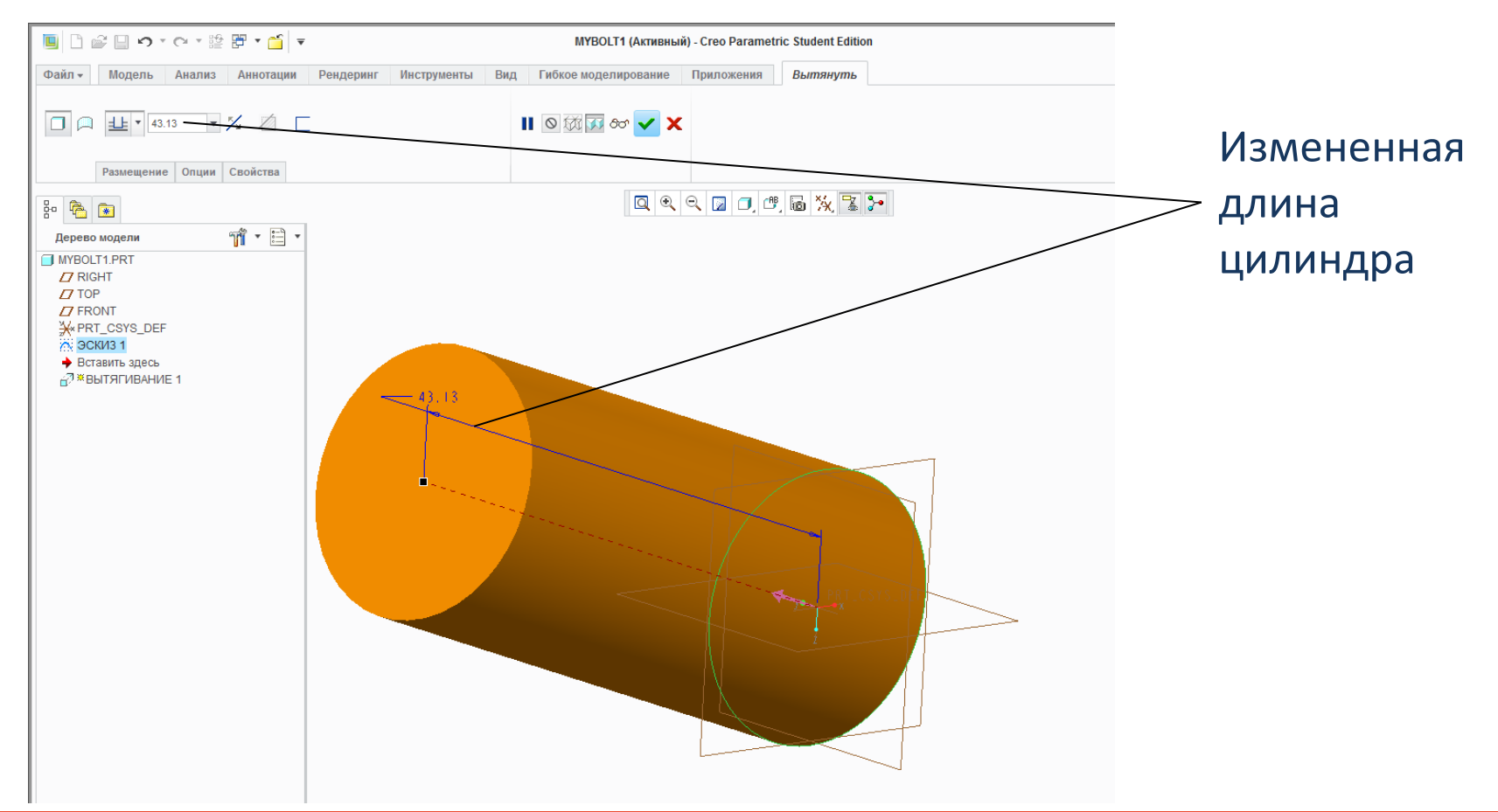

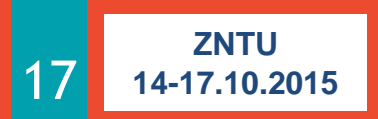

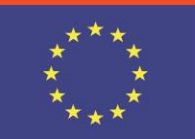

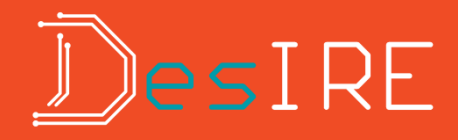

#### Изменение размера

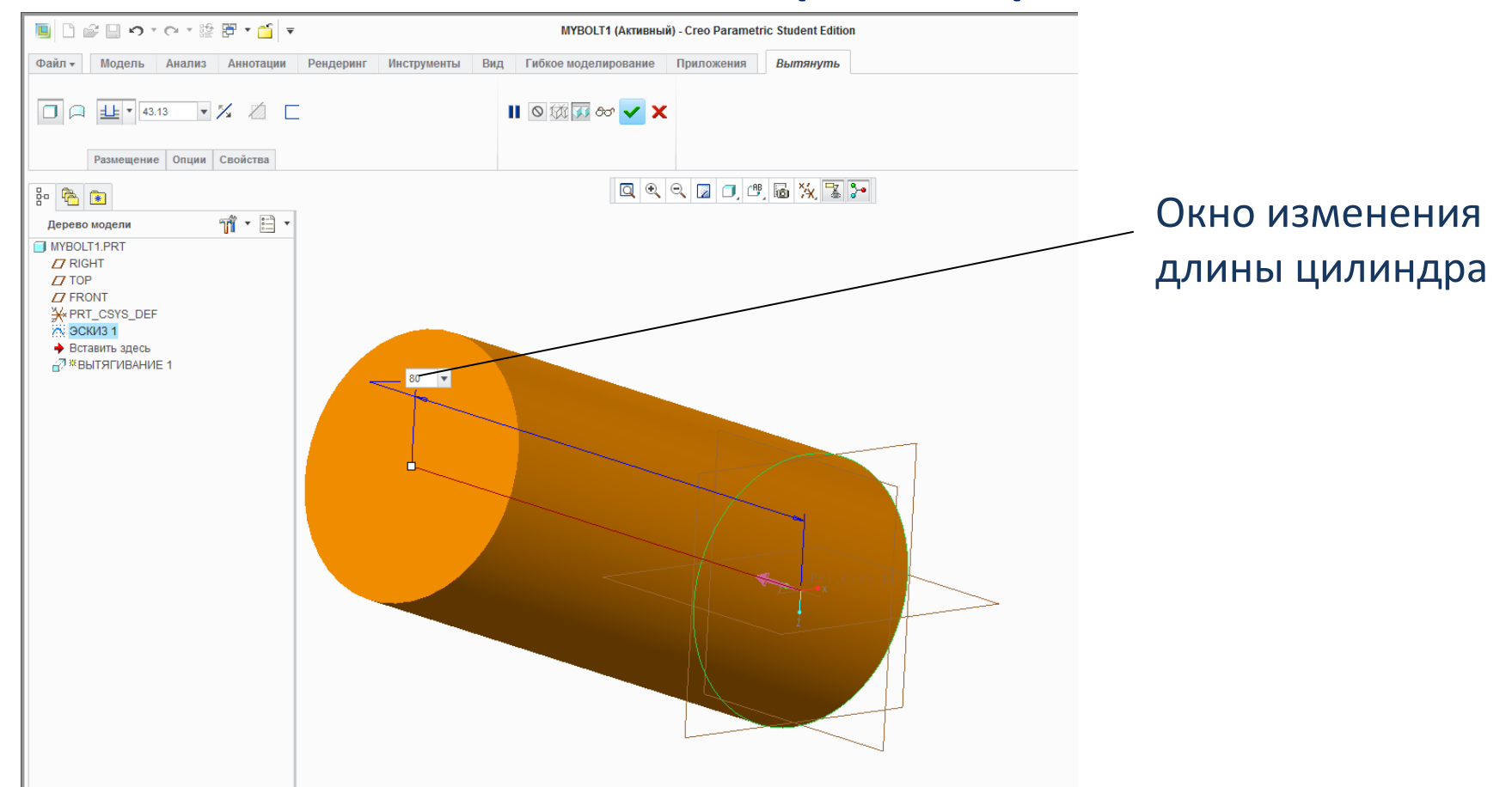

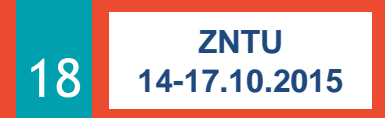

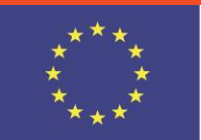

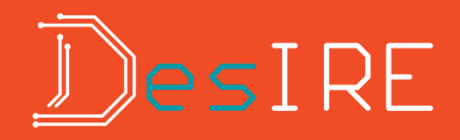

#### Поворот сечения, изменение масштаба

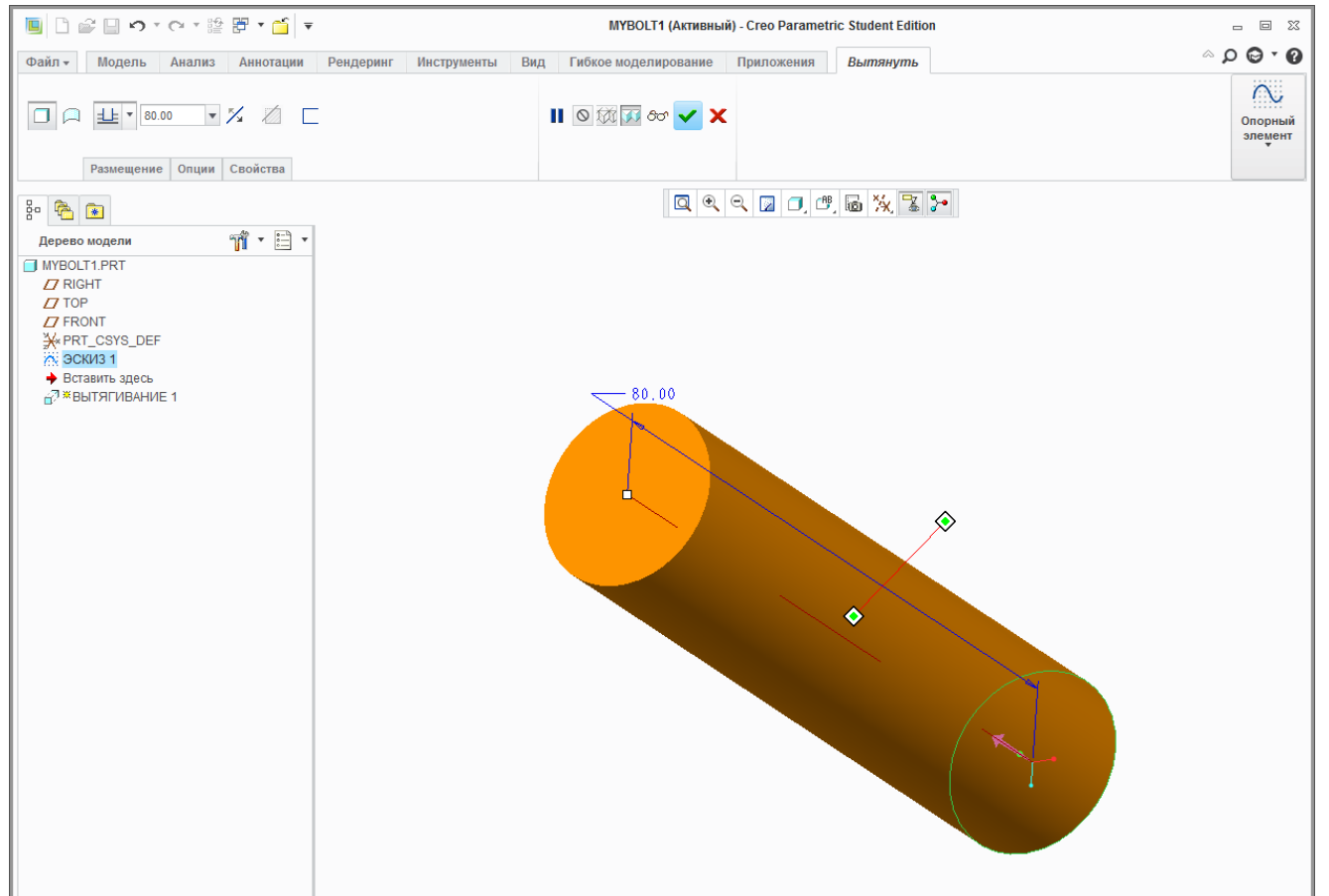

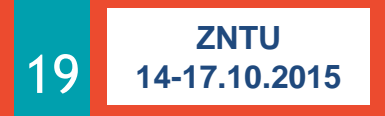

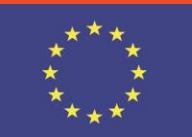

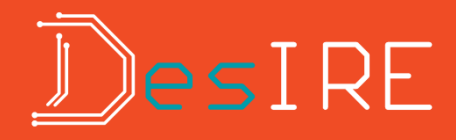

#### Сохранение детали

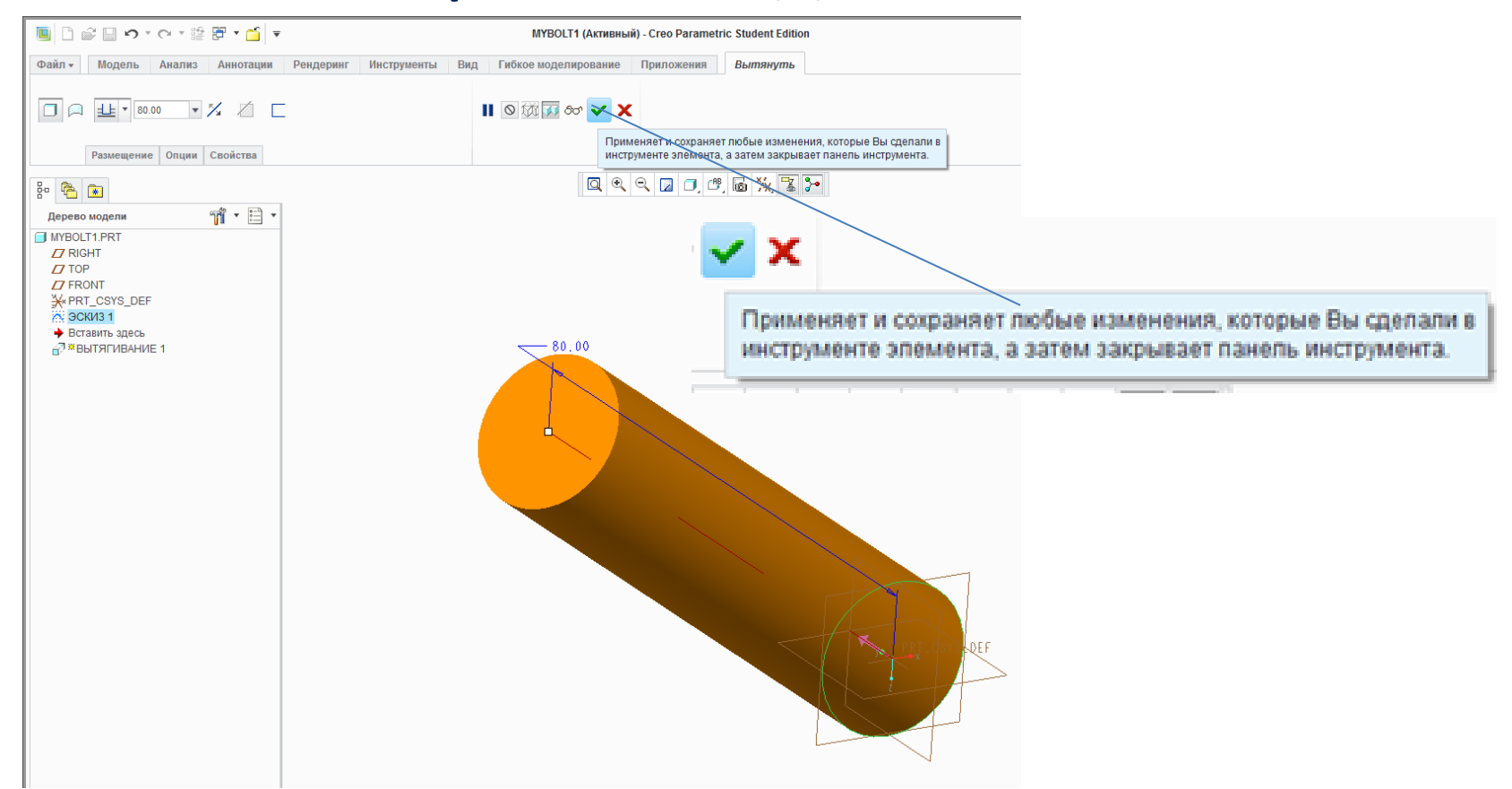

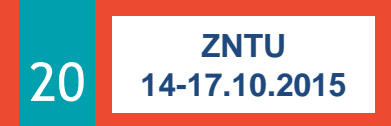

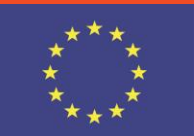

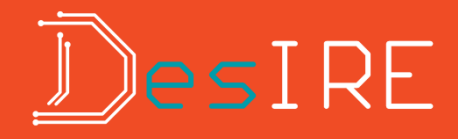

#### Построенная деталь

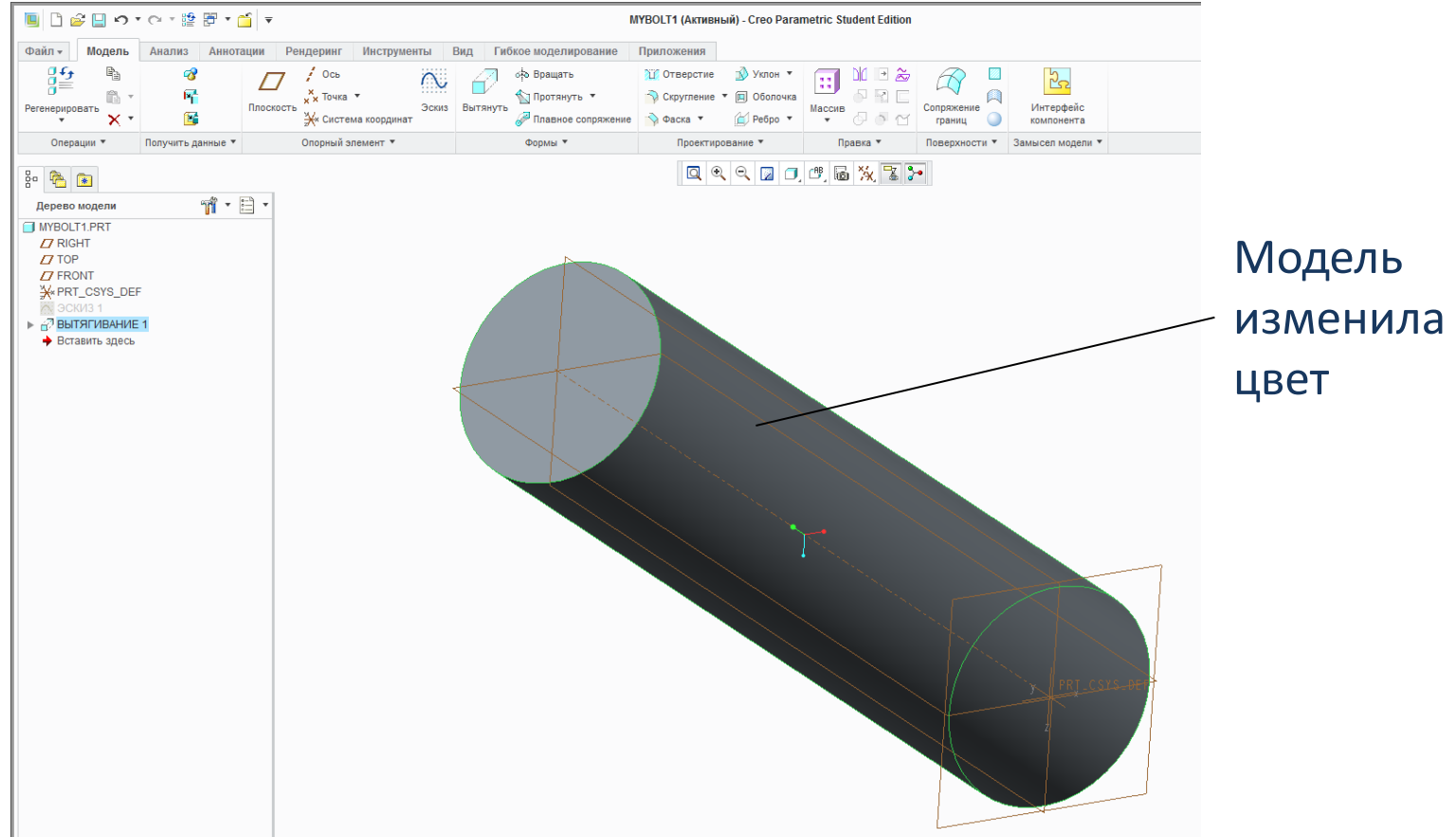

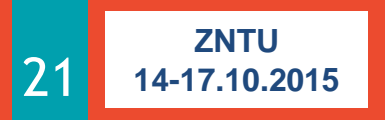

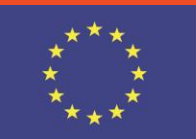

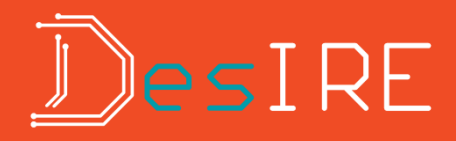

### Создание опорной плоскости

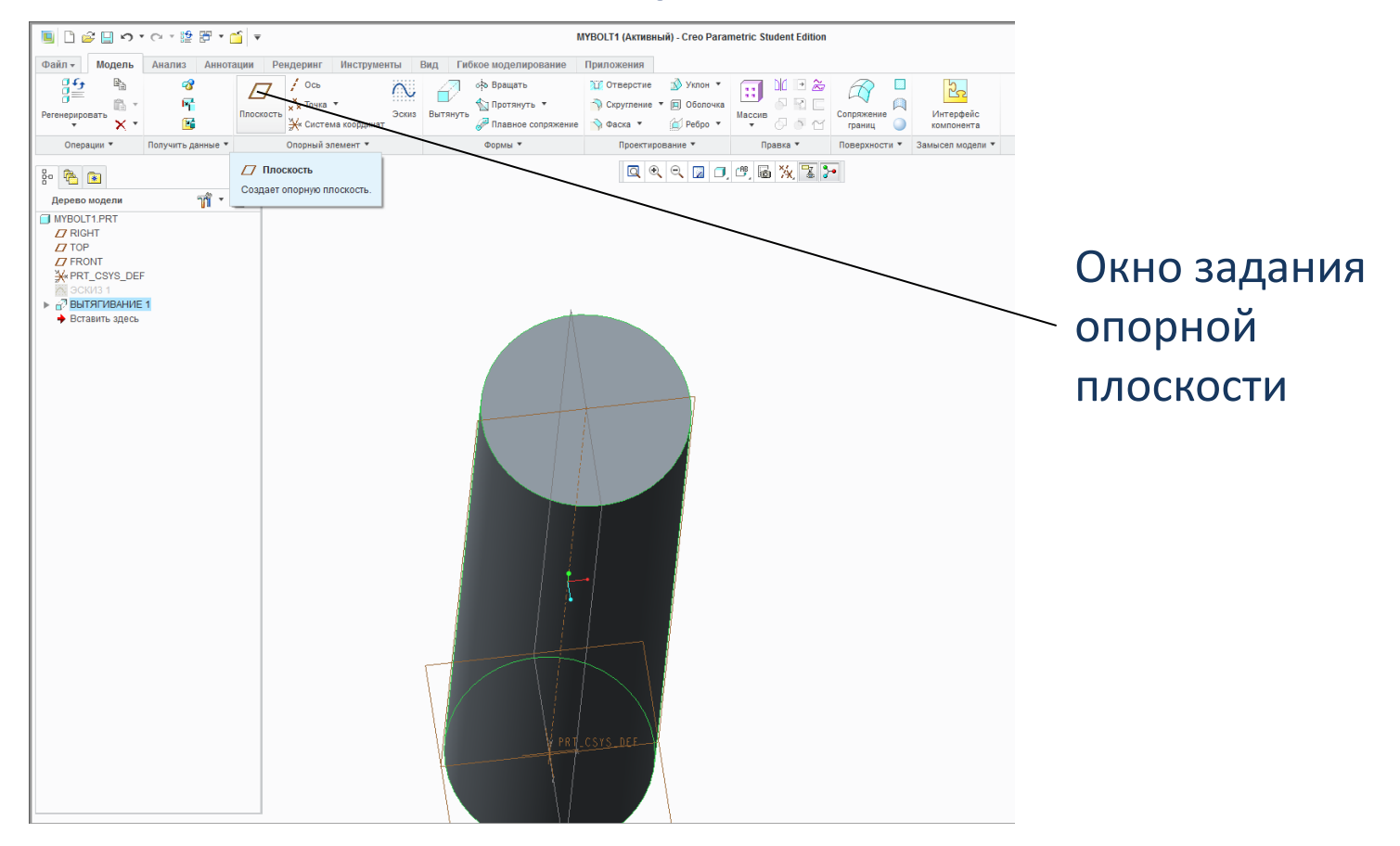

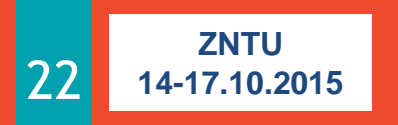

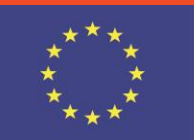

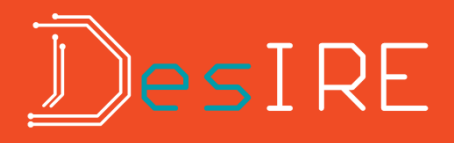

### Создание опорной плоскости

| ▼ 🗋 🕶 🖉 🕶 🖓 × 😋 🗐 🖉                                  | MYBOLT1 (Активный) - Creo Parametric Student Edition                                                                                                    |                                                                      |
|------------------------------------------------------|----------------------------------------------------------------------------------------------------|----------------------------------------------------------------------|
| Файл - Модель Анализ Аннотации Рендеринг             | Инструменты Вид Гибкое моделирование Приложения                                                                                                    |                                                                      |
| Ссь<br>Ссь<br>Ссь<br>Ссь<br>Ссь<br>Ссь<br>Ссь<br>Ссь | зски<br>в координат<br>в координат<br>в координат<br>в координат<br>в протянуть *<br>в координат<br>в координат<br>в координат<br>в координат<br>в протянуть *<br>в протянуть *<br>в координат<br>в протянуть *<br>в протянуть *<br>в протянить *<br>в протянить *<br>в | Привязка опорной                                                     |
| Операции 👻 Получить данные 👻 Опорный эле             | ммент * Формы * Проектирование * Правка * Поверхности * Замысел модели *                                                                                                    | ПЛОСКОСТИ                                                            |
| 80 😤 💽                                               |                                                                                                    |                                                                      |
| Дерево модели 🎢 🔹 🗎 🔹                                |                                                                                                    |                                                                      |
| KYBOLT1PRT Z7 RIGHT TOP FRONT KONT                   | Ополичит поскость Х<br>Разыритоние Изображение Свойства<br>Присязои                                                                                                    | Опорная плоскость Х                                                  |
| ЭСКИЗ 1<br>▶ 6 <sup>7</sup> ВЫТЯГИВАНИЕ 1            | F6(BITЯГИВАНИЕ_1) Сквозной                                                                                                    | Размещение Изображение Свойства                                      |
| ♦ Вставить здесь                                     |                                                                                                    | Привязки                                                             |
|                                                      |                                                                                                    | F6(ВЫТЯГИВАНИЕ_1) Сквозной<br>Смещение<br>Сечение ▼ 1 ▼<br>ОК Отмена |

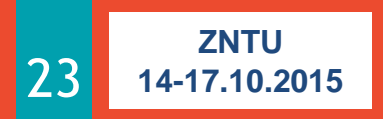

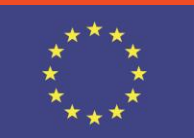

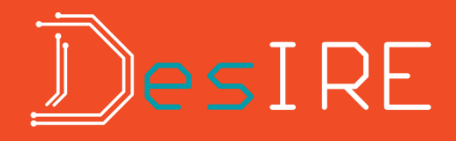

### Создание опорной плоскости

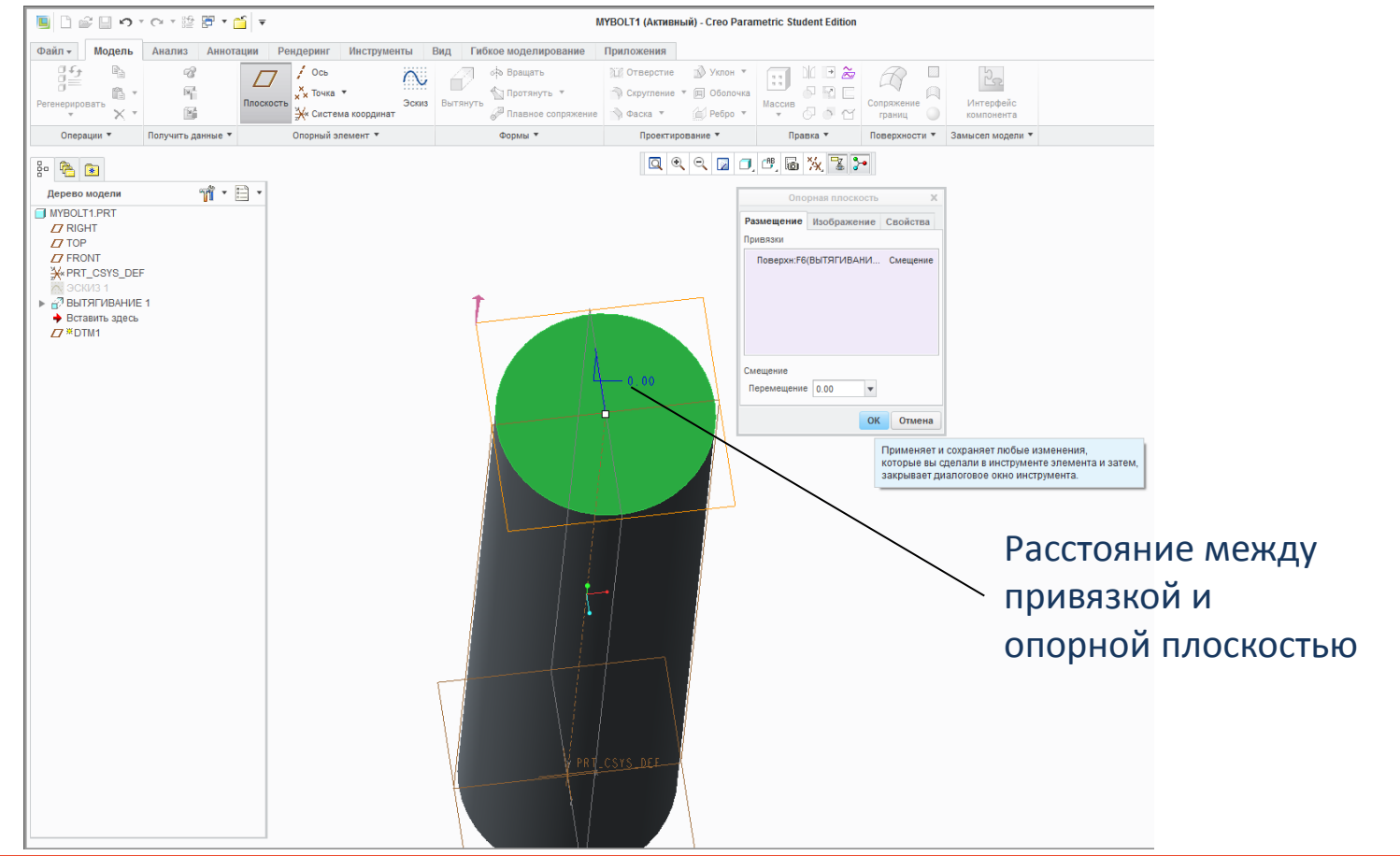

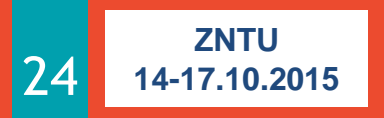

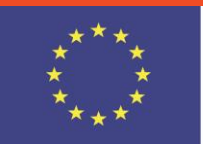

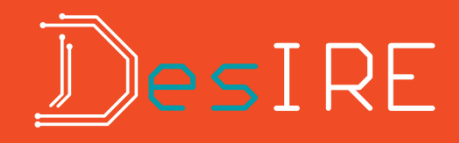

### Полученный результат – опорная плоскость

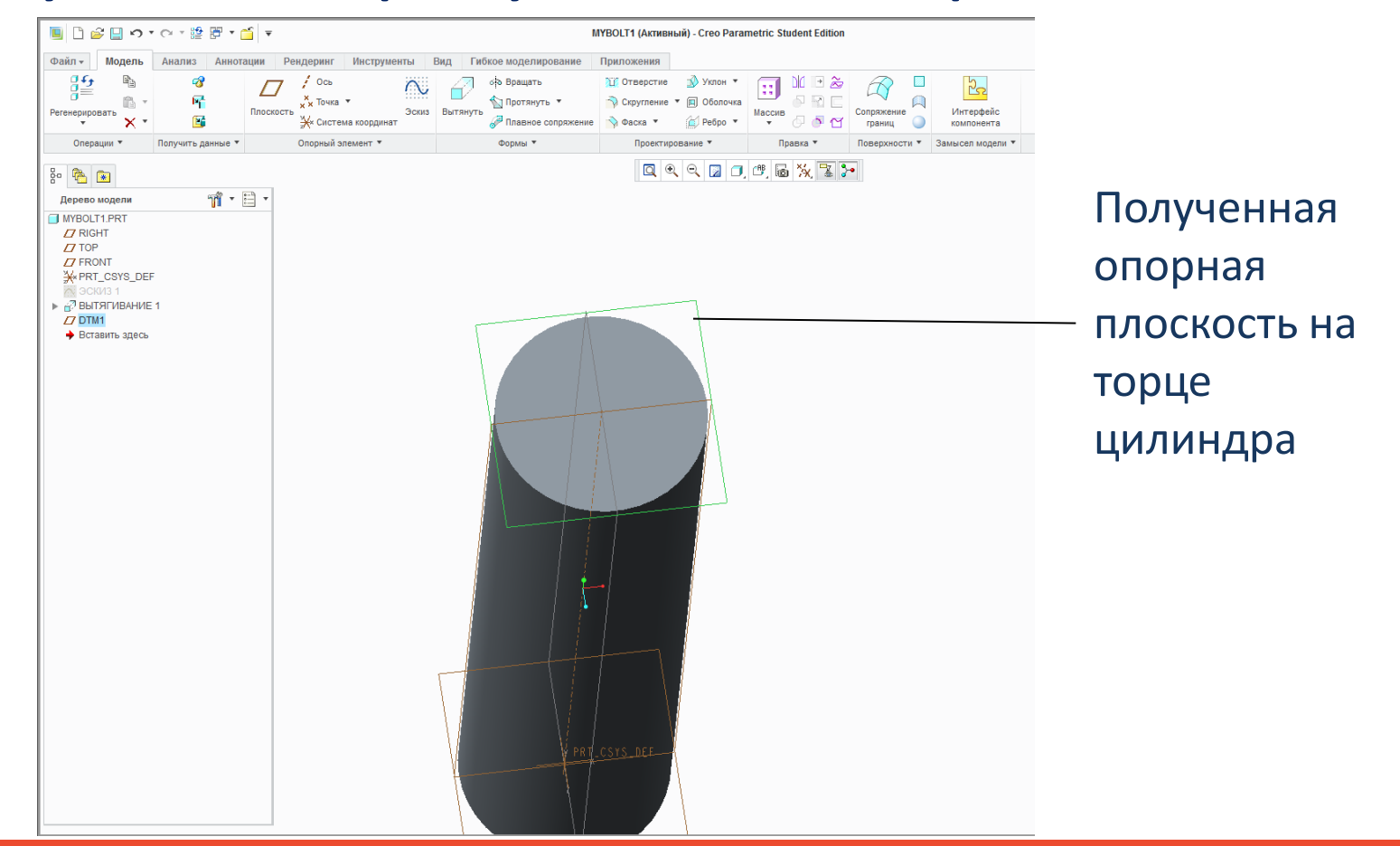

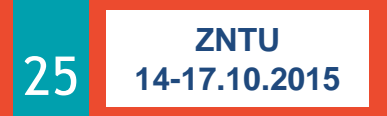

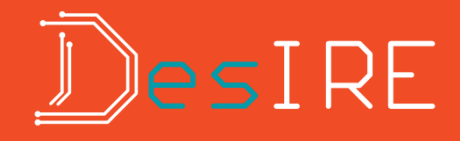

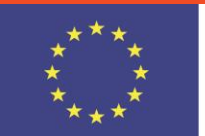

#### Активация палитры для построения эскиза

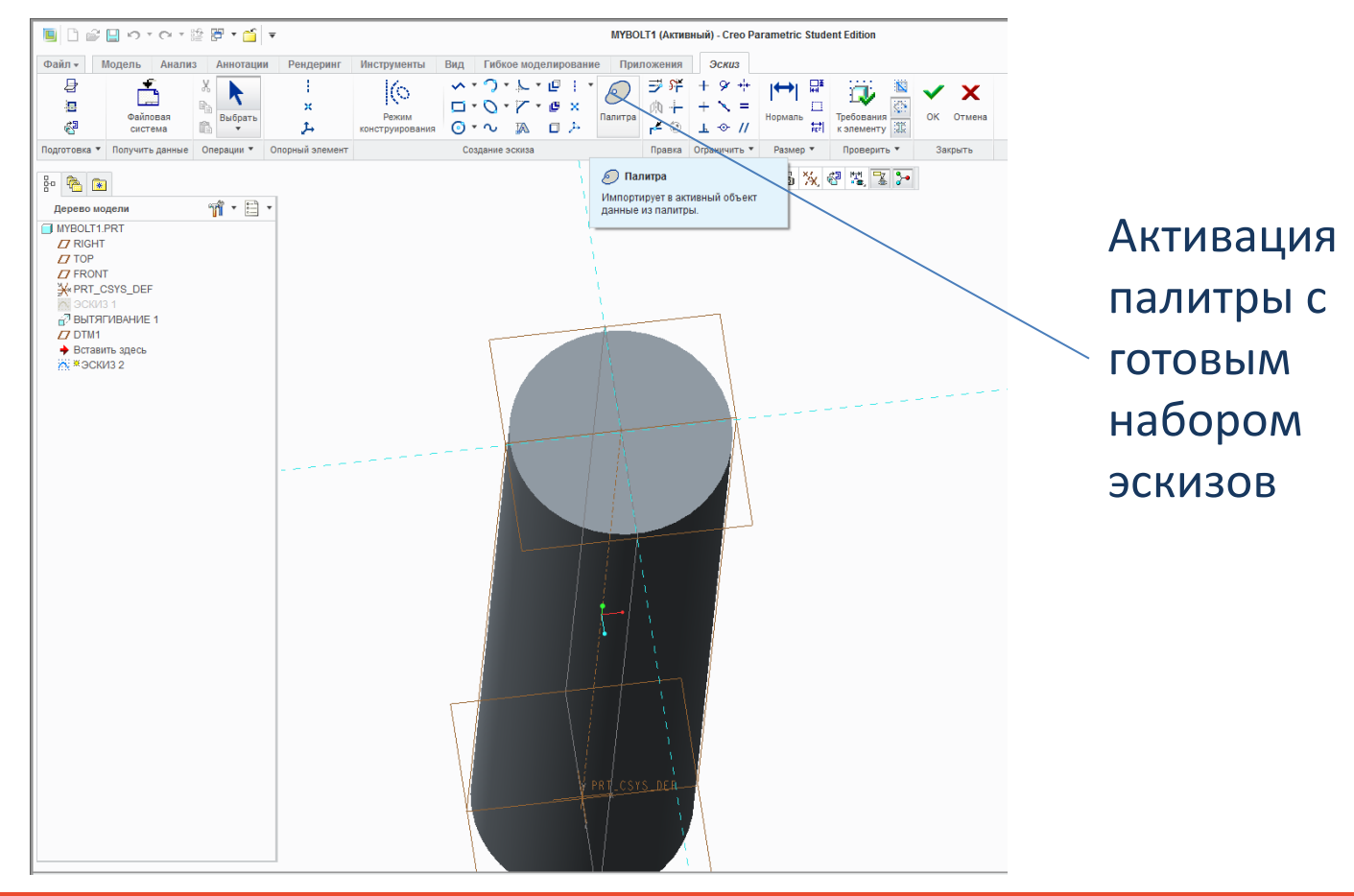

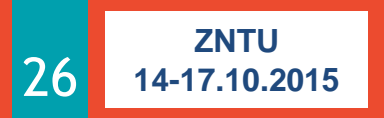

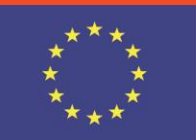

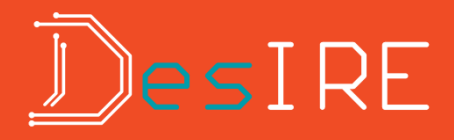

#### Просмотр палитры среды эскиза

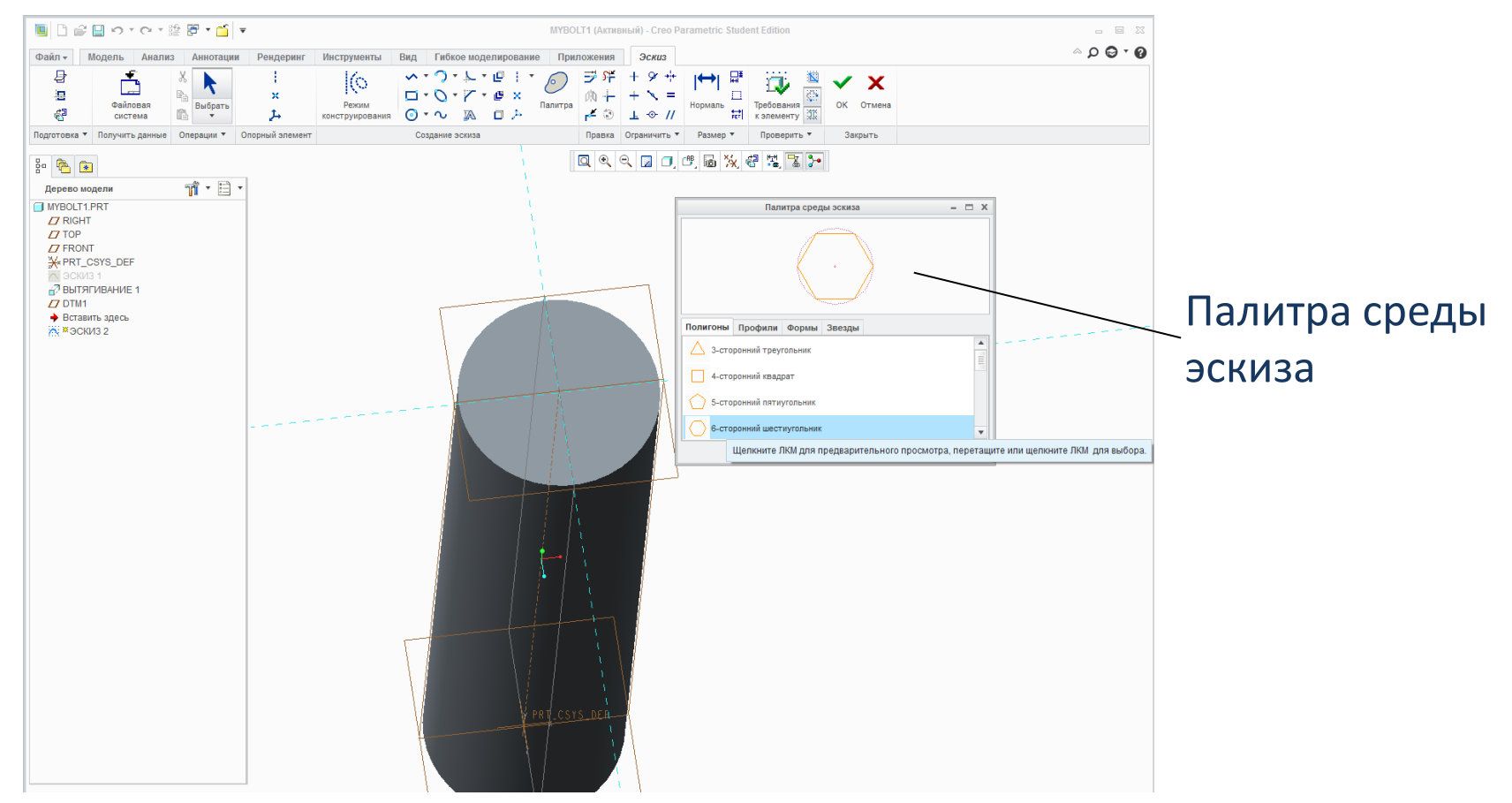

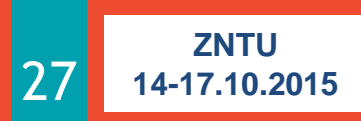

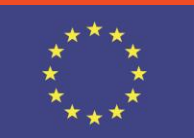

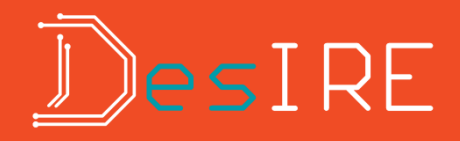

#### Выбор «Полигон- шестиугольник»

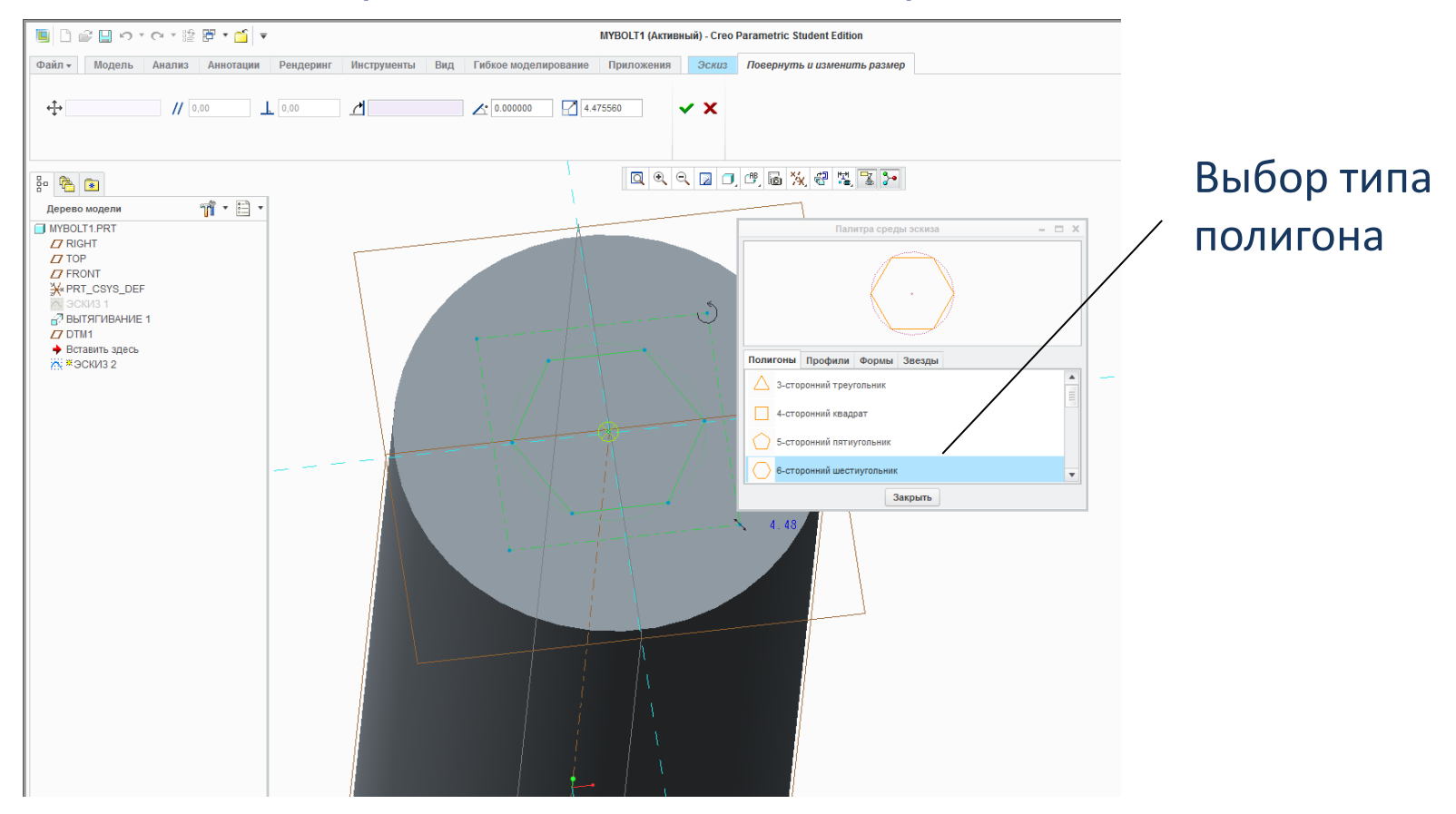

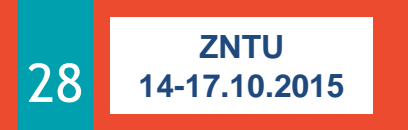

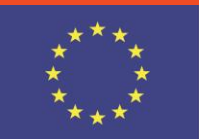

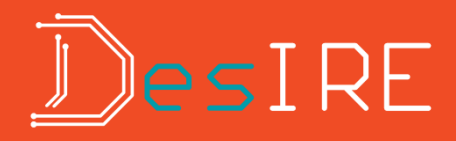

#### Построение эскиза шестиугольника

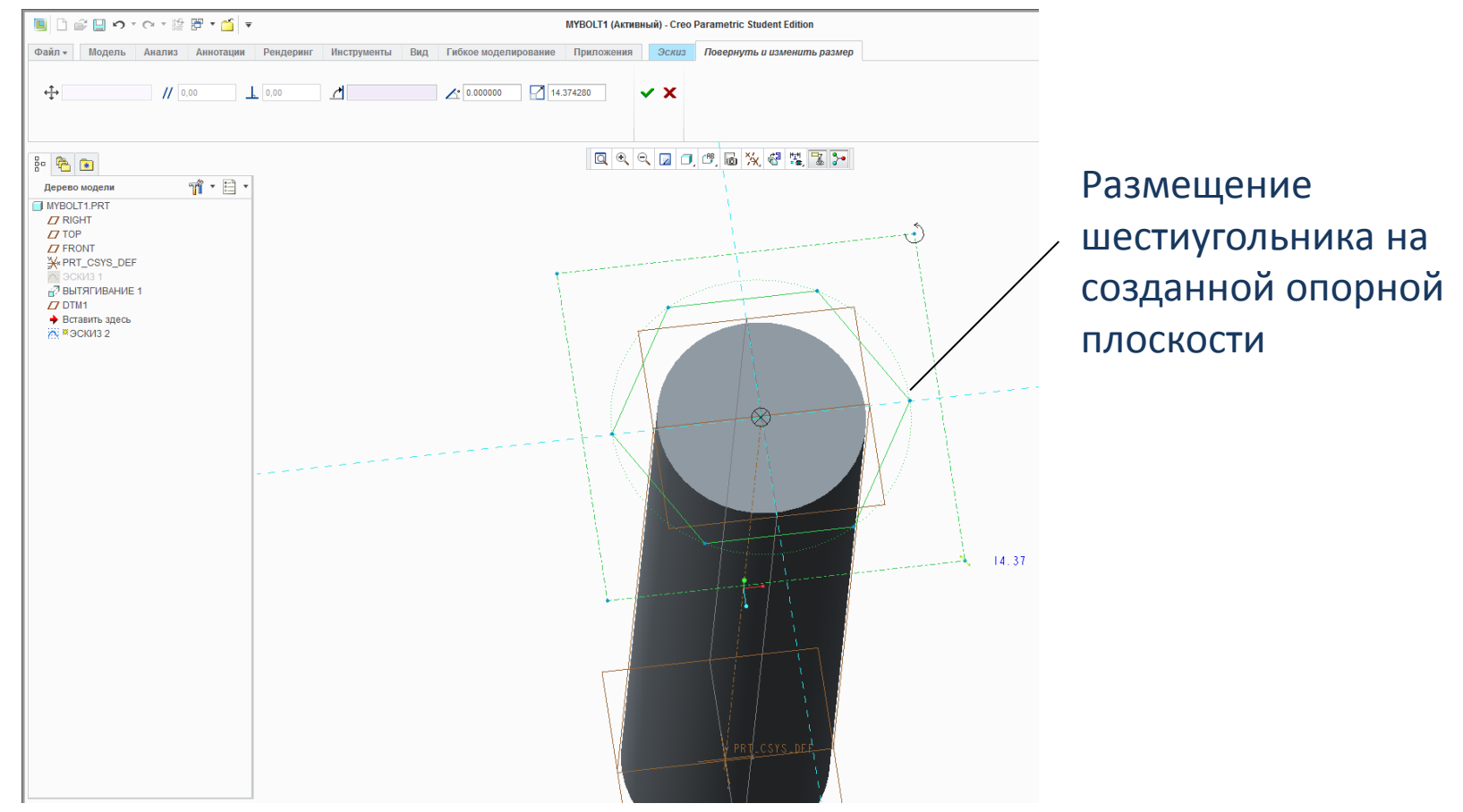

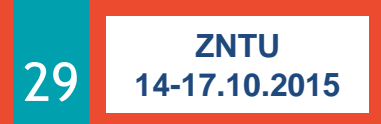

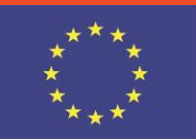

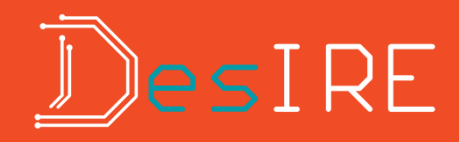

### Полученный результат

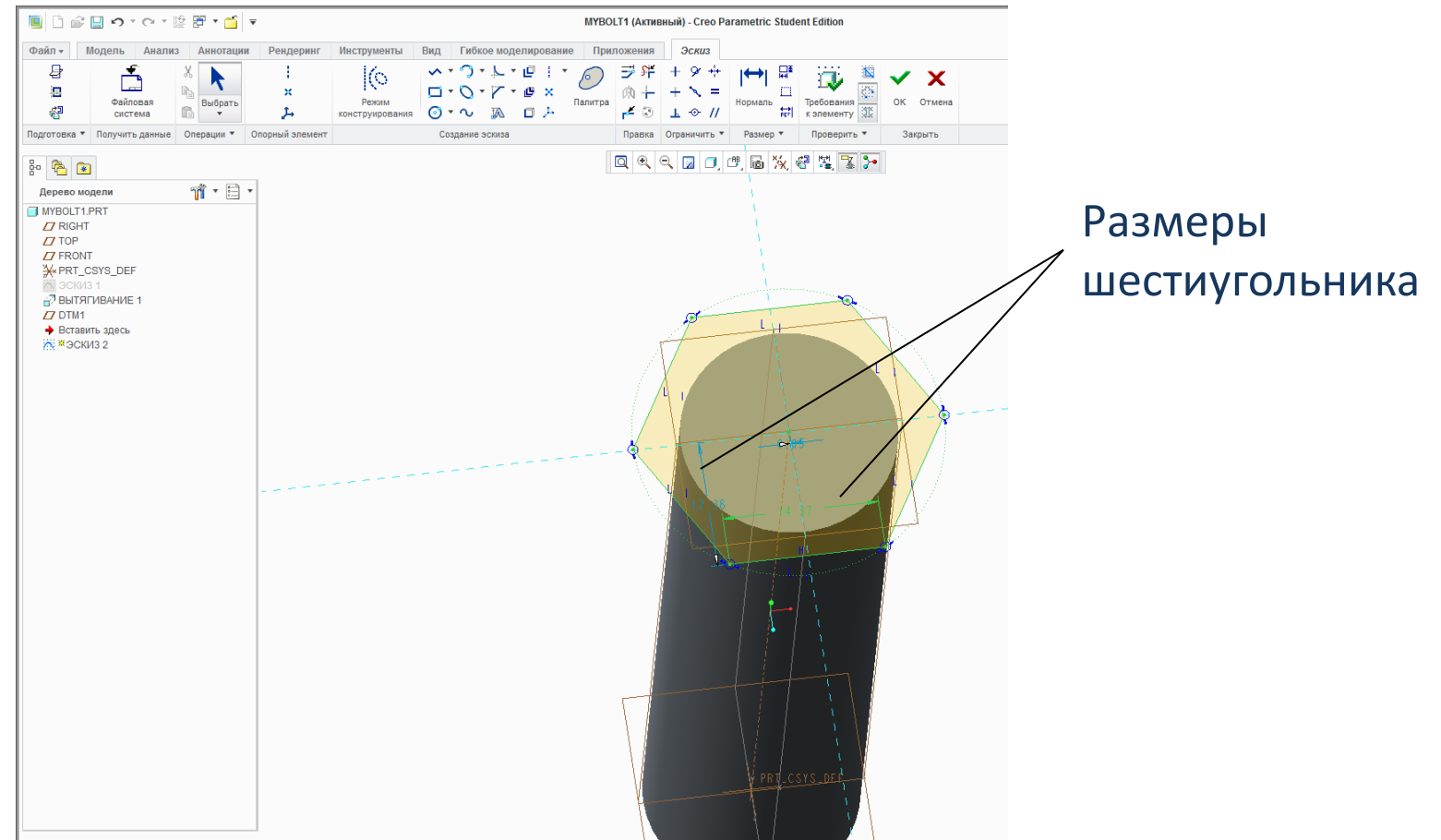

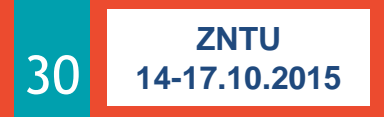

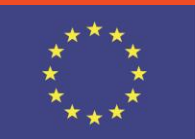

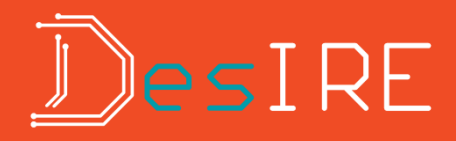

### Задание (изменение) размеров

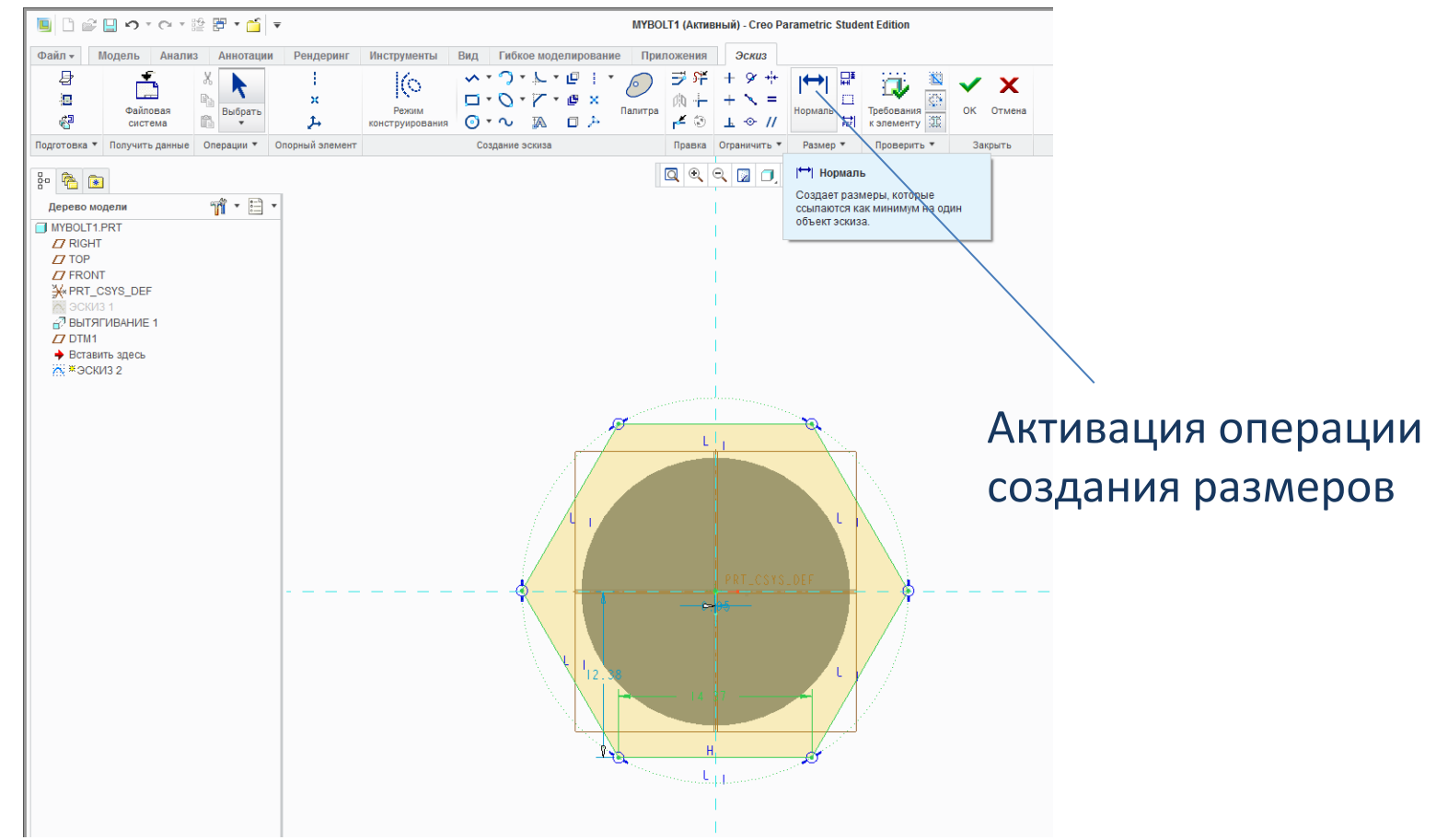

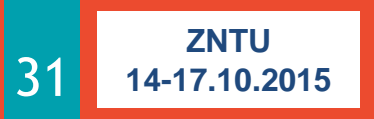

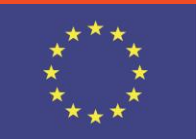

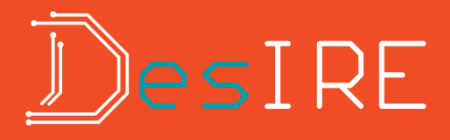

### Окно «Исправление эскиза»

| Исправить эскиз |                                                                                                    |                                                                      | х |
|-----------------|----------------------------------------------------------------------------------------------------|----------------------------------------------------------------------|---|
|                 | Подсвеченные 11 ограничения и<br>2 размеры конфликтуют.<br>Выберите один для удаления или преобразования. |                                                                      |   |
|                 | 1                                                                                                    | Размер sd0 = 14.37                                                   |   |
|                 | 2                                                                                                    | Размер sd3 = 24.89                                                   |   |
|                 | 3                                                                                                    | Ограничение Точка на объекте                                         |   |
| 4               |                                                                                                    | Ограничение Точка на объекте                                         |   |
|                 | 5                                                                                                    | Ограничение Точка на объекте                                         | Ŧ |
| 1               | (                                                                                                    | <u>Отменить</u> <u>У</u> далить <u>Р</u> азм > Справ <u>П</u> ояснит | ь |

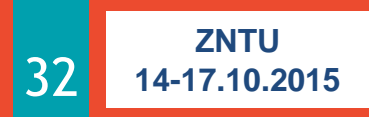

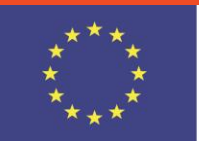

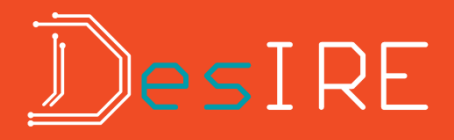

### Исправление размеров эскиза

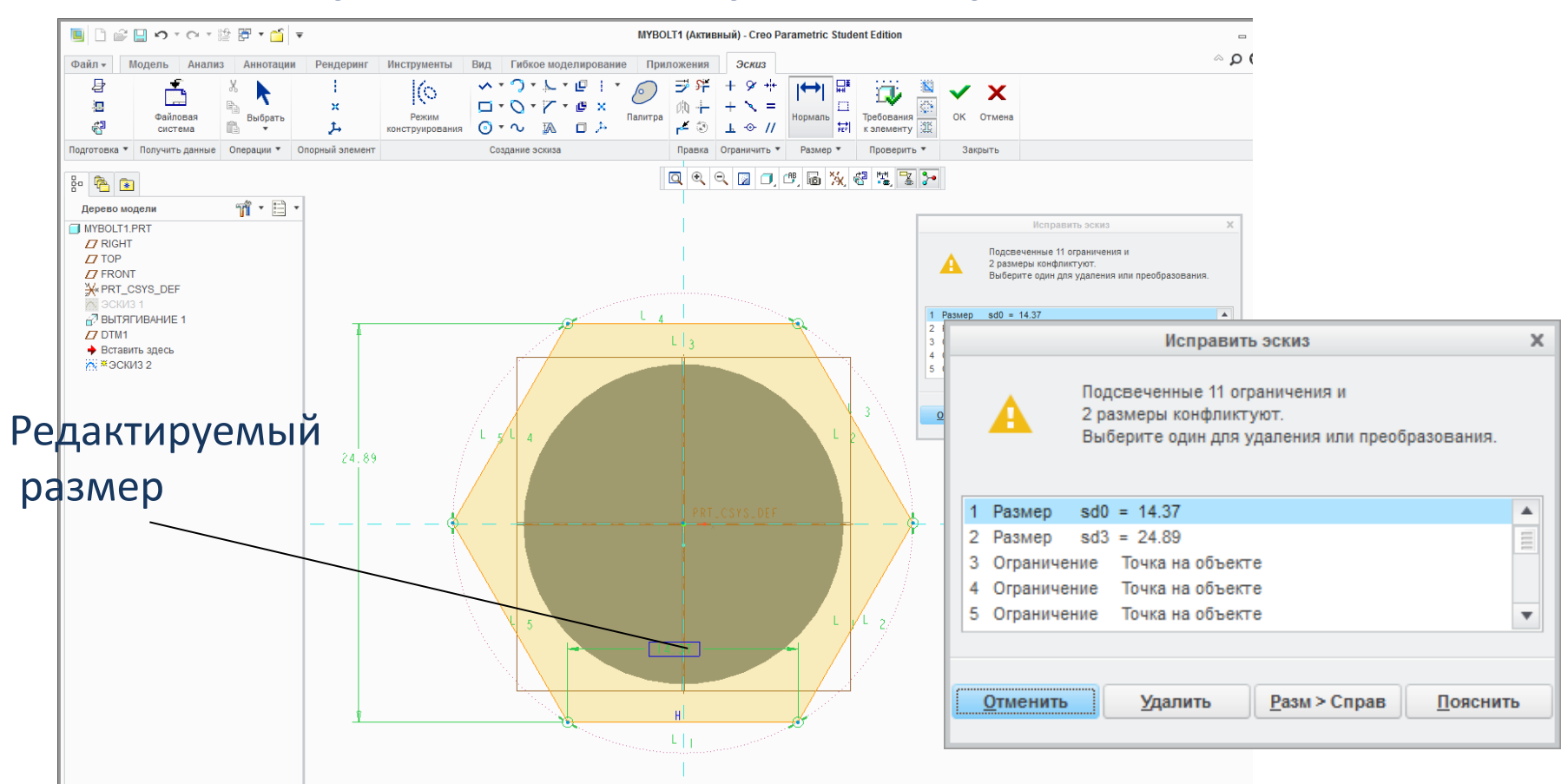

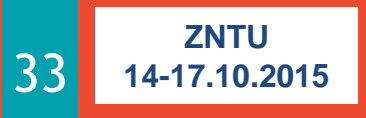

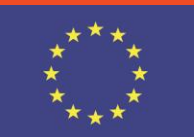

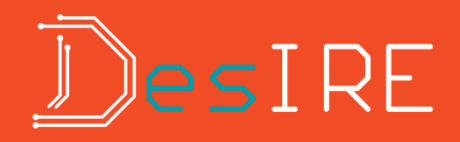

### Перестроенный эскиз

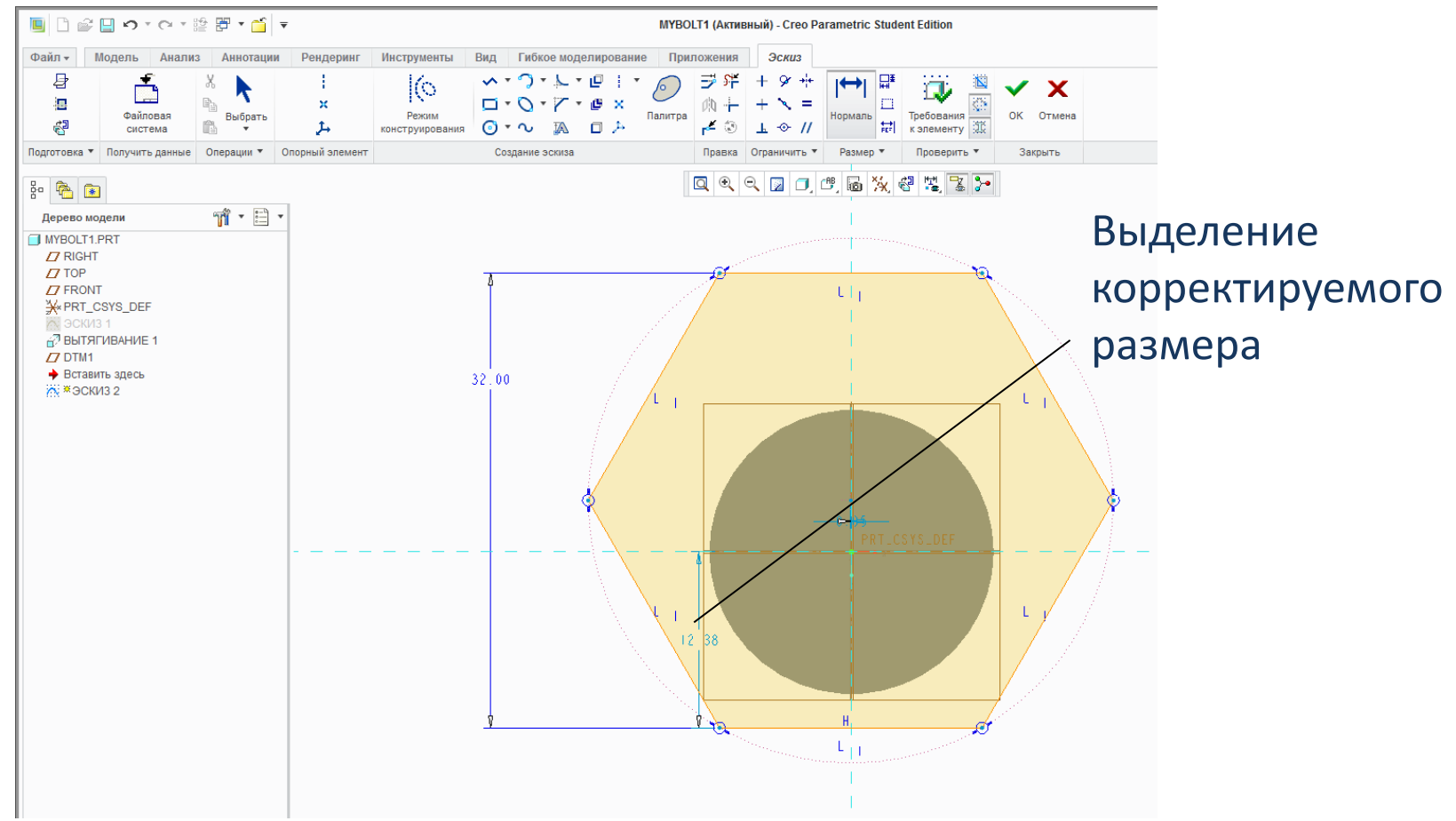

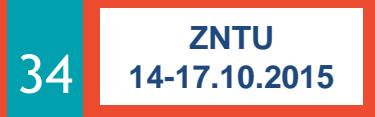

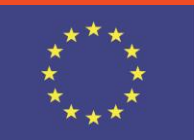

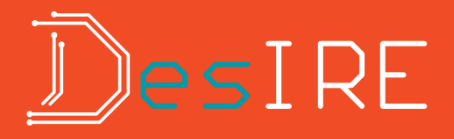

#### Изменение размеров эскиза

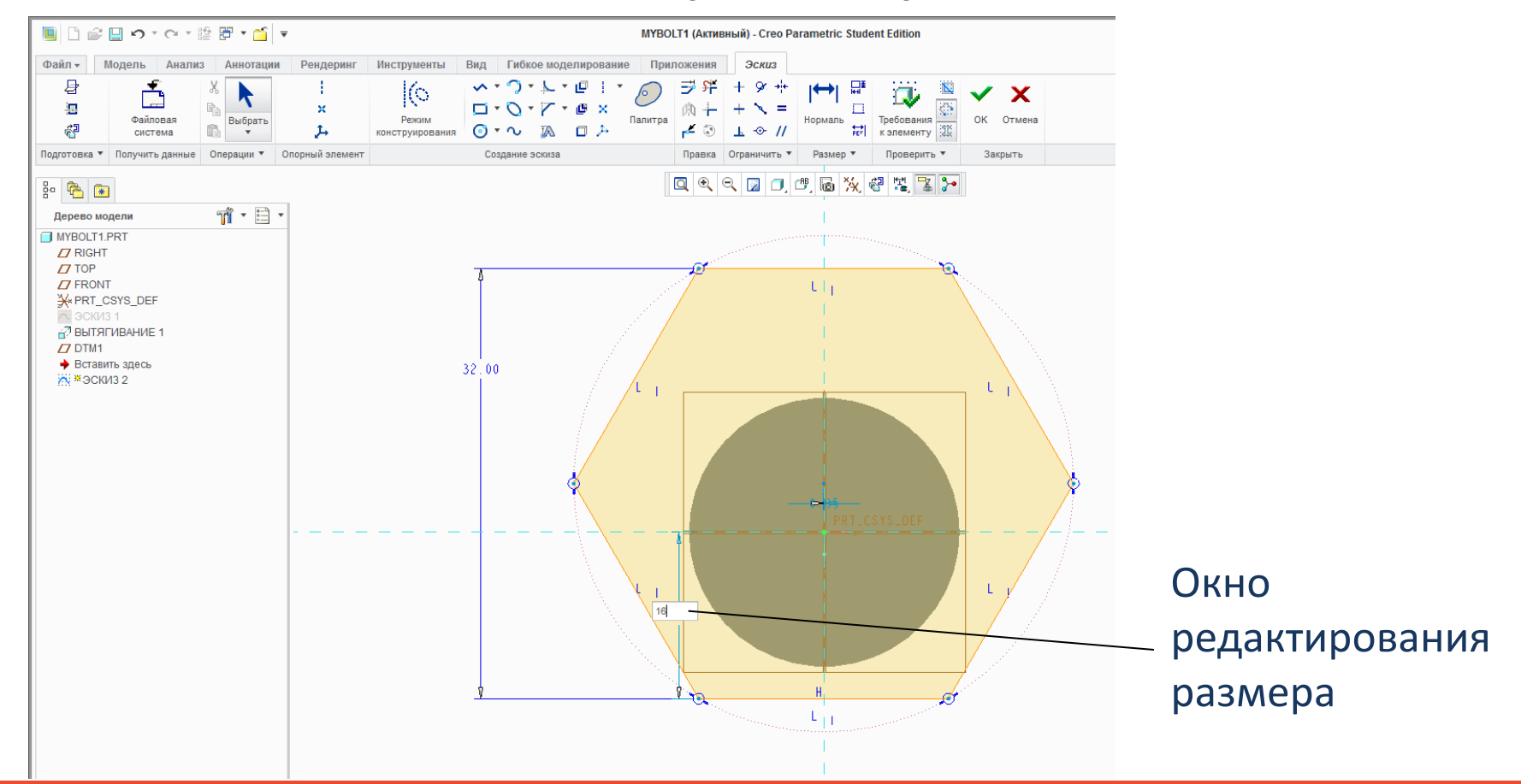

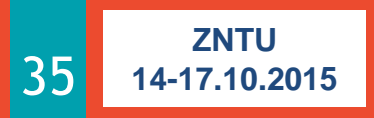

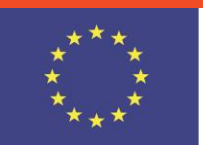

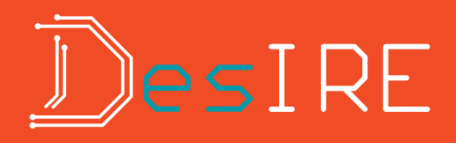

#### Совмещение центра шестиугольника и оси цилиндра

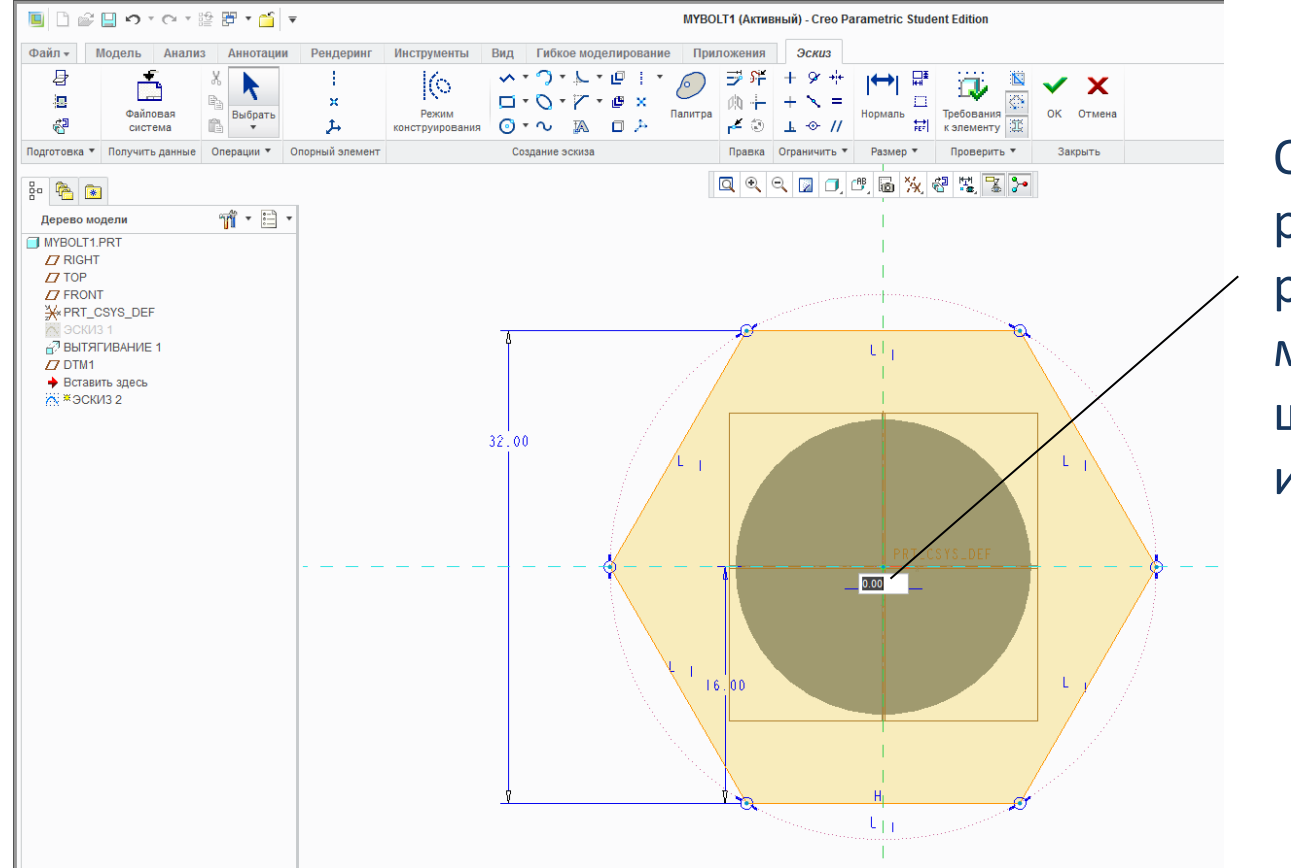

Окно редактирования расстояния между центром шестиугольника и осью цилиндра

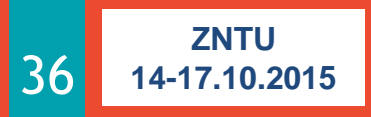

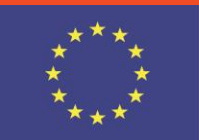

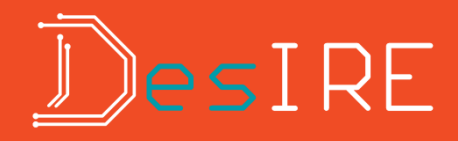

#### Сохранение эскиза шестиугольника

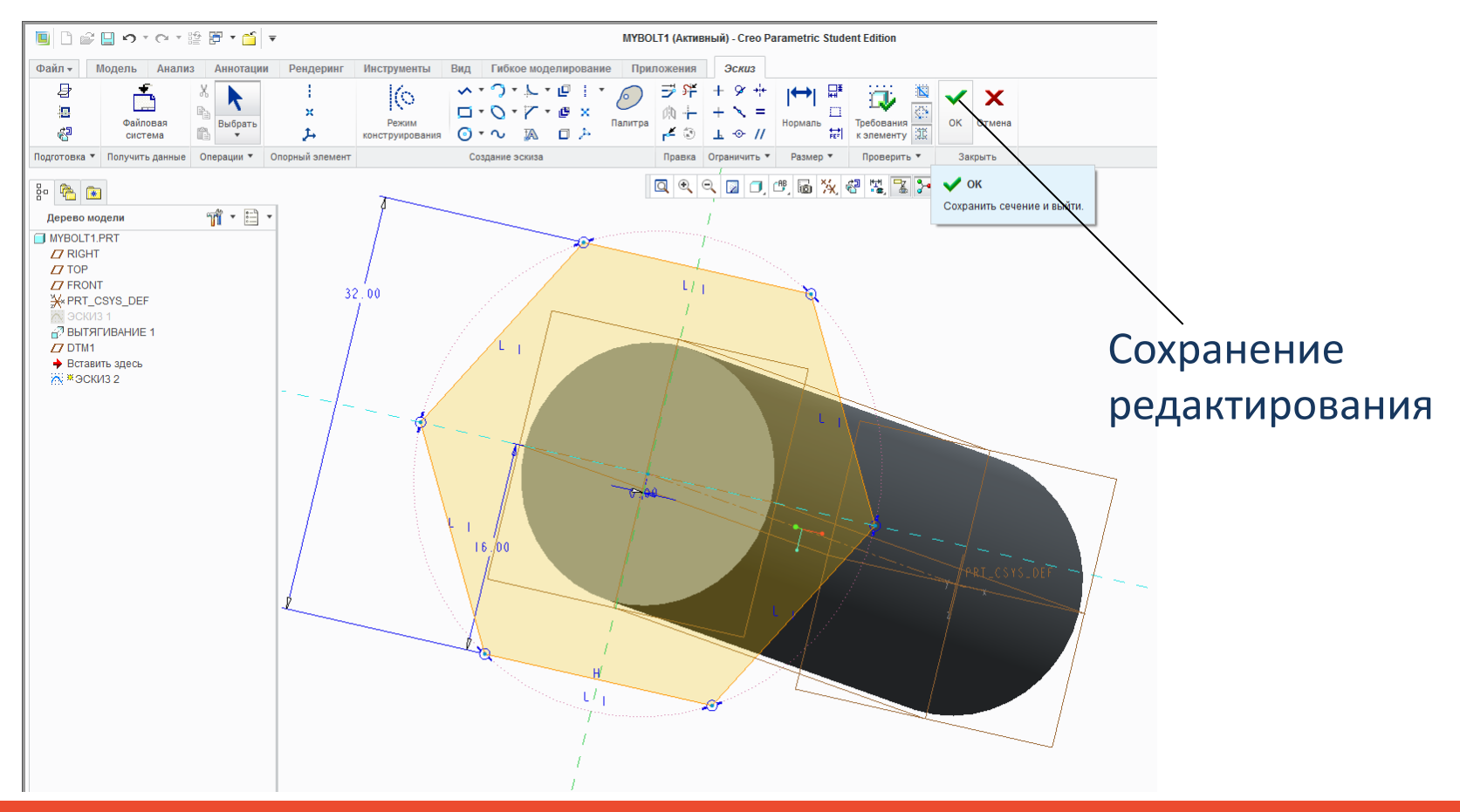

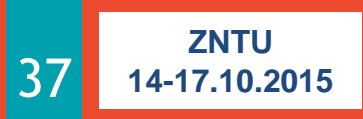

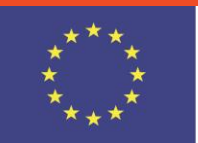

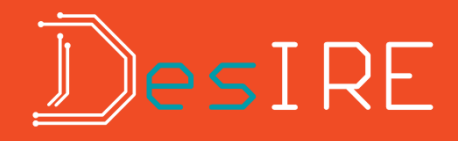

#### Полученный результат построения эскиза

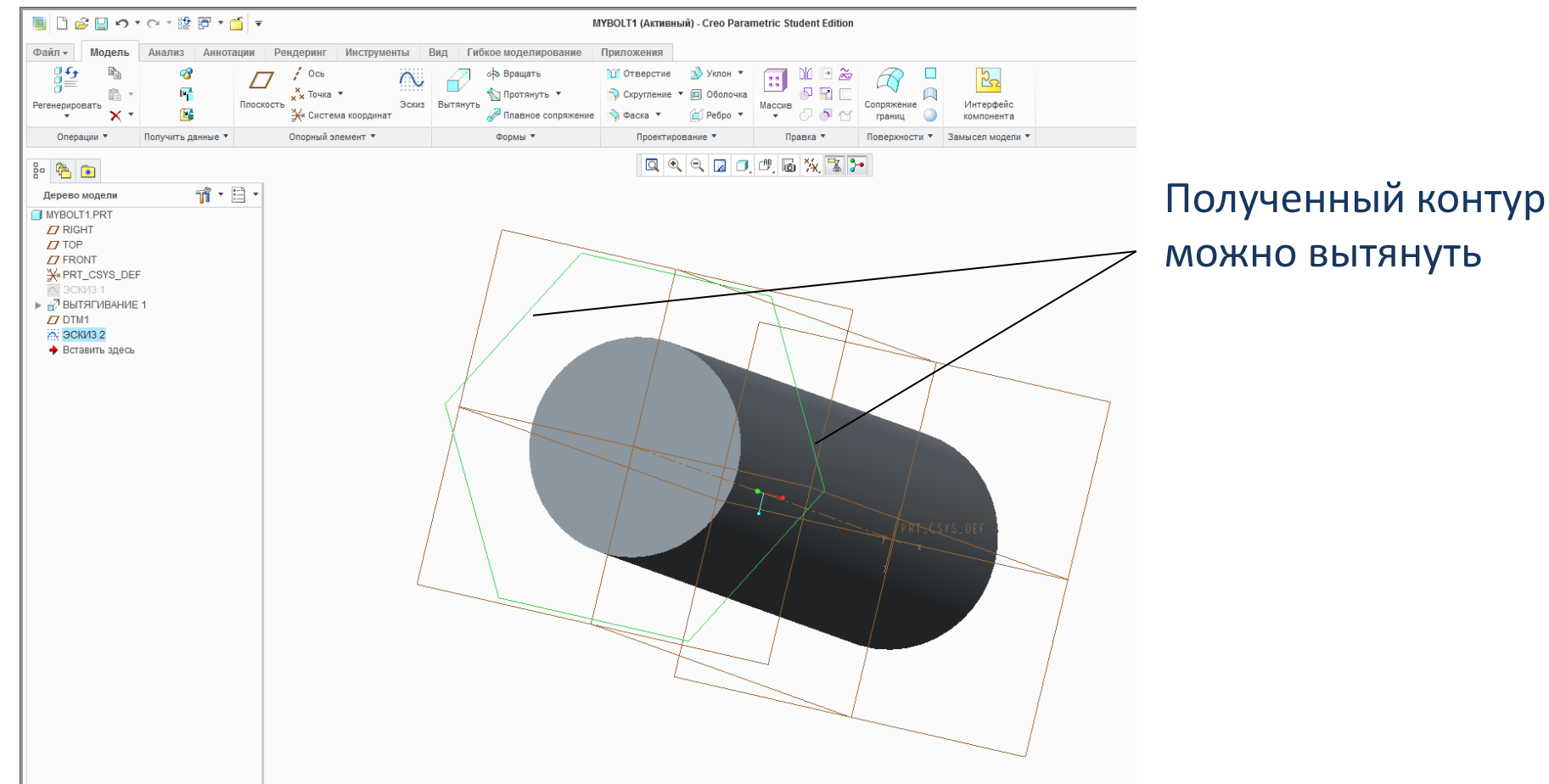

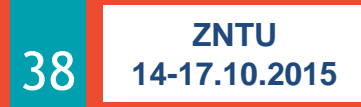

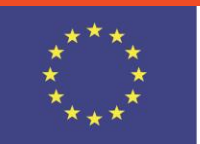

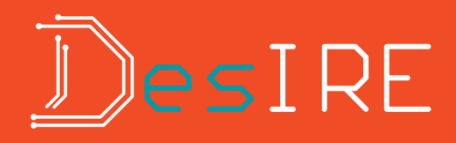

#### Изменение высоты головки болта

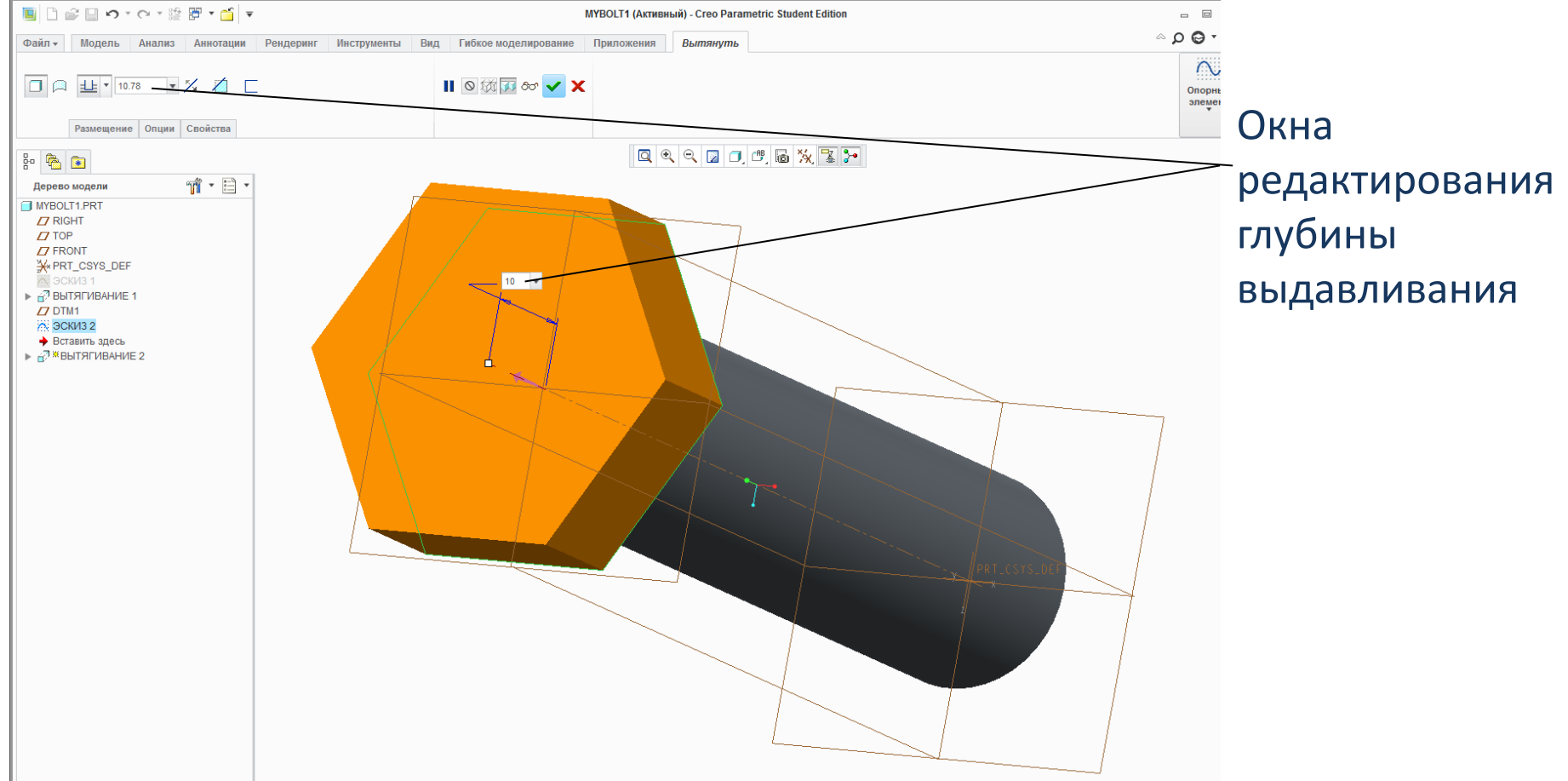

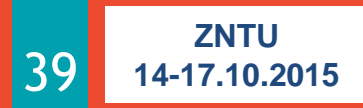

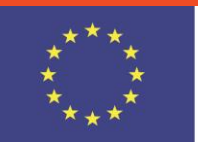

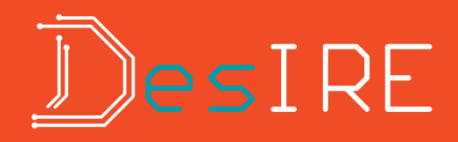

#### Результат вытягивания шестиугольника

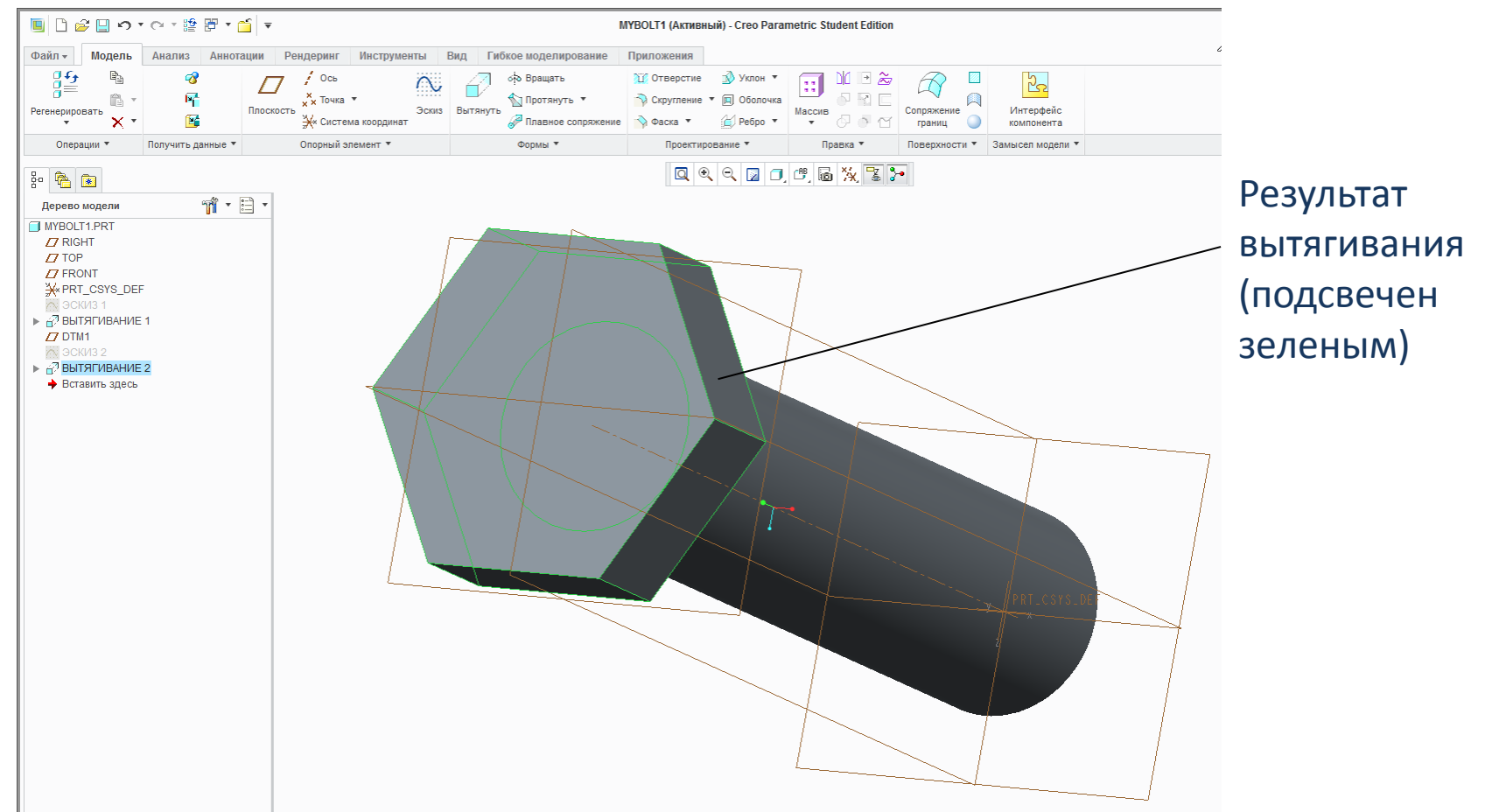

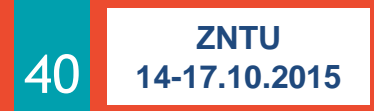

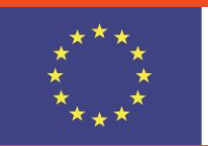

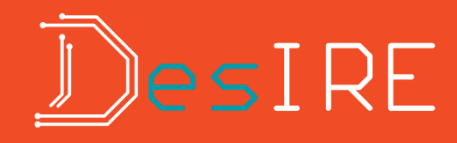

#### Создание фаски на кромке или угловой фаски

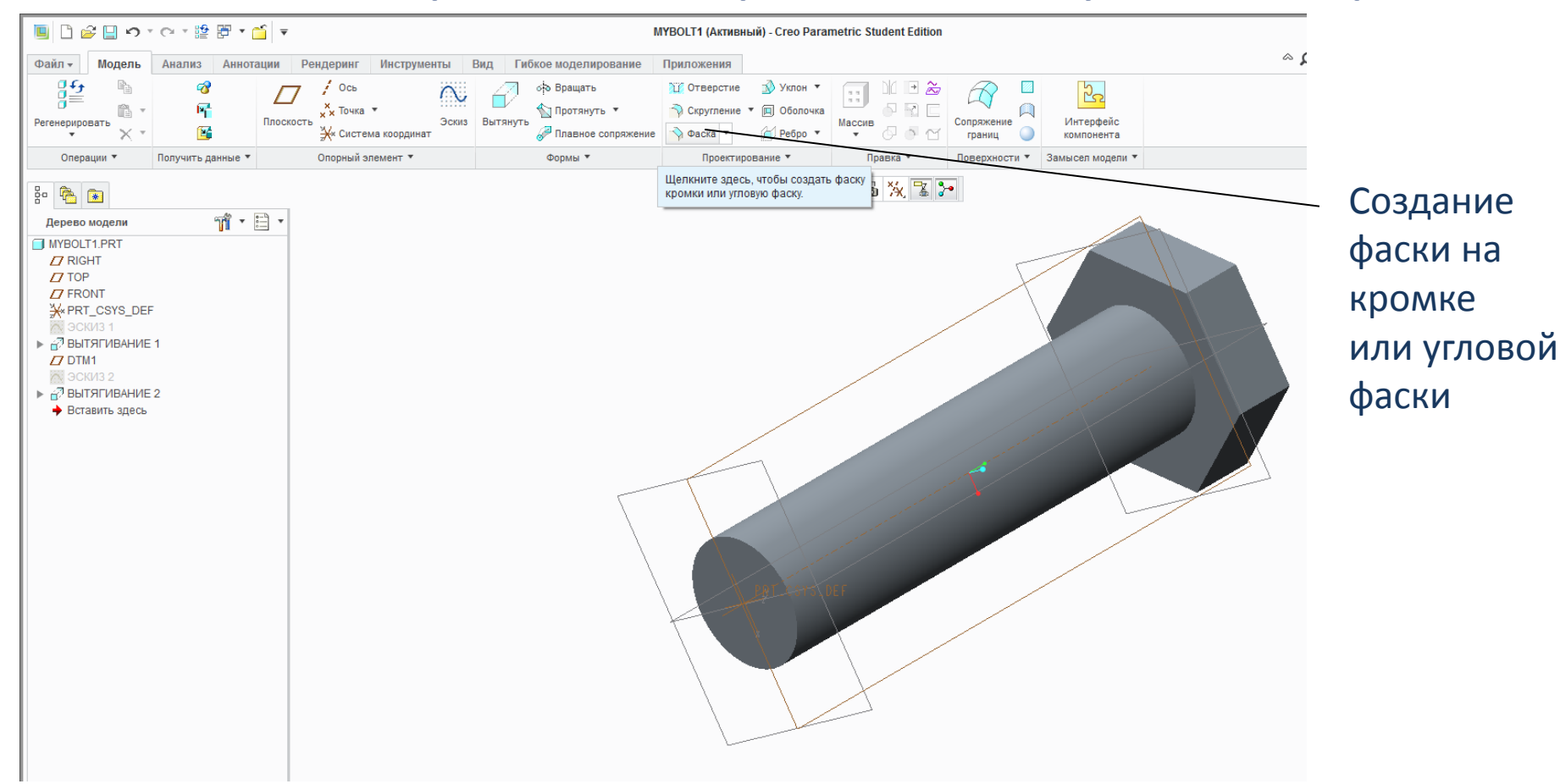

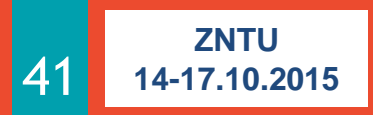

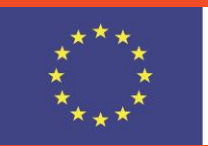

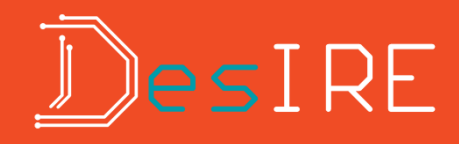

#### Создание фаски на кромке (и фаски на поверхности)

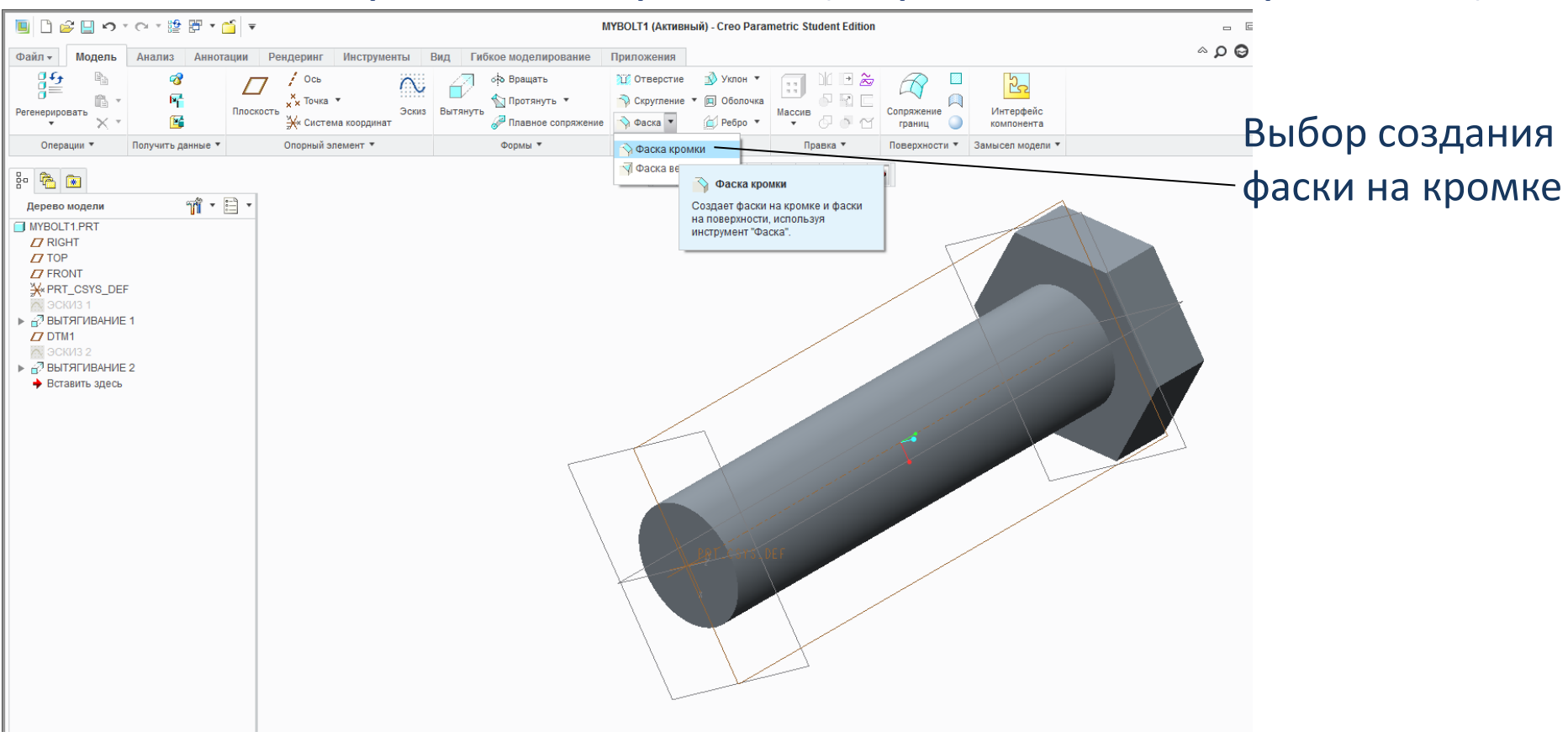

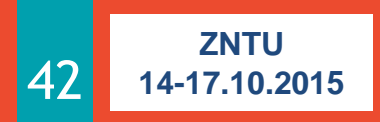

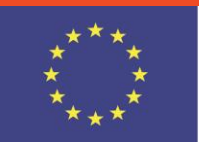

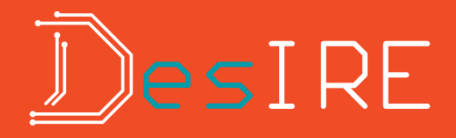

#### Создание фаски на кромке

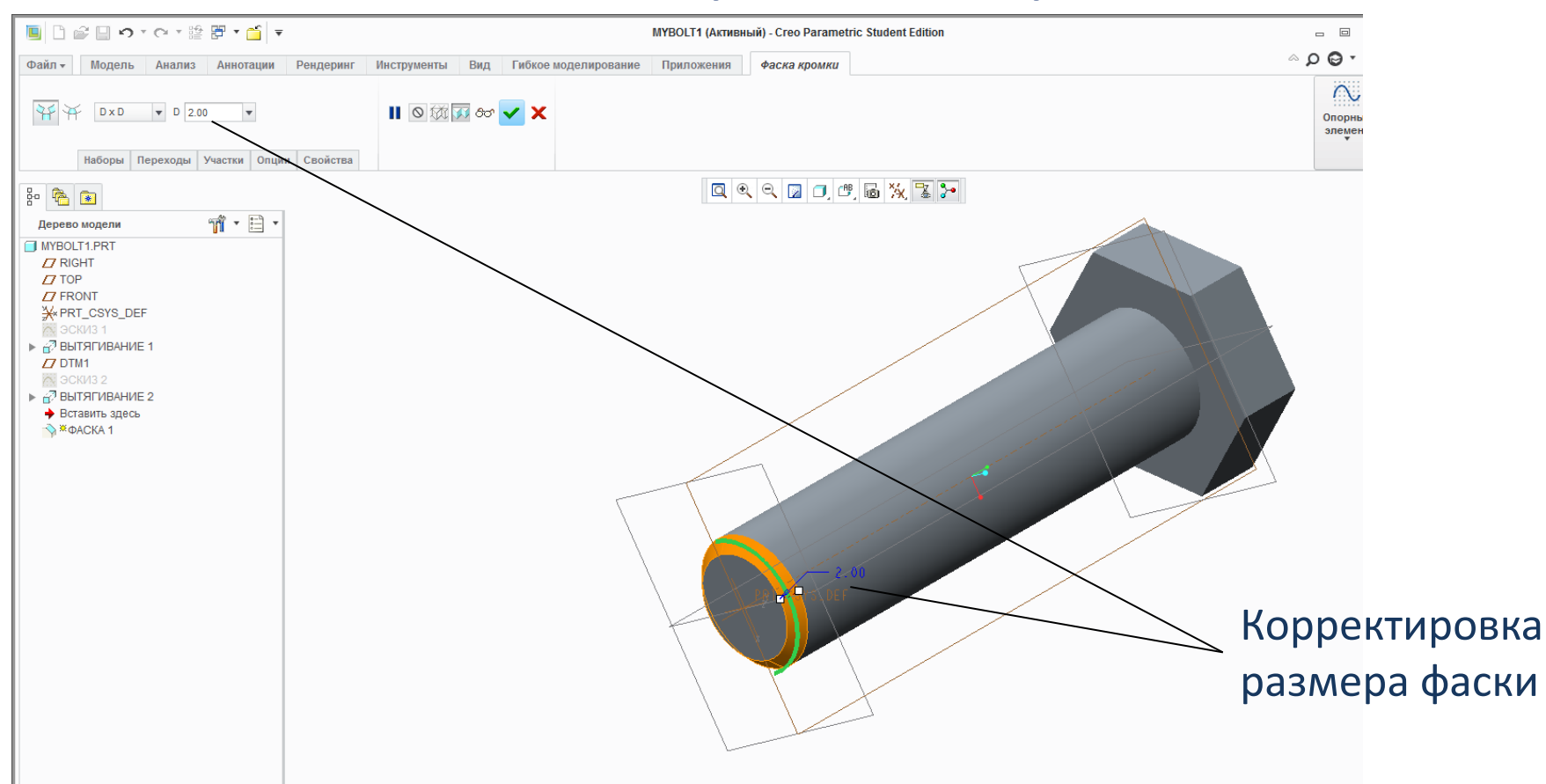

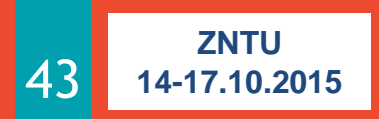

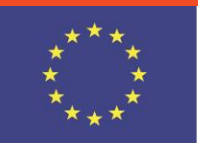

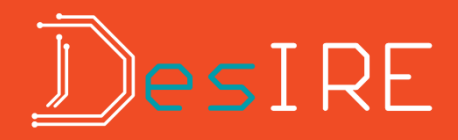

### Результат создания фаски

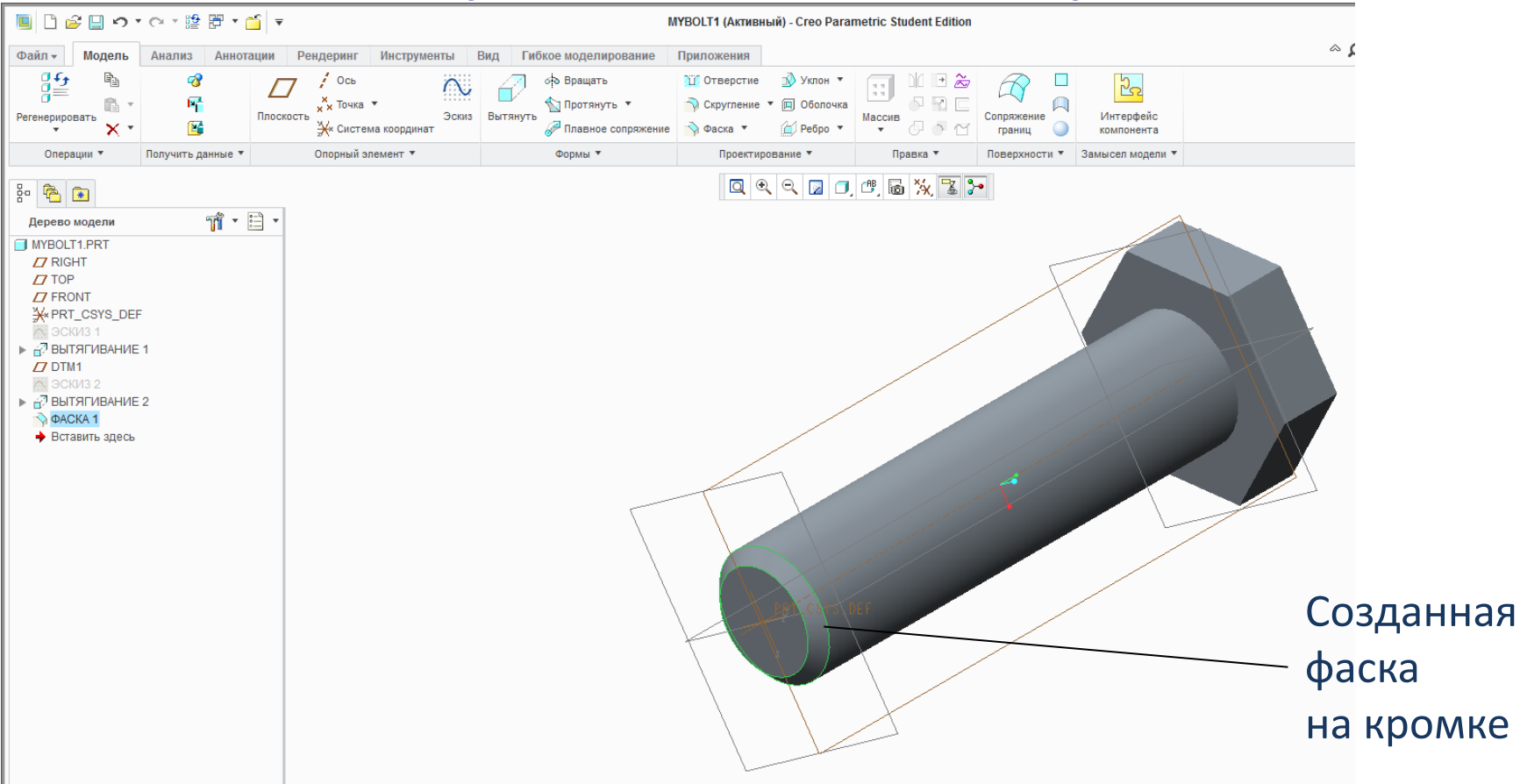

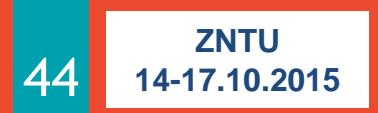

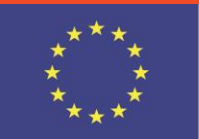

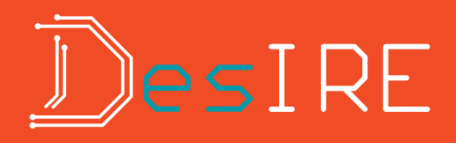

### Поворот модели (вид FRONT)

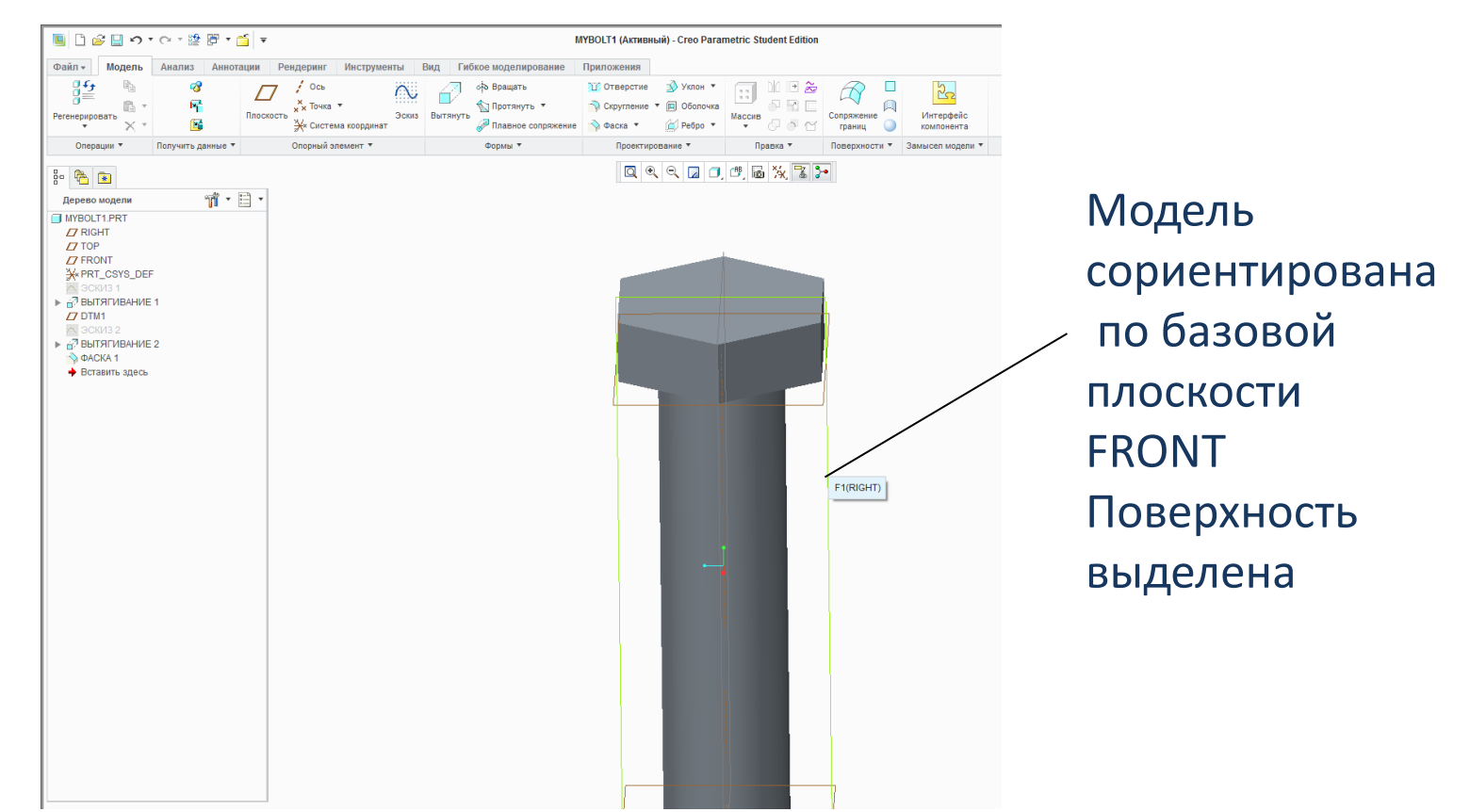

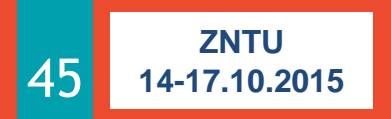

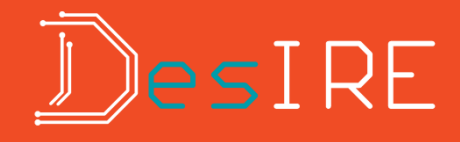

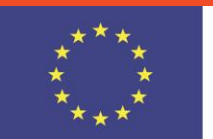

### Создание эскиза на плоской привязке

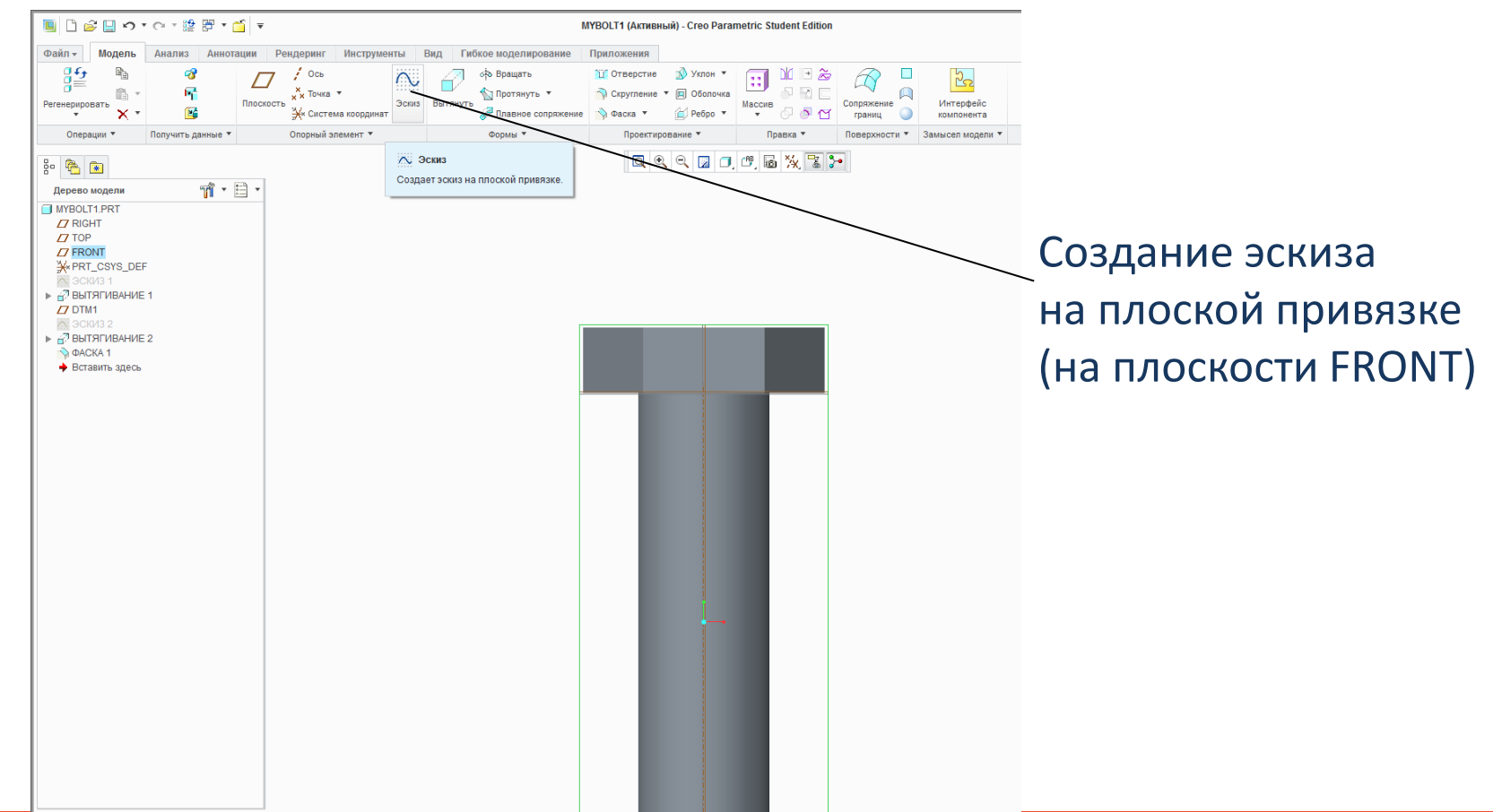

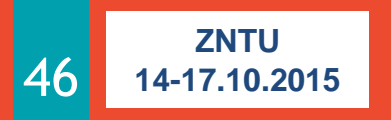

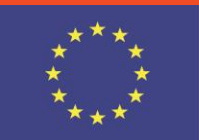

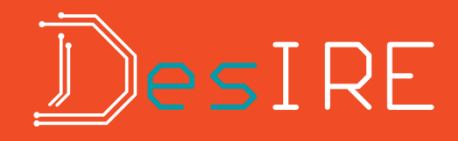

#### Создание цепочки 2-точечных линий

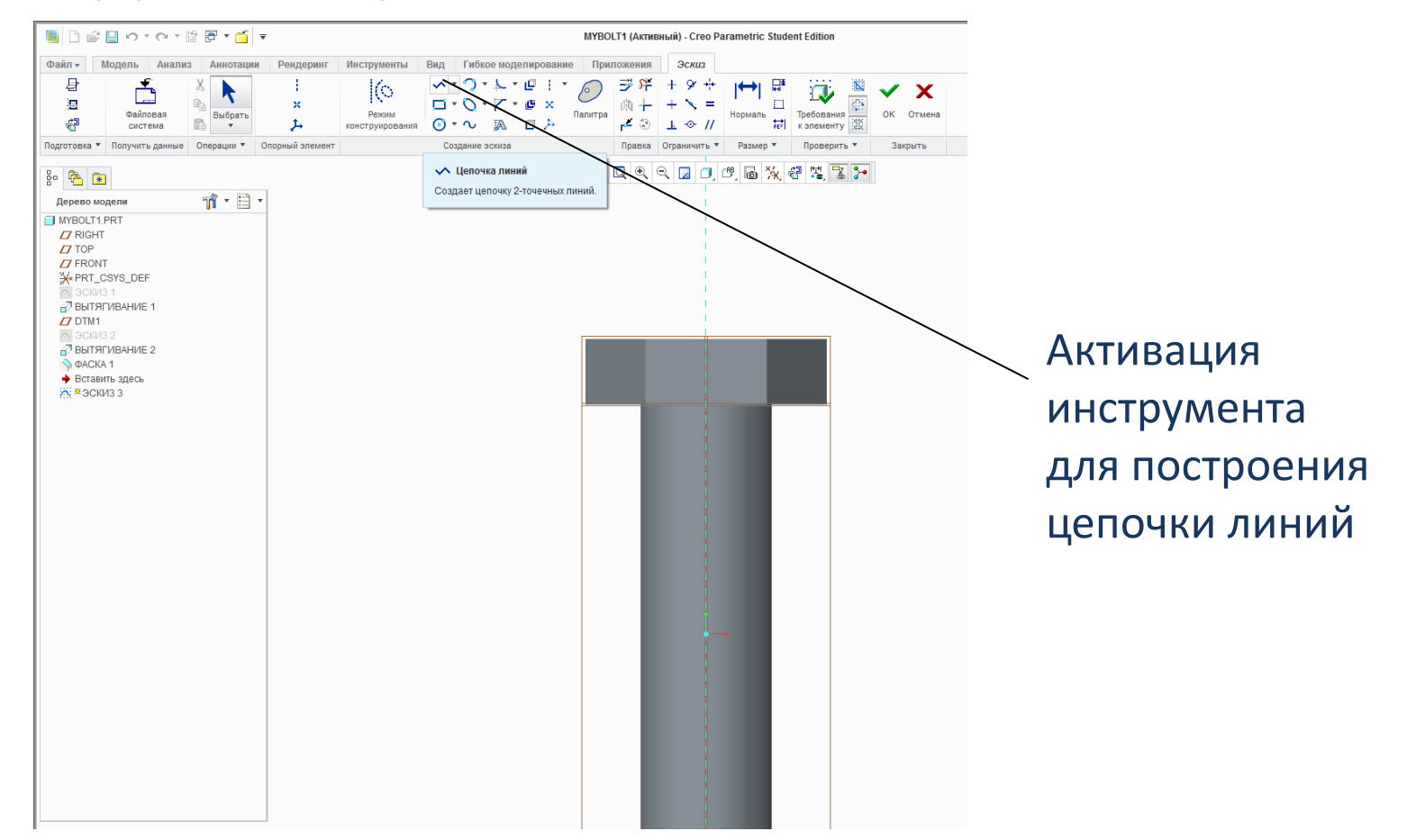

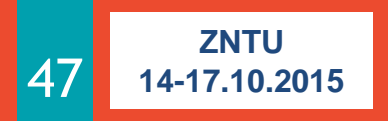

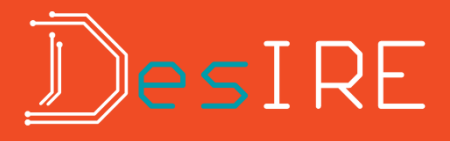

#### Создание замкнутого контура

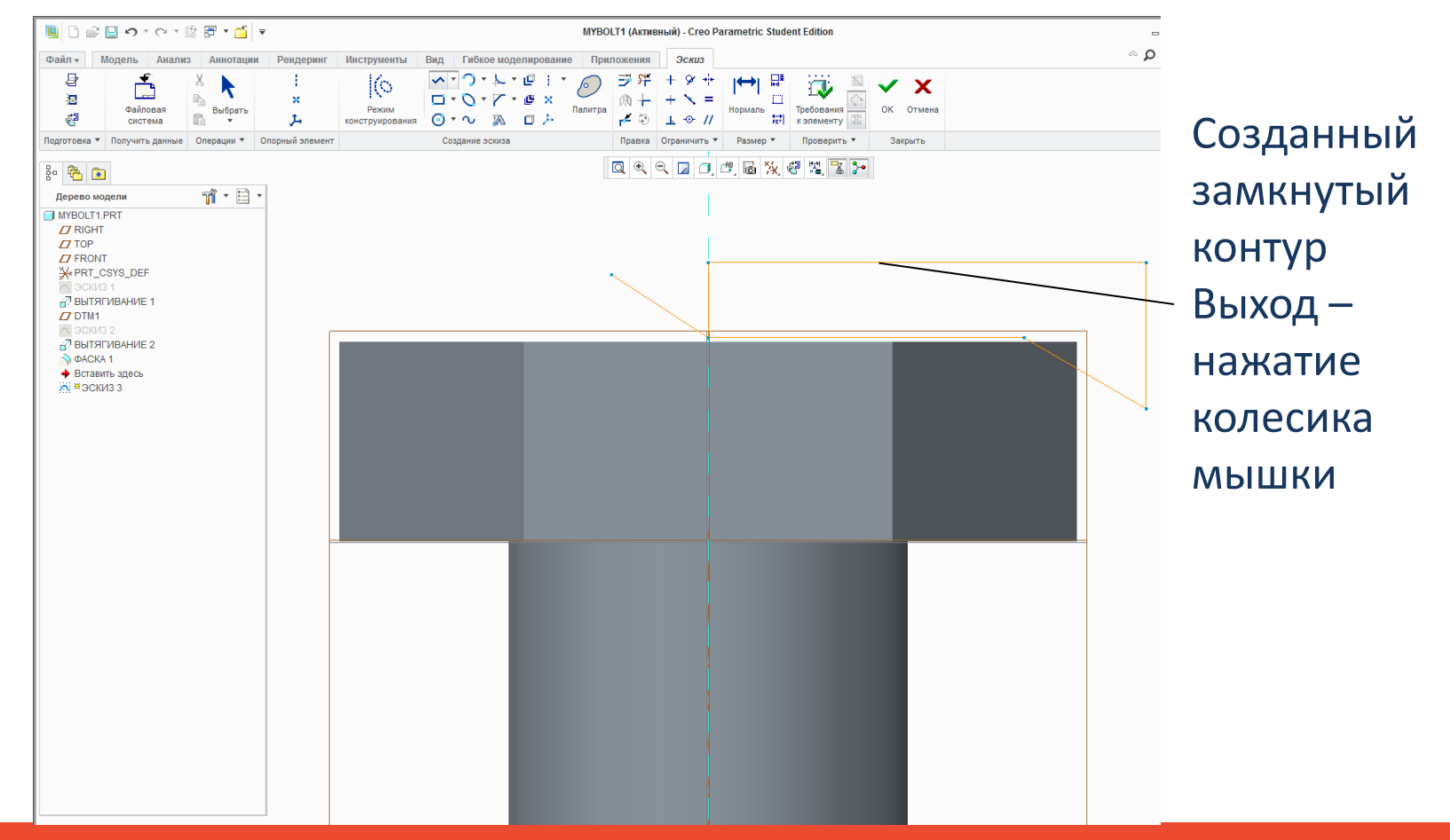

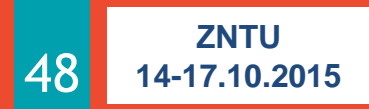

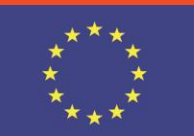

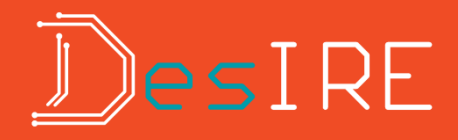

#### Результат создания контура

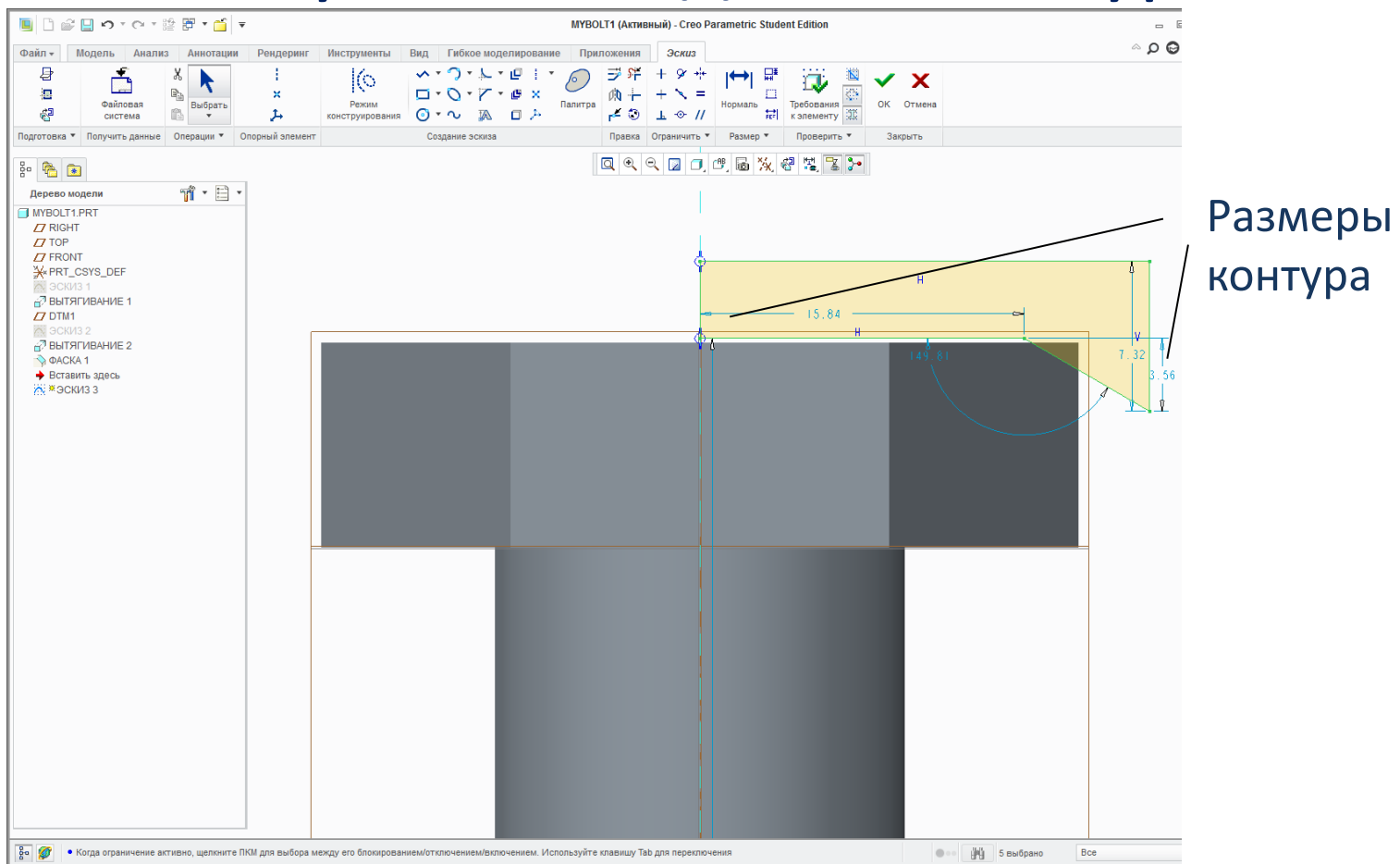

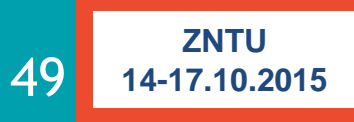

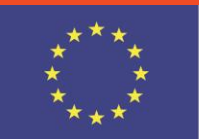

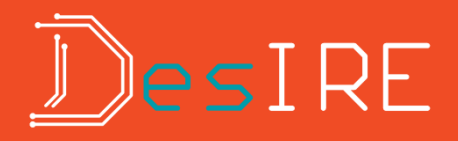

#### Редактирование размеров контура

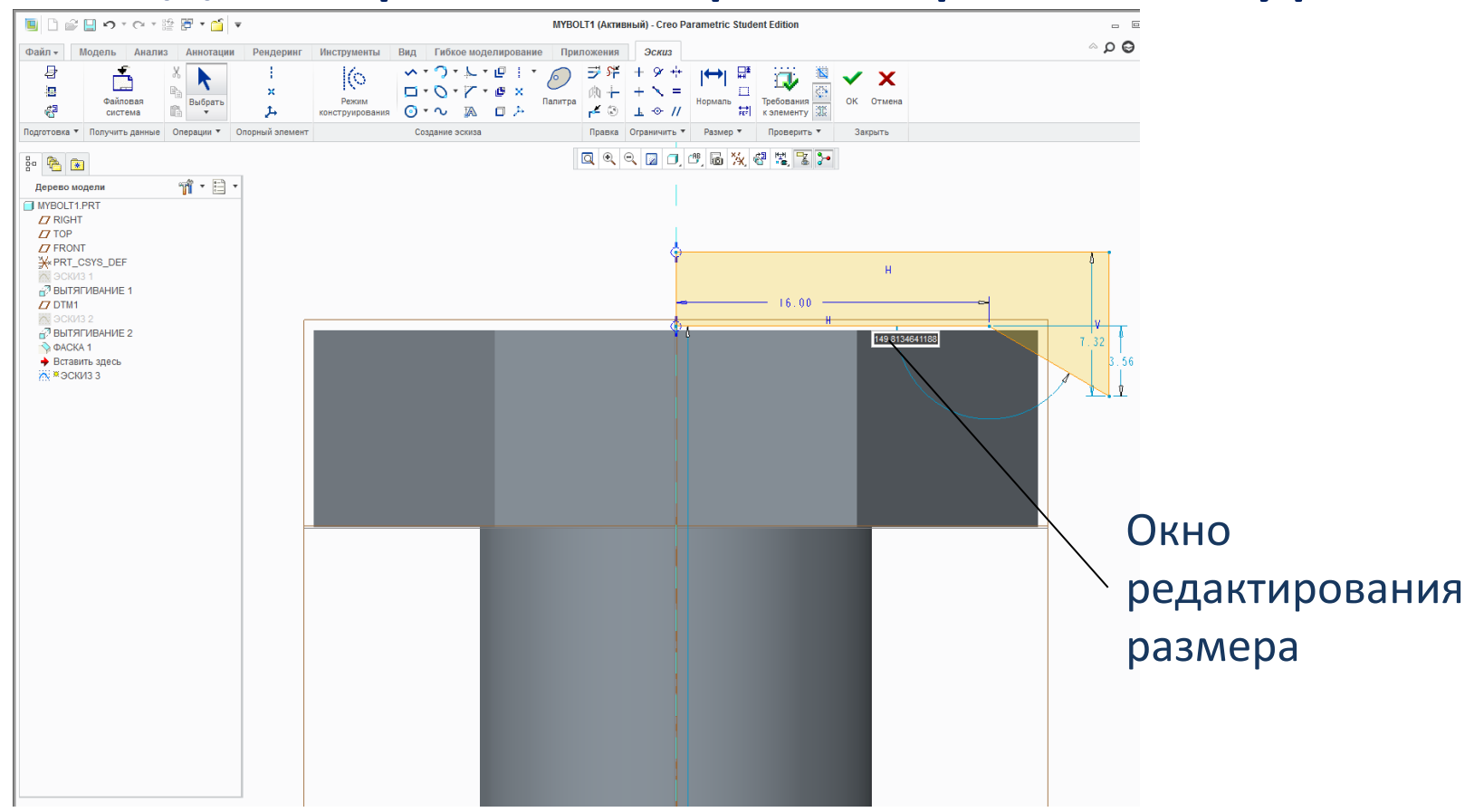

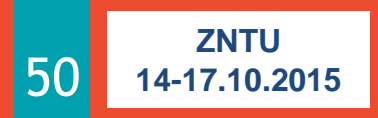

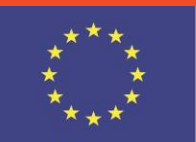

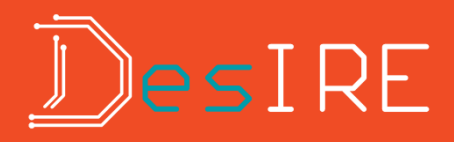

#### Вращение эскиза

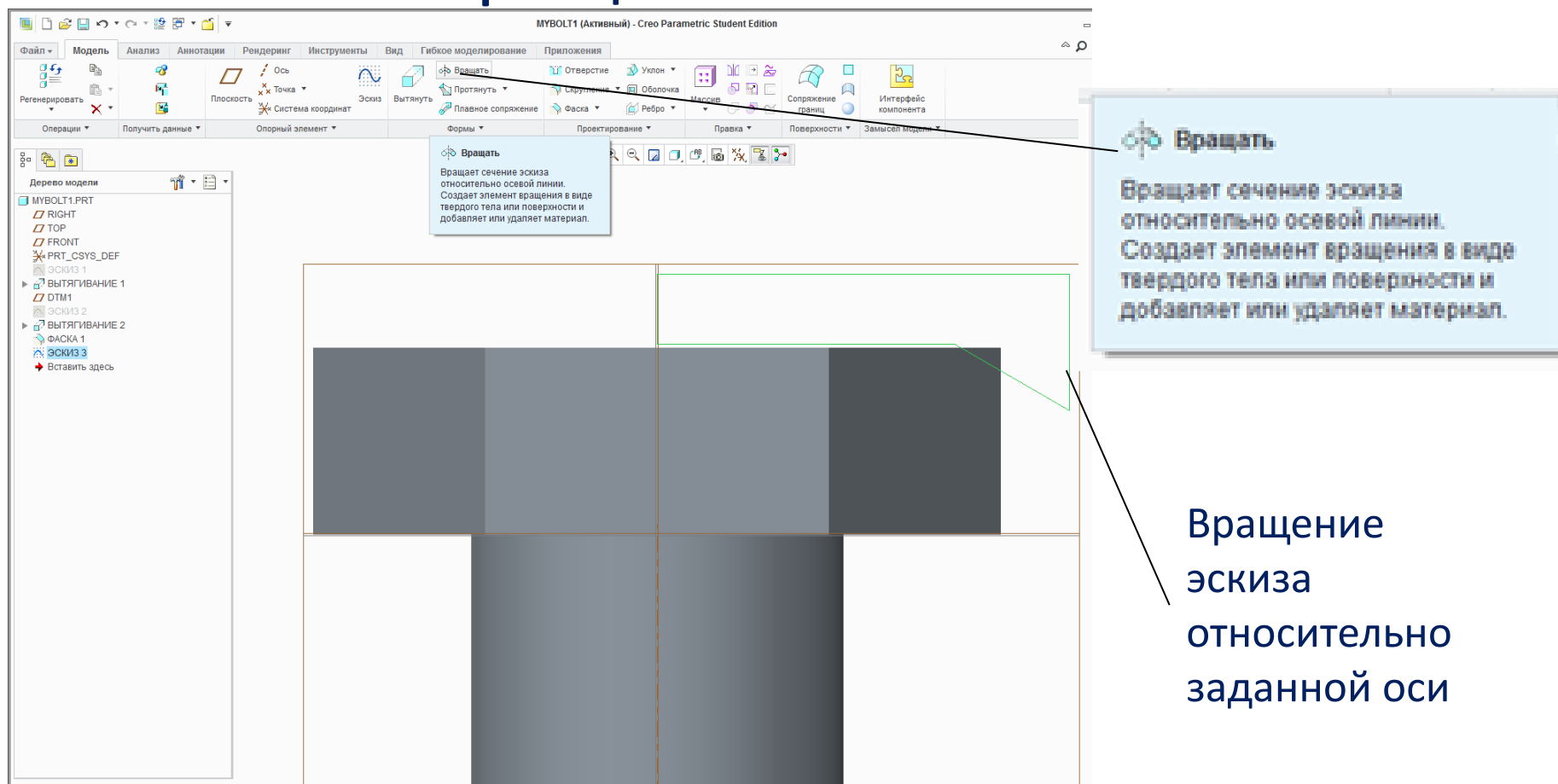

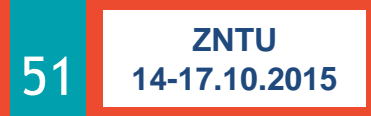

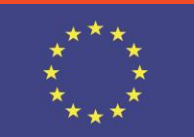

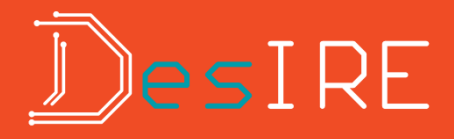

#### Панель вращения эскиза

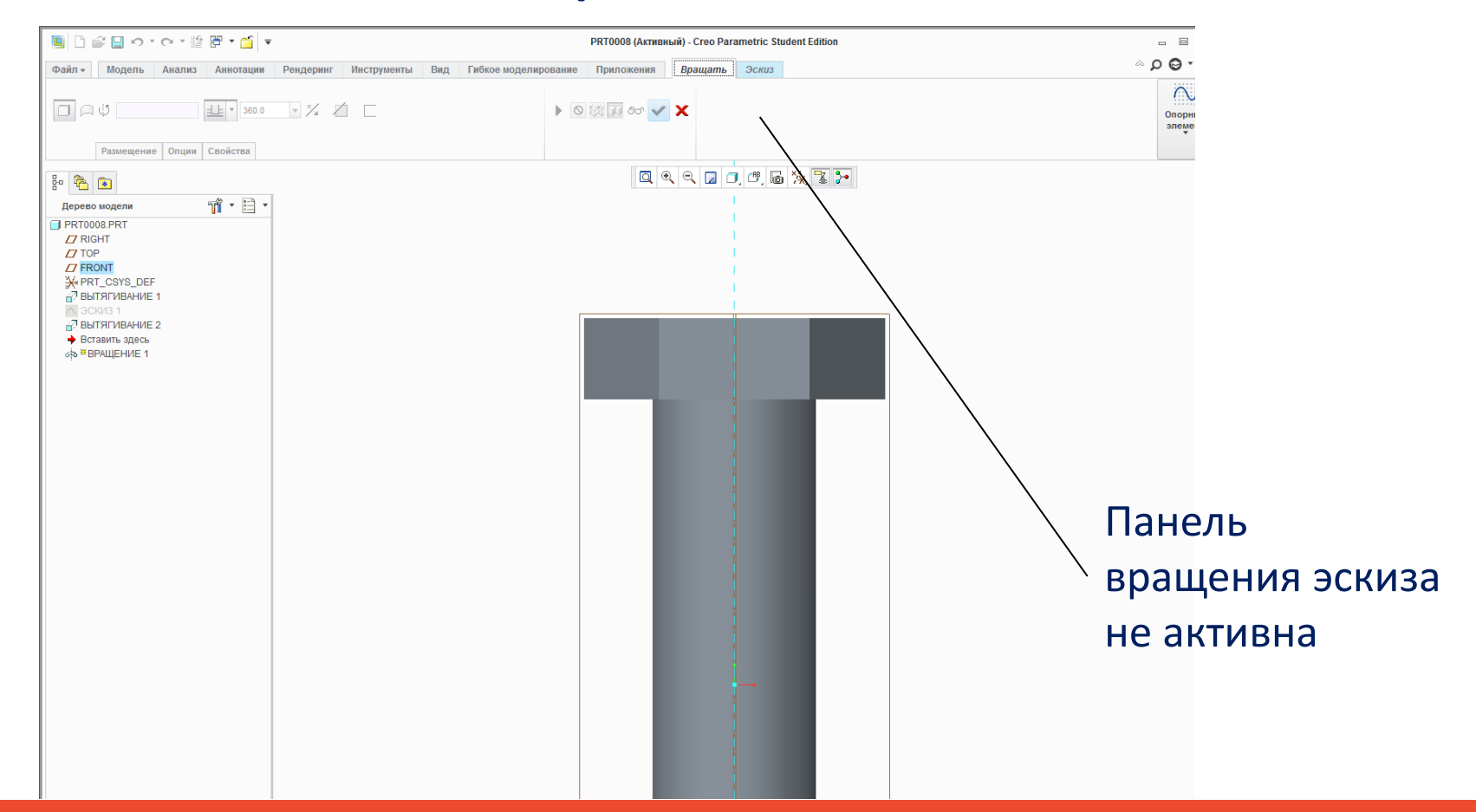

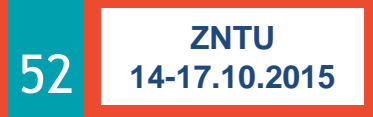

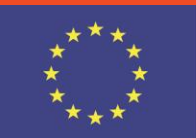

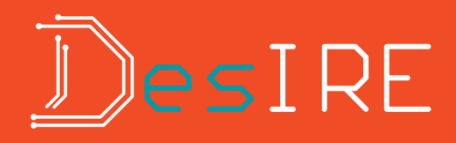

### Создание осевой линии

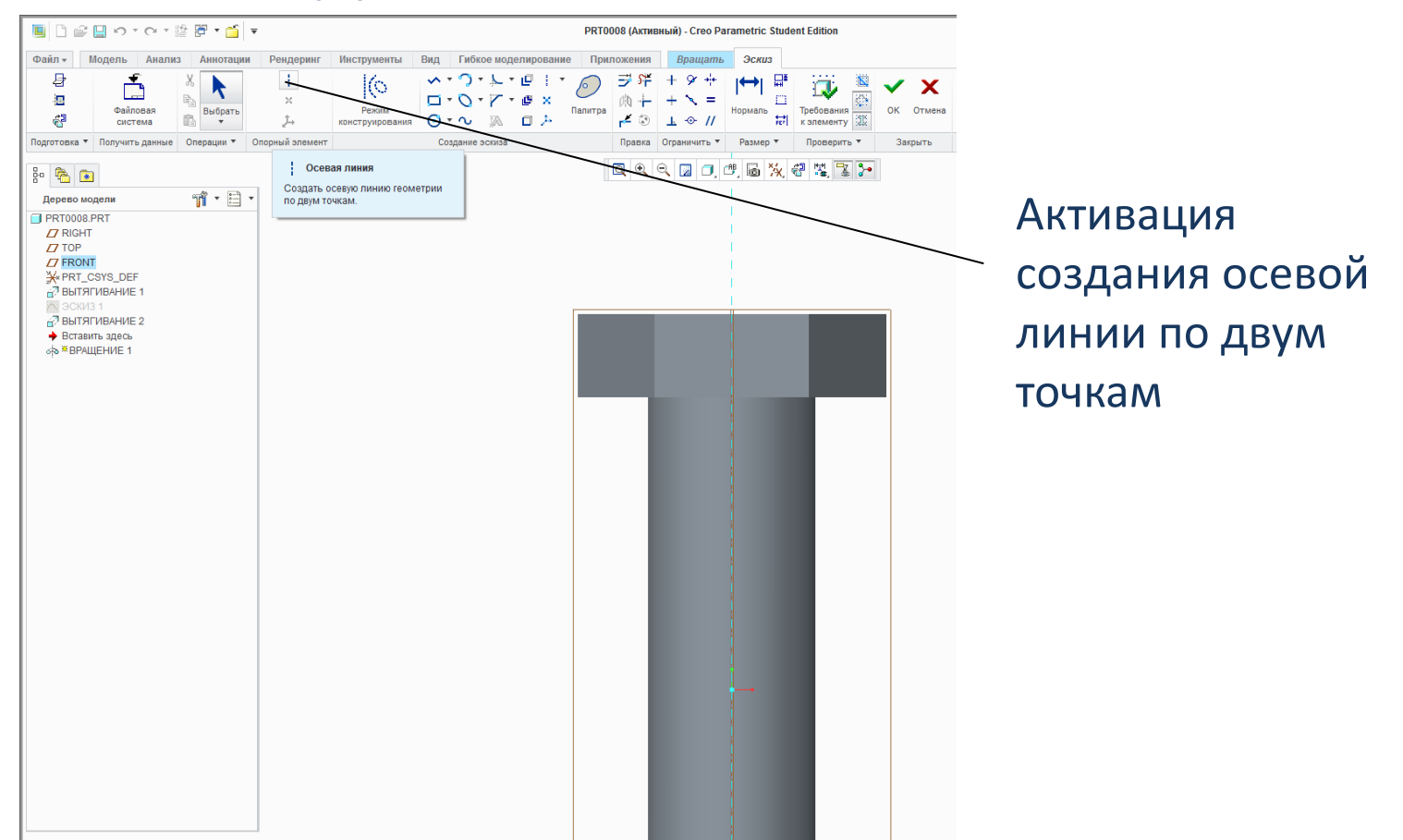

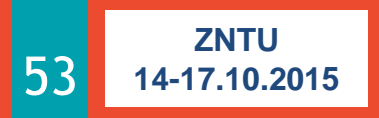

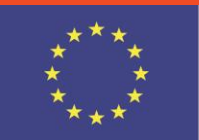

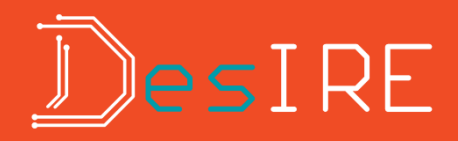

### Указание точки осевой линии

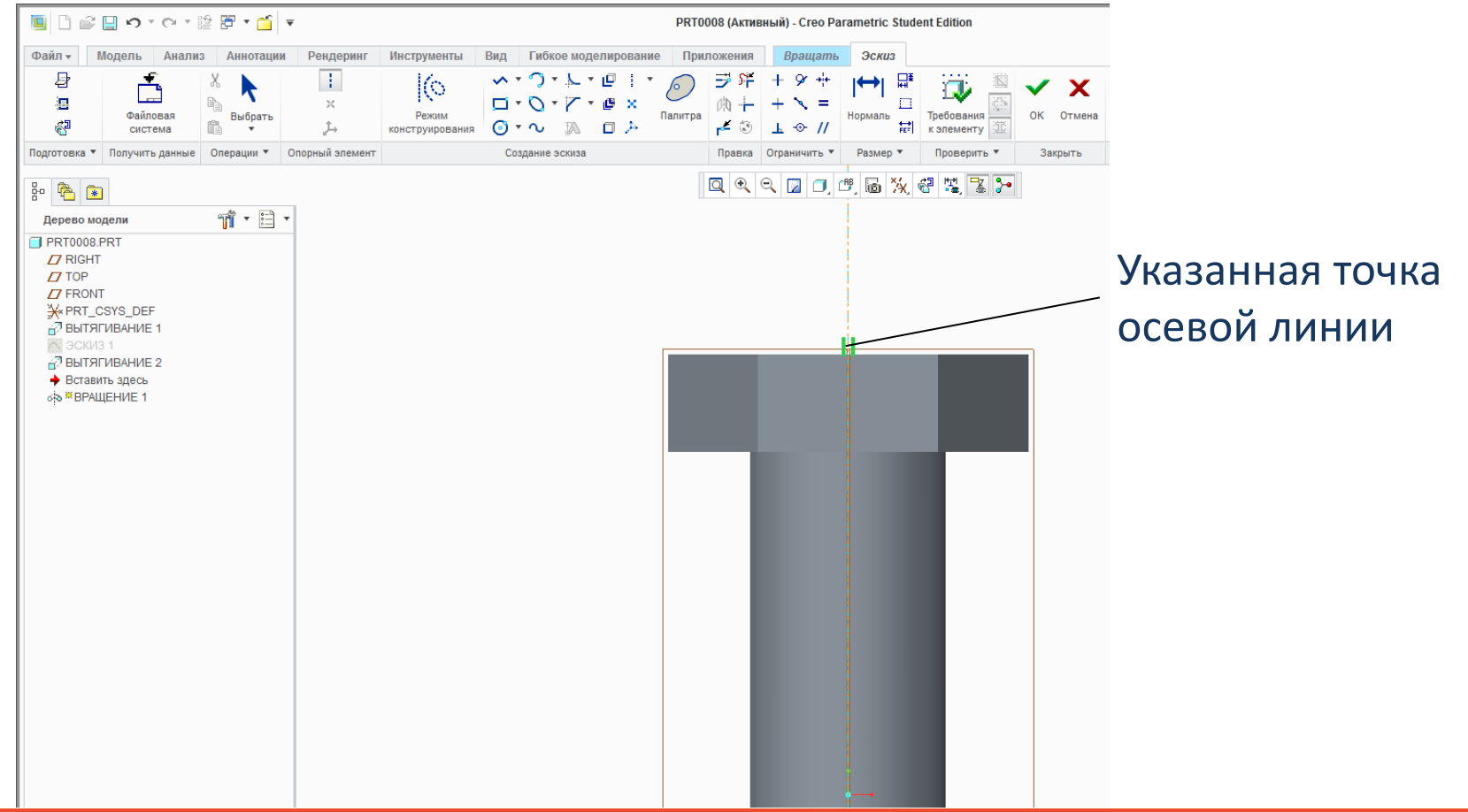

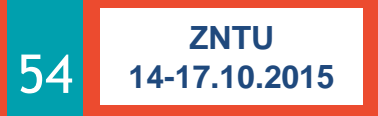

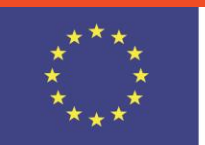

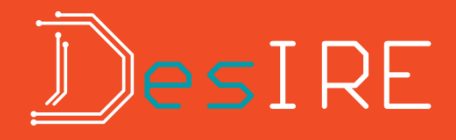

### Эффект вращения (неправильная ось)

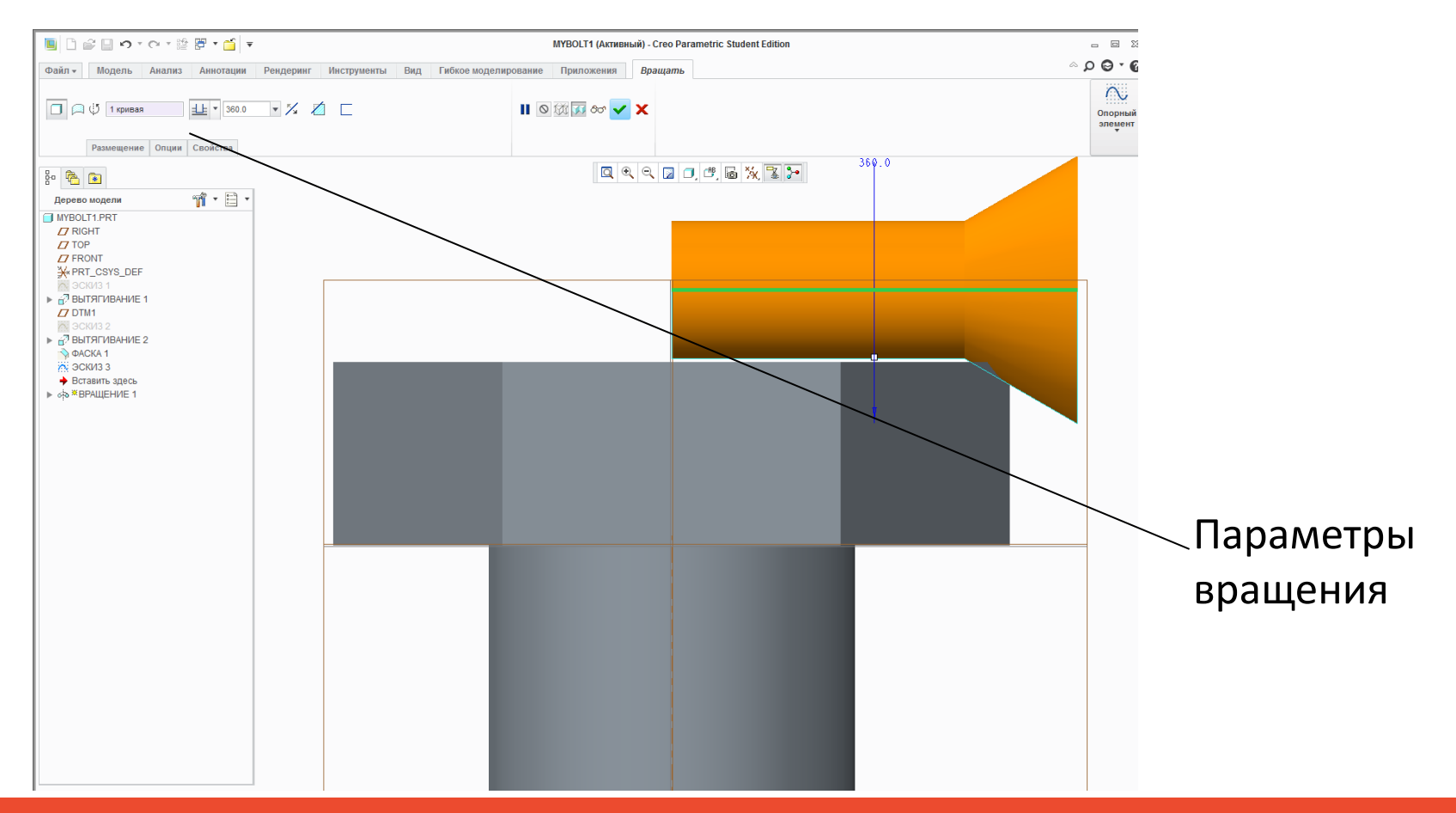

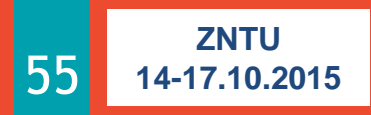

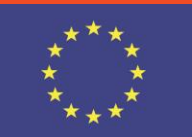

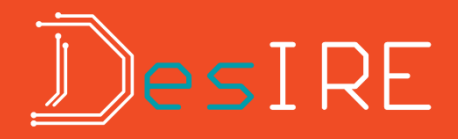

### Результат вращения эскиза

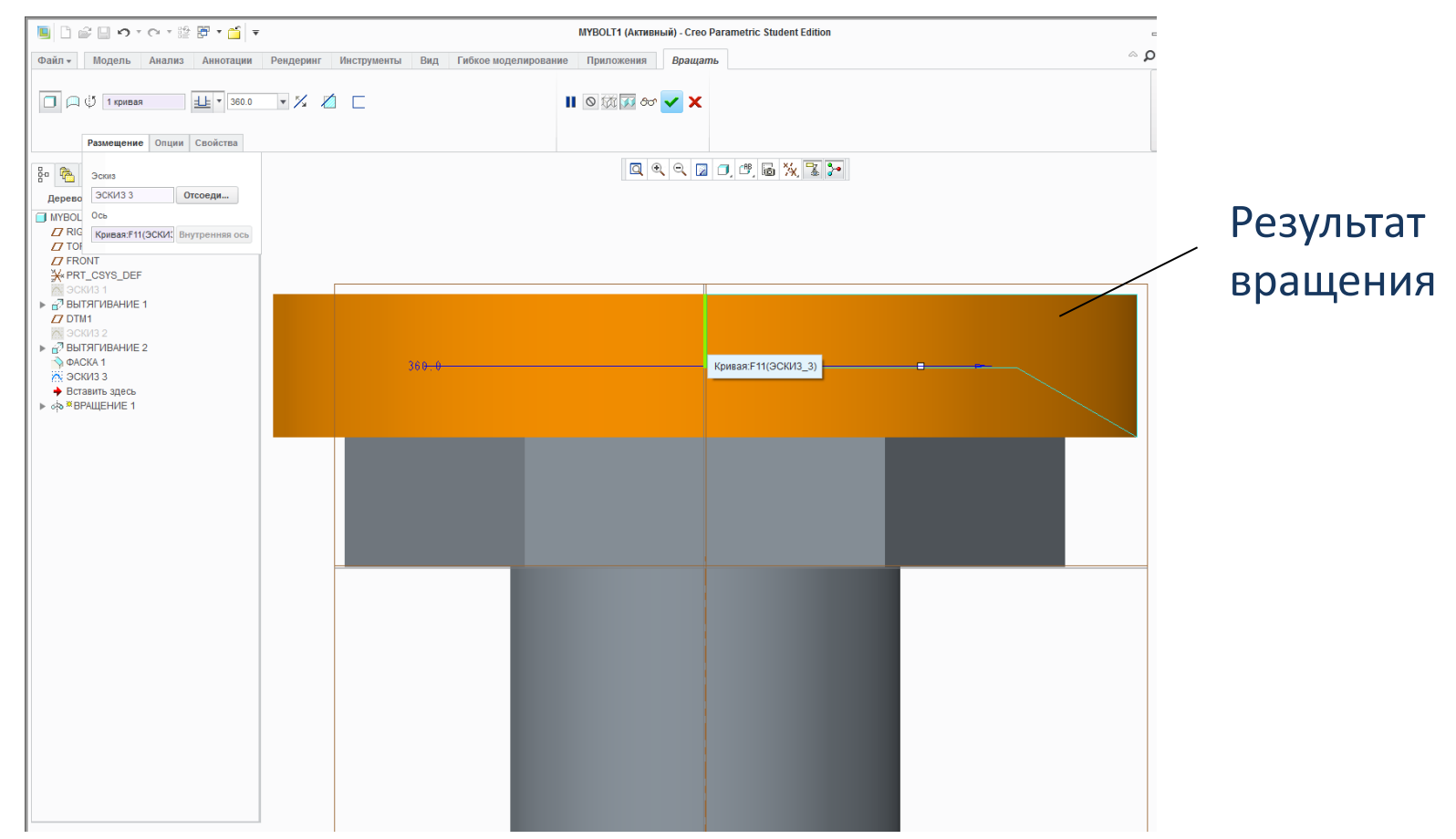

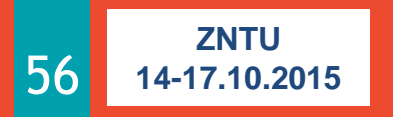

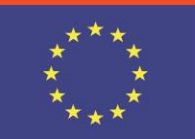

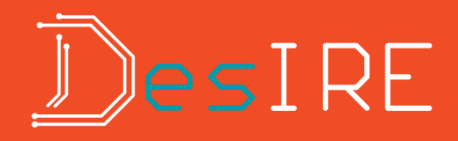

#### Удаление материала

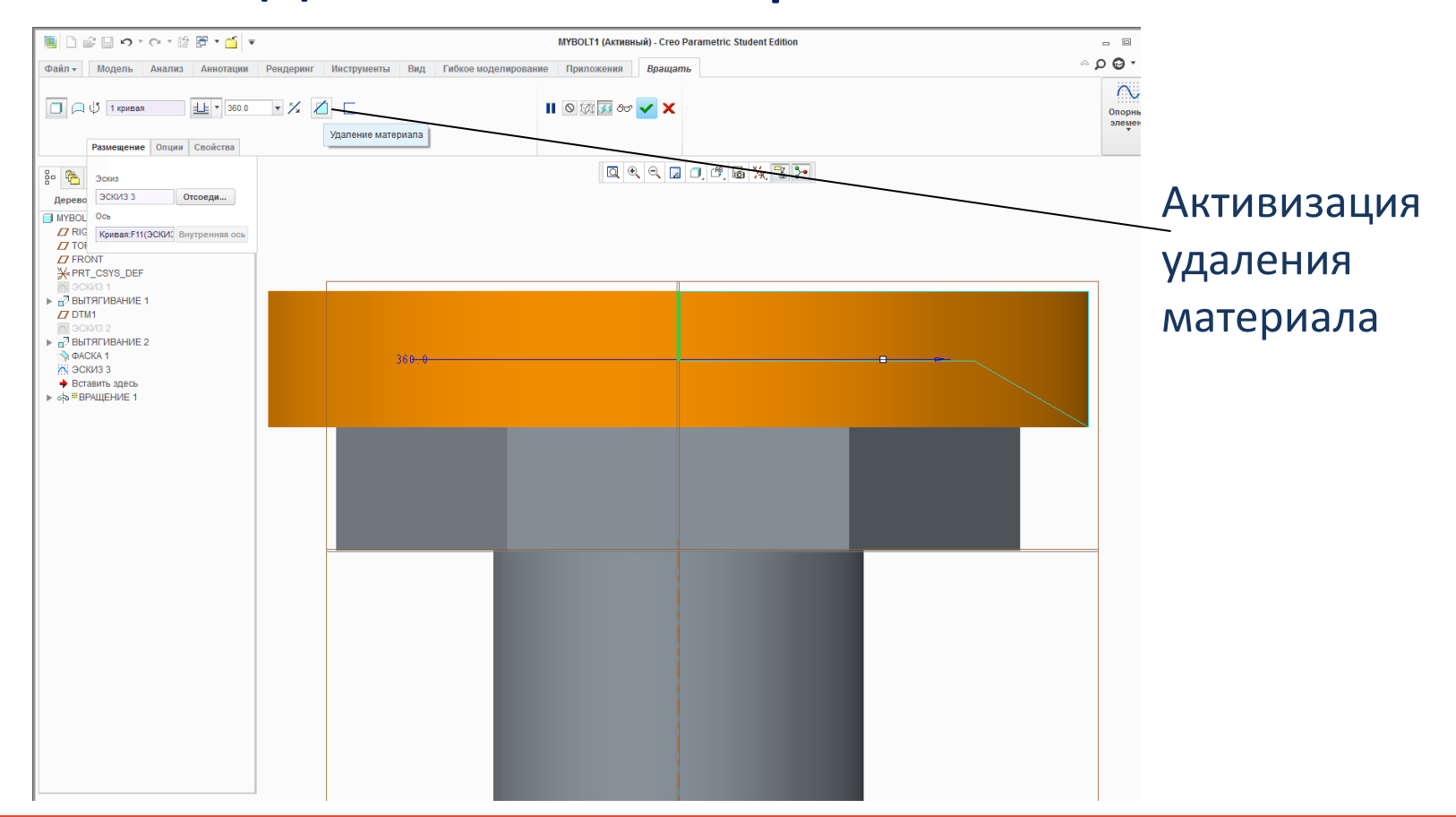

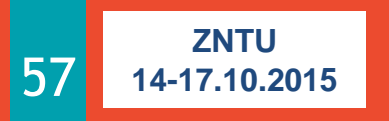

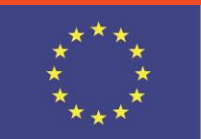

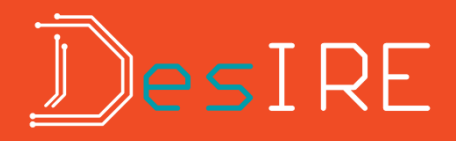

#### Полученный результат удаления материала

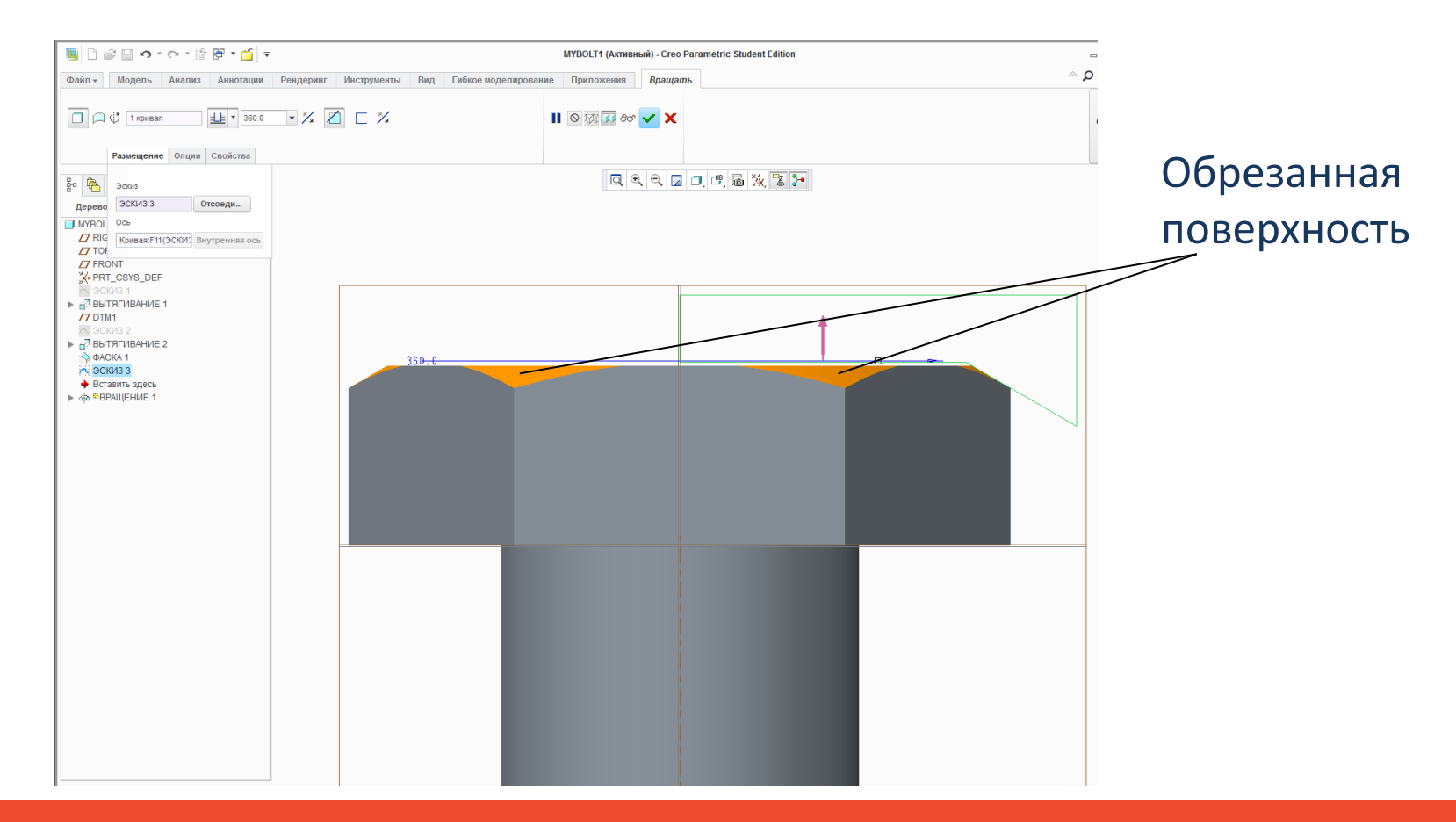

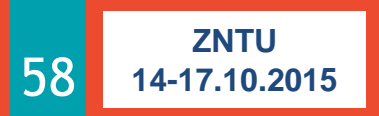

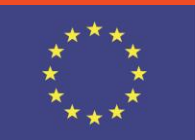

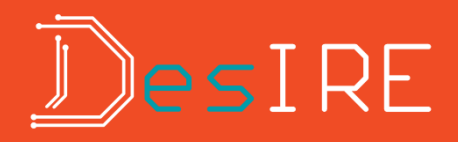

#### Удаленная часть модели

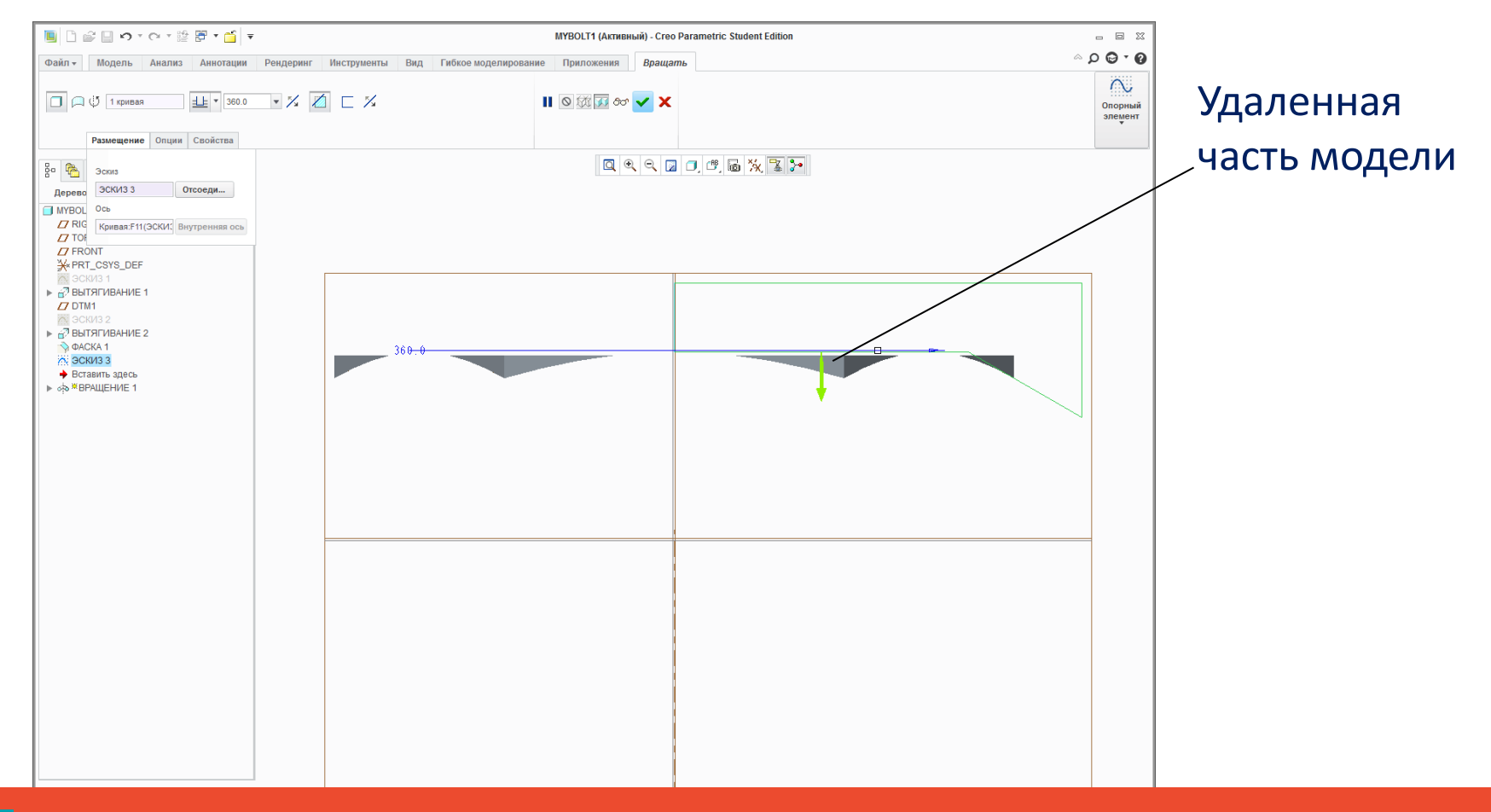

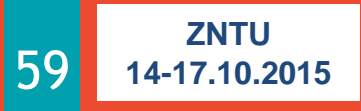

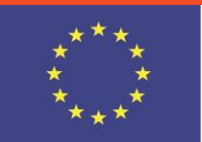

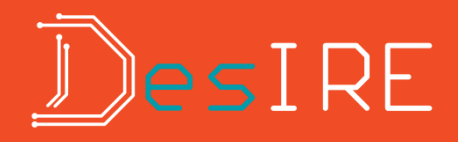

### Сохранение результата построения

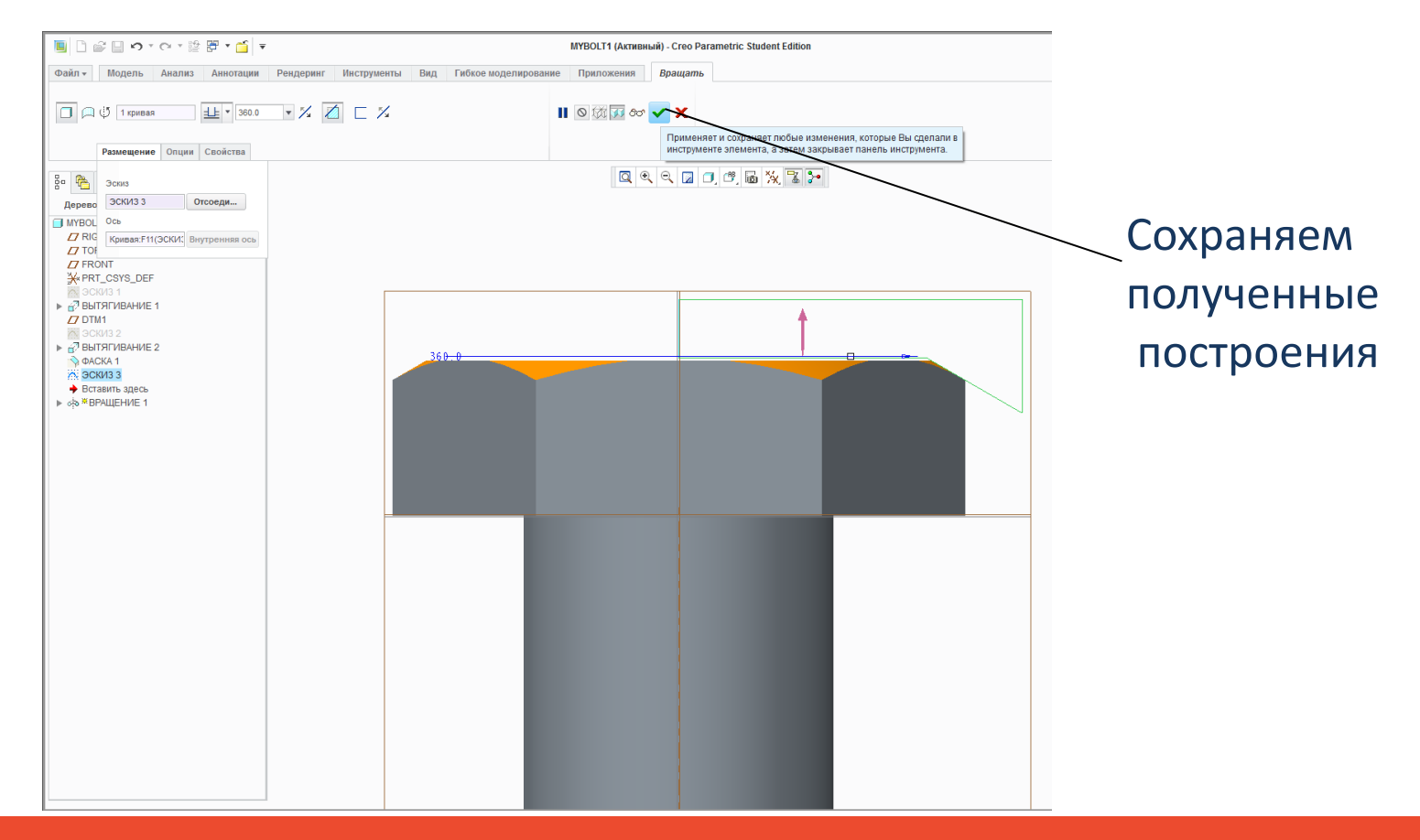

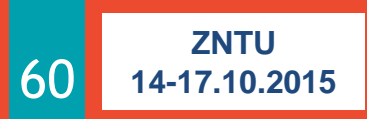

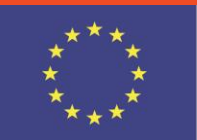

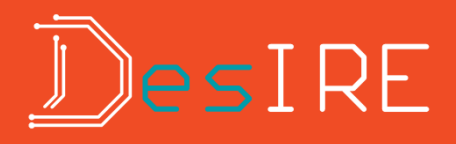

### Выбор типа отображения модели

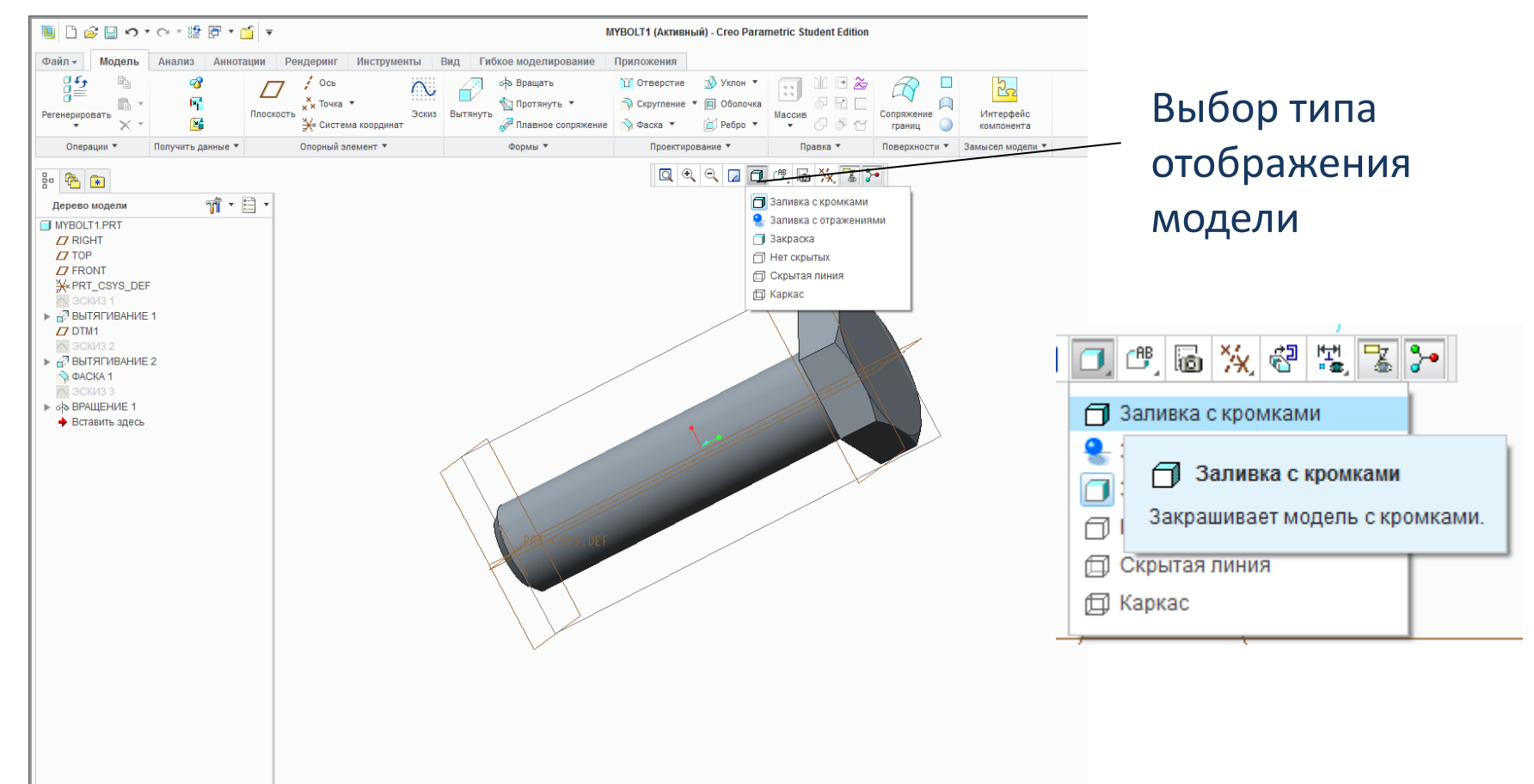

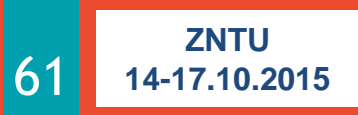

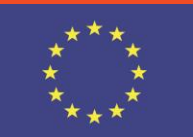

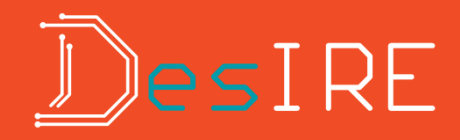

#### Результат проектирования

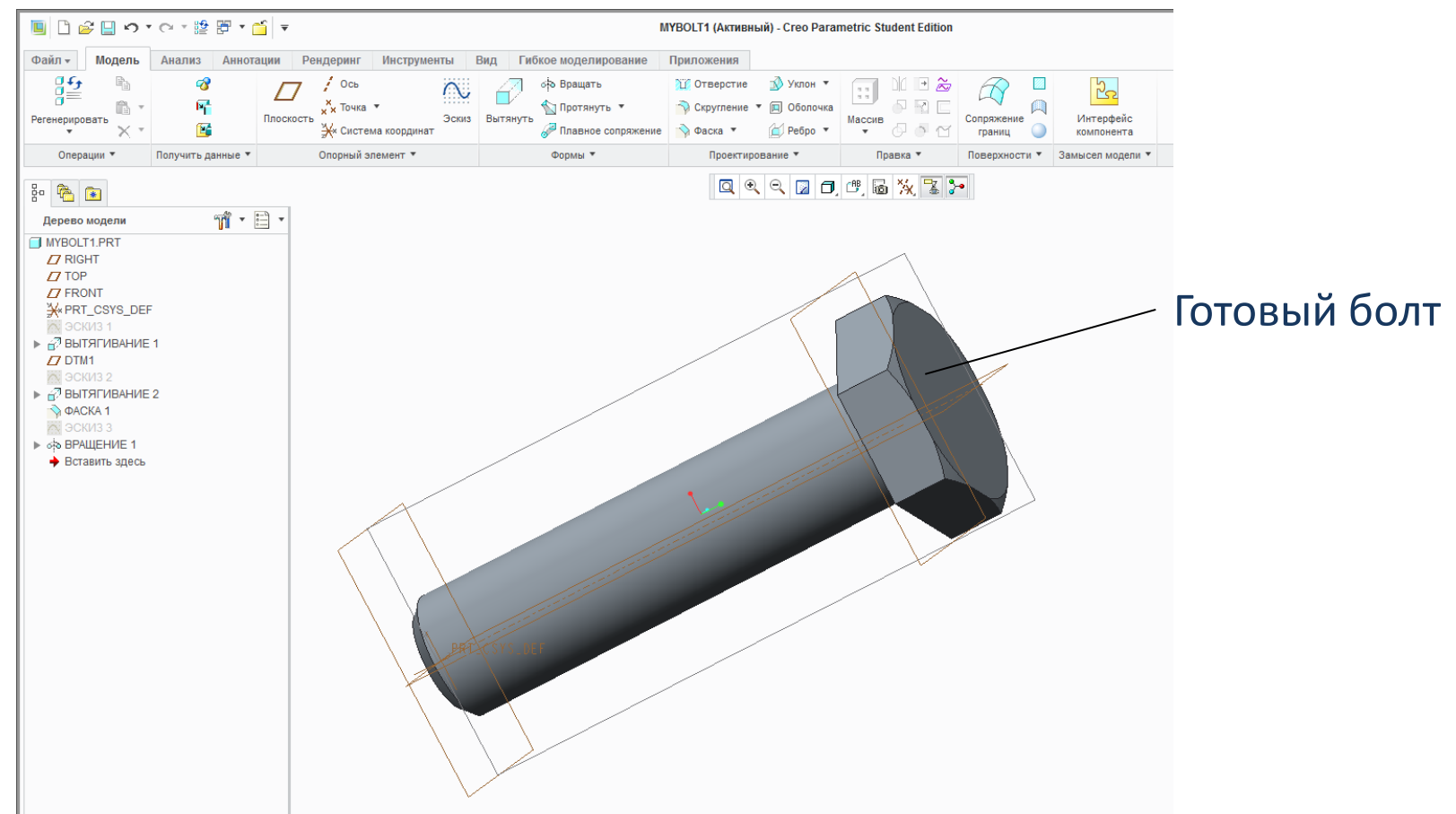

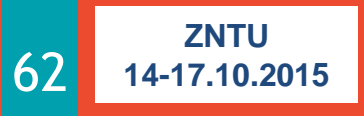

<u>D</u>evelopment of <u>E</u>mbedded <u>System</u> Courses with implementation of <u>I</u>nnovative Virtual approaches for integration of <u>R</u>esearch, Education and Production in UA, GE, AM

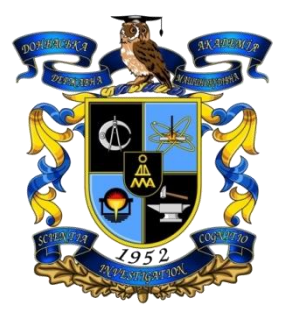

## Спасибо за внимание!

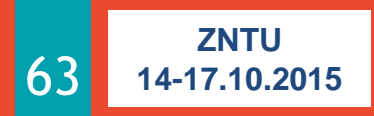

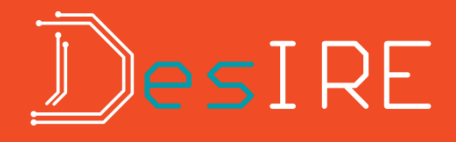

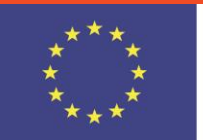

### Создание цепочки 2-точечных линий

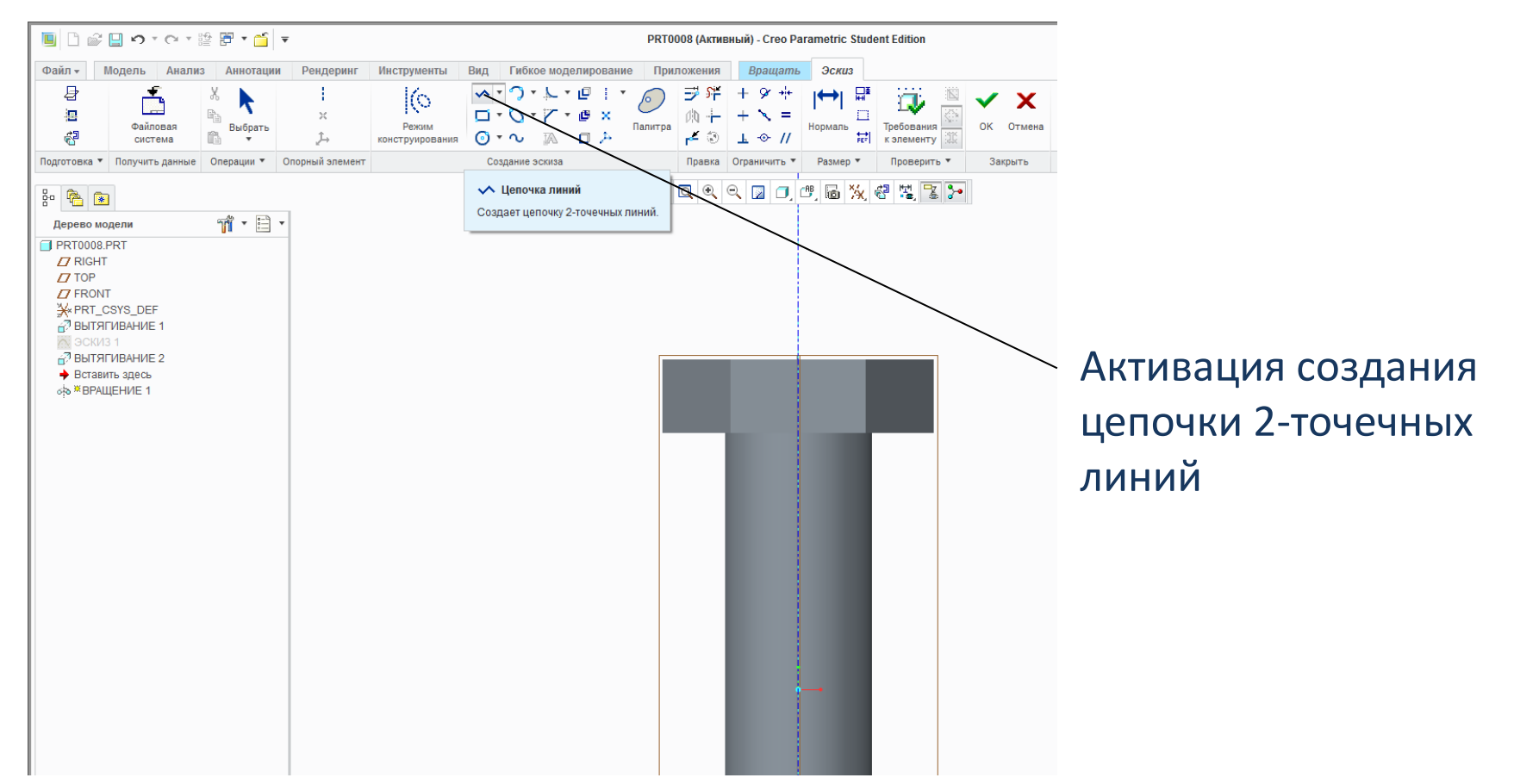

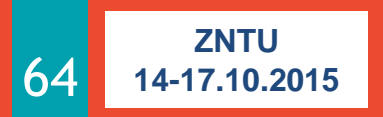

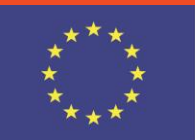

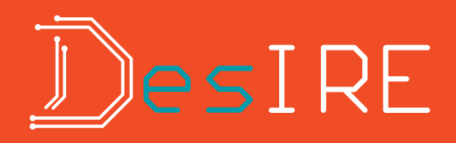

### Создаваемая цепочка линий

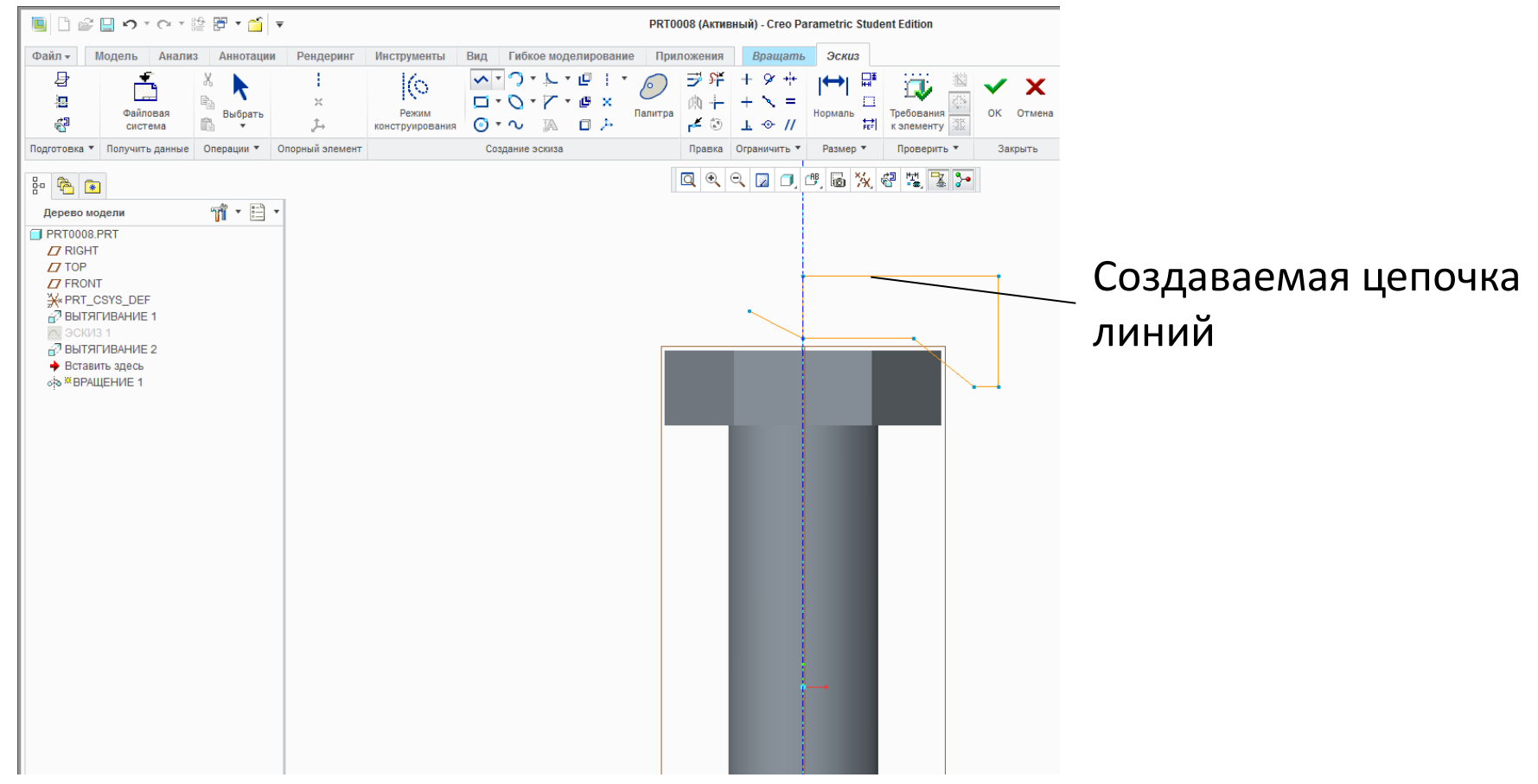

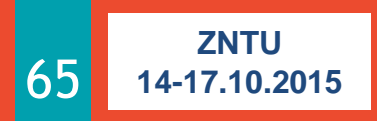

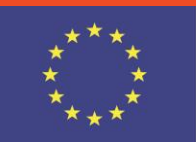

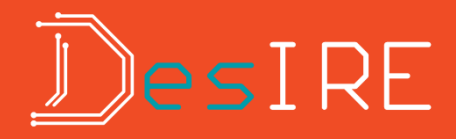

### Сохранение

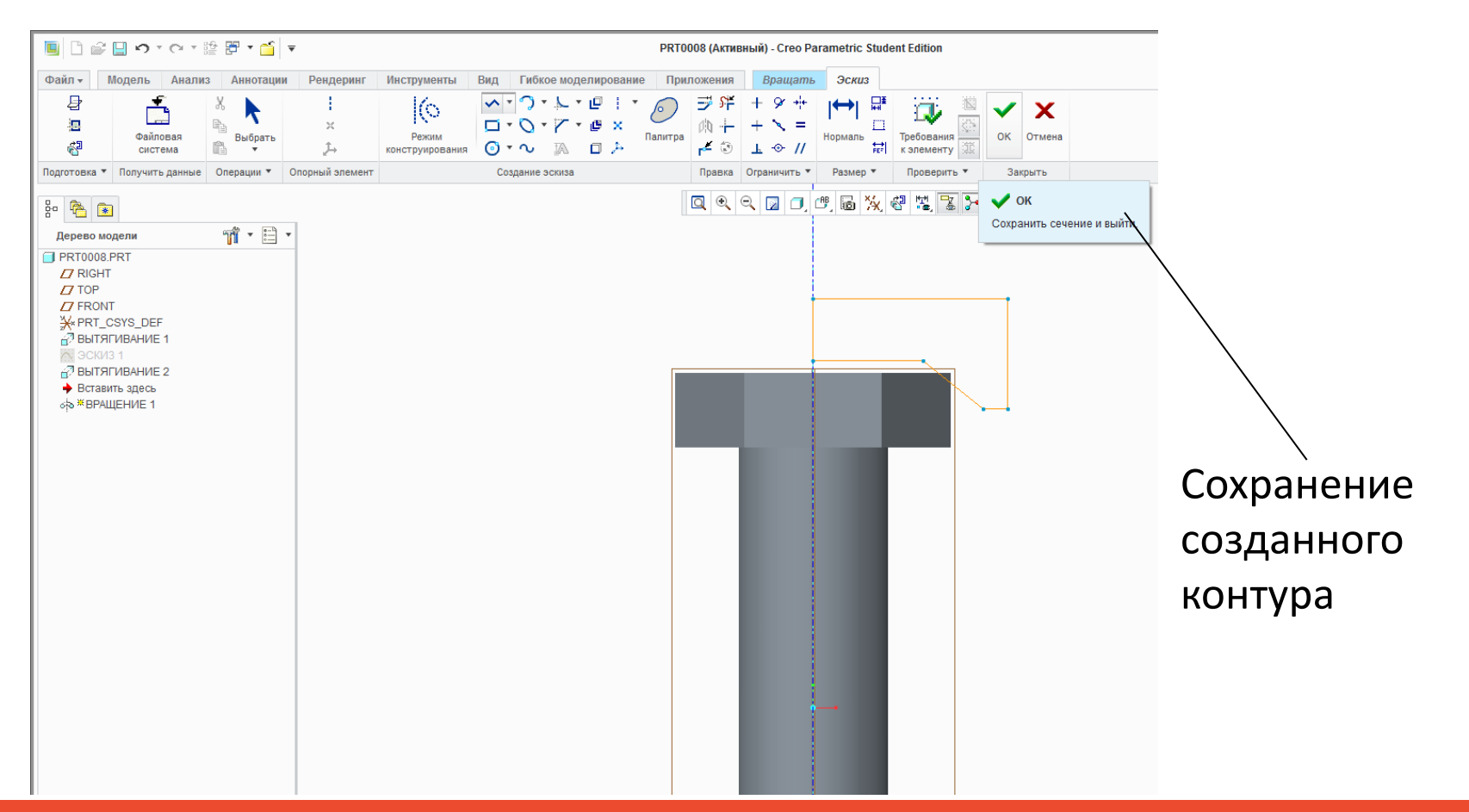

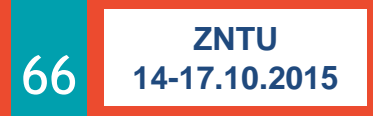